# JX3-DMS2 Strain Gage Module

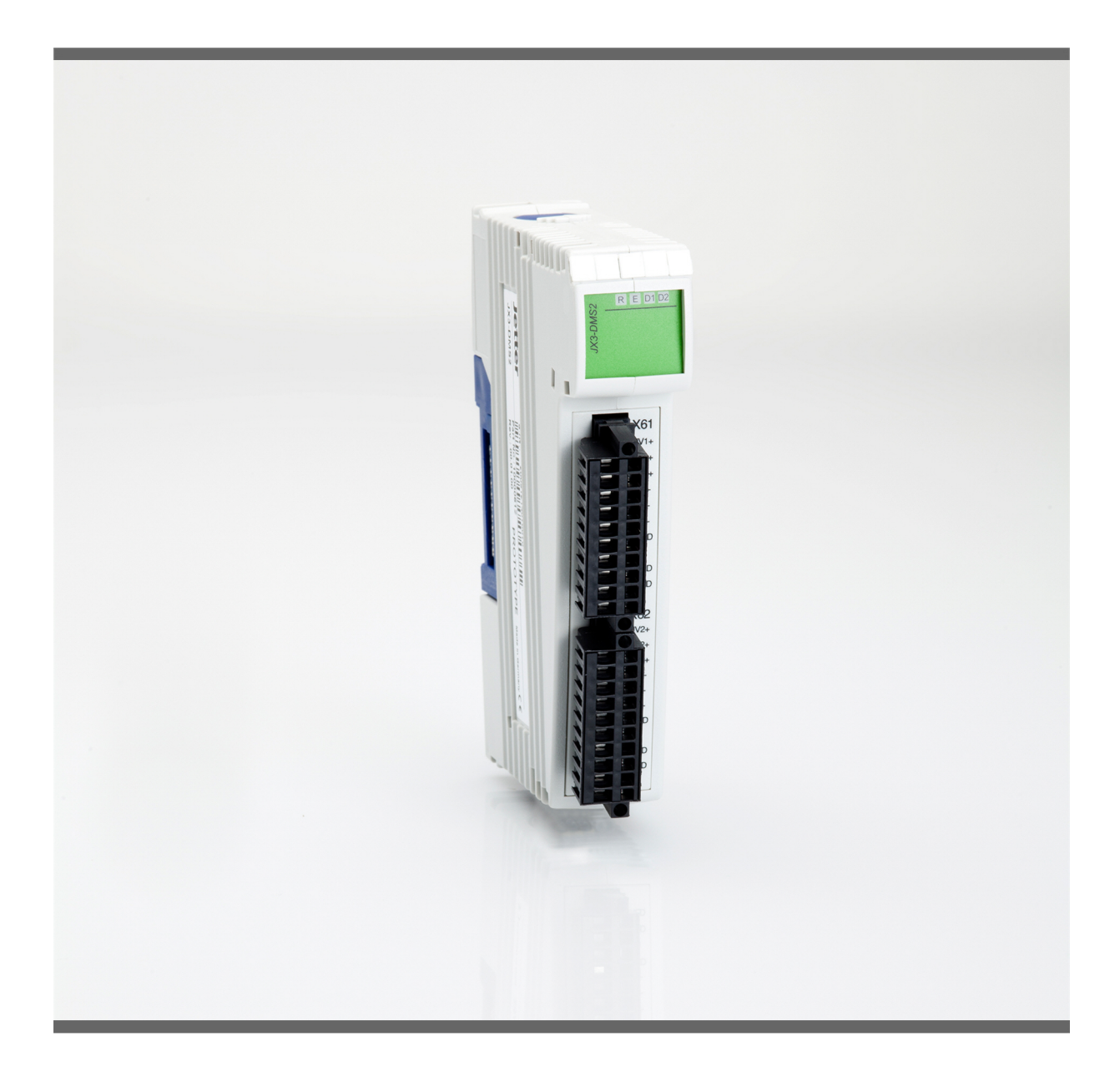

# **User Manual**

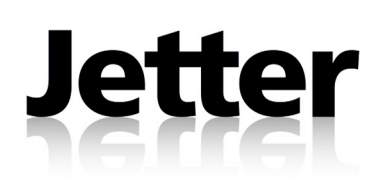

Item # 60876266 Revision 1.03.1

February 2011 / Printed in Germany

Jetter AG reserve the right to make alterations to their products in the interest of technical progress. These alterations need not be documented in every single case.

This application note and the information contained herein have been compiled with due diligence. However, Jetter AG assume no liability for printing or other errors or damages arising from such errors.

The brand names and product names used in this document are trademarks or registered trademarks of the respective title owner.

| Address               | How To Contact us:                                     |                   |  |
|-----------------------|--------------------------------------------------------|-------------------|--|
|                       | Jetter AG                                              |                   |  |
|                       | Graeterstrasse 2                                       |                   |  |
|                       | D-71642 Ludwigsburg                                    |                   |  |
|                       | Germany                                                |                   |  |
|                       |                                                        |                   |  |
|                       | Phone - Switchboard:                                   | +49 7141 2550-0   |  |
|                       | Phone - Sales:                                         | +49 7141 2550-433 |  |
|                       | Phone - Technical Hotline:                             | +49 7141 2550-444 |  |
|                       | Fax - Sales:                                           | +49 7141 2550-484 |  |
|                       | E-Mail - Sales:                                        | sales@jetter.de   |  |
|                       | E-Mail - Technical Hotline:                            | hotline@jetter.de |  |
| Assignment to Product | This application note is an integral part of JX3-DMS2: |                   |  |
|                       | Туре:                                                  |                   |  |
|                       | Serial #:                                              |                   |  |
|                       | Year of construction:                                  |                   |  |
|                       | Order #:                                               |                   |  |
|                       | CE                                                     |                   |  |
|                       | To be entered by the customer:                         |                   |  |
|                       | Inventory #:                                           |                   |  |
|                       | Place of operation:                                    |                   |  |
|                       | -                                                      |                   |  |

| Significance | Significance of this application note                                                                                                    |
|--------------|----------------------------------------------------------------------------------------------------|
|              | The application note is an integral part of JX3-DMS2:                                                                                                    |
|              | <ul> <li>It must be kept in a way that it is always at hand, until the JX3-DMS2 will<br/>be disposed of.</li> </ul>                                                                                                    |
|              | <ul> <li>If the JX3-DMS2 is sold or loaned/leased out, the application note has to<br/>be passed on.</li> </ul>                                                                                                    |
|              | In any case you encounter difficulties to clearly understand this application note, please contact the manufacturer.                                                                                                    |
|              | We would appreciate any suggestions and contributions on your part and<br>would ask you to contact us by our e-mail address info@jetter.de. This will<br>help us to produce manuals that are more user-friendly and to address your<br>wishes and requirements. |
|              | This application note contains important information on how to transport, erect, install, operate, maintain and repair the JX3-DMS2.                                                                                                    |
|              | Therefore, the persons carrying out these jobs must carefully read, understand and observe this application note, and especially the safety instructions.                                                                                                    |
|              | Missing or inadequate knowledge of the application note results in the loss of<br>any claim of liability on part of Jetter AG. Therefore, the operating company is<br>recommended to have the instruction of the persons concerned confirmed in<br>writing.     |

# **Table of Contents**

| 1   | Safety Instructions                                           | 9  |
|-----|---------------------------------------------------------------|----|
|     | Generally Valid Safety Instructions                           | 10 |
|     | Ensure Your Own Safety                                        |    |
|     |                                                               | 13 |
| 2   | Engineering - JX3-DMS2                                        | 15 |
|     | Product Description JX3-DMS2                                  |    |
|     | Parts and Interfaces of the Module                            |    |
|     | Minimum Requirements                                          |    |
|     | JX3-IVIODUIES: LIST OF DOCUMENTATION                          |    |
|     | Accessories for the JAS System                                |    |
|     | Terminal Assignment X61                                       |    |
|     | Terminal Assignment X62                                       | 25 |
|     | Specification of the BLZE Connector for Terminals X61 / X62   |    |
|     | Block Diagram                                                 |    |
|     | Connecting Analog Sensors                                     |    |
|     | Parallel Connection of Several Sensors                        | 31 |
|     | Limiting the Output Currents                                  | 33 |
|     | LEDs of the JX3-DMS2 Module                                   | 34 |
| 3   | Installing, Replacing, and Removing the Module                | 35 |
|     | Installing a JX3 Peripheral Module on a DIN Rail              |    |
|     | Replacing a JX3 Peripheral Module                             | 37 |
|     | Removing a JX3 Peripheral Module from the DIN Rail            |    |
| 4   | First Commissioning                                           | 41 |
|     | Preparing First Commissioning                                 | 42 |
|     | First Commissioning by a JC-3xx                               |    |
|     | First Commissioning by a JC-24x                               | 44 |
| 5   | Programming                                                   | 45 |
|     | Abbreviations, Module Register Properties and Formats         |    |
| 5.1 | Register and I/O Numbering for JX3 Modules                    | 47 |
|     | Registers and Module Registers                                | 48 |
|     | I/O Module Numbers in the JX2 System Bus                      | 49 |
|     | Register and I/O Numbers with JC-24x and JM-D203-JC-24x       | 50 |
|     | Register and I/O Numbers with JC-3xx                          | 51 |
|     | Register and I/O Numbers for JC-647 with JX6-SB(-I)           | 52 |
|     | Register and I/O Numbers for JC-800 with JX6-SB(-I)           | 53 |
| 5.2 | Register Access to JX3 Modules on the JX2 System Bus          | 54 |
|     | Direct Register Access to JX3 Modules in the JX2 System Bus   |    |
|     |                                                               |    |
|     | Indiract Degister Access to JV2 Medules on the JV2 System Duc | E7 |
|     | Indirect Register Access to JX3 Modules on the JX2 System Bus |    |

|                               | Module Registers for Indirect Register Access                                                                                                    |            |
|-------------------------------|----------------------------------------------------------------------------------------------------|------------|
| 5.3                           | Reading of Voltages                                                                                                    |            |
| E 4                           | Additional Eastures                                                                                                    |            |
| 5.4<br>5./ 1                  | Additional realizes                                                                                                    |            |
| 5.4.1                         | Function of User Scaling                                                                                                    |            |
|                               | Configuration of User Scaling                                                                                                    | 66         |
|                               | Register Description: User-Defined Scaling                                                                                                    | 68         |
|                               | Example: Scaling a Pressure Value via JC-3xx                                                                                                    |            |
|                               | Example: Scaling a Pressure Value via JC-24x                                                                                                    |            |
| 5.4.2                         | Limit Monitoring, Trailing Indicator, and Forcing                                                                                                    |            |
|                               | Monitoring of Limit Values                                                                                                    |            |
|                               | Trailing Indicator                                                                                                    | 80         |
|                               | Forcing Analog Inputs                                                                                                    |            |
|                               | Register Description                                                                                                    |            |
| 5.4.3                         | Oscilloscope                                                                                                    |            |
|                               | Start/Stop Recording                                                                                                    |            |
|                               | Continuous Recording                                                                                                    |            |
|                               | Recording Values under Trigger Condition                                                                                                    |            |
|                               | Reading Out Recorded Values                                                                                                    |            |
|                               | Oscilloscope Register Description                                                                                                    |            |
|                               | Example: Recording and Reading of Values                                                                                                    |            |
| 5.5                           | Monitoring the State by Means of Collective Bits                                                                                                    |            |
|                               | Monitoring the State by Means of Collective Bits                                                                                                    |            |
|                               | Description of Registers - Collective Bits                                                                                                    |            |
| 6                             | Locating of Errors                                                                                                    | 107        |
|                               | LEDs of the JX3-DMS2 Module                                                                                                    | 108        |
|                               |                                                                                                    |            |
|                               | Diagnostics of Error Messages via Module Registers                                                                                                    | 109        |
|                               | Diagnostics of Error Messages via Module Registers<br>Missing Connection to the Controller                                                                                                    | 109<br>111 |
|                               | Diagnostics of Error Messages via Module Registers<br>Missing Connection to the Controller<br>Invalid Operating System                                                                                                    |            |
|                               | Diagnostics of Error Messages via Module Registers<br>Missing Connection to the Controller<br>Invalid Operating System<br>Description of Registers: Evaluation of Errors                                                                                                    |            |
| 7                             | Diagnostics of Error Messages via Module Registers<br>Missing Connection to the Controller<br>Invalid Operating System<br>Description of Registers: Evaluation of Errors<br>Identification of the Module                                                                                                    |            |
| 7                             | Diagnostics of Error Messages via Module Registers<br>Missing Connection to the Controller<br>Invalid Operating System<br>Description of Registers: Evaluation of Errors<br>Identification of the Module<br>Module Versions                                                                                                    |            |
| 7                             | Diagnostics of Error Messages via Module Registers         Missing Connection to the Controller         Invalid Operating System         Description of Registers: Evaluation of Errors         Identification of the Module         Module Versions         Electronic Data Sheet (EDS) with JC-3xx                                                                                                    |            |
| 7                             | Diagnostics of Error Messages via Module Registers         Missing Connection to the Controller         Invalid Operating System         Description of Registers: Evaluation of Errors         Identification of the Module         Module Versions         Electronic Data Sheet (EDS) with JC-3xx         Electronic Data Sheet (EDS) with JC-24x                                                                                                    |            |
| 7                             | Diagnostics of Error Messages via Module Registers         Missing Connection to the Controller         Invalid Operating System         Description of Registers: Evaluation of Errors         Identification of the Module         Module Versions         Electronic Data Sheet (EDS) with JC-3xx         Electronic Data Sheet (EDS) with JC-24x         Electronic Data Sheet (EDS) with JC-647 and JX6-SB(-I)                                                                                                    |            |
| 7                             | Diagnostics of Error Messages via Module Registers         Missing Connection to the Controller         Invalid Operating System         Description of Registers: Evaluation of Errors         Identification of the Module         Module Versions         Electronic Data Sheet (EDS) with JC-3xx         Electronic Data Sheet (EDS) with JC-24x         Electronic Data Sheet (EDS) with JC-647 and JX6-SB(-I)         Example: Reading Out an EDS with JC-3xx                                                                                                    |            |
| 7                             | Diagnostics of Error Messages via Module Registers         Missing Connection to the Controller         Invalid Operating System         Description of Registers: Evaluation of Errors         Identification of the Module         Module Versions         Electronic Data Sheet (EDS) with JC-3xx         Electronic Data Sheet (EDS) with JC-24x         Electronic Data Sheet (EDS) with JC-647 and JX6-SB(-I)         Example: Reading Out an EDS with JC-24x                                                                                                    |            |
| 7                             | Diagnostics of Error Messages via Module Registers         Missing Connection to the Controller         Invalid Operating System         Description of Registers: Evaluation of Errors         Identification of the Module         Module Versions         Electronic Data Sheet (EDS) with JC-3xx         Electronic Data Sheet (EDS) with JC-24x         Electronic Data Sheet (EDS) with JC-647 and JX6-SB(-I)         Example: Reading Out an EDS with JC-3xx         Example: Reading Out an EDS with JC-24x         Register Description - Identification                                                                                                    |            |
| 7                             | Diagnostics of Error Messages via Module Registers<br>Missing Connection to the Controller<br>Invalid Operating System<br>Description of Registers: Evaluation of Errors<br>Identification of the Module<br>Module Versions<br>Electronic Data Sheet (EDS) with JC-3xx<br>Electronic Data Sheet (EDS) with JC-24x<br>Electronic Data Sheet (EDS) with JC-647 and JX6-SB(-I)<br>Example: Reading Out an EDS with JC-3xx<br>Example: Reading Out an EDS with JC-24x.<br>Register Description - Identification<br>Identification via Nameplate                                                                                                    |            |
| 7                             | Diagnostics of Error Messages via Module Registers<br>Missing Connection to the Controller<br>Invalid Operating System<br>Description of Registers: Evaluation of Errors<br>Identification of the Module<br>Module Versions.<br>Electronic Data Sheet (EDS) with JC-3xx<br>Electronic Data Sheet (EDS) with JC-24x.<br>Electronic Data Sheet (EDS) with JC-647 and JX6-SB(-I).<br>Example: Reading Out an EDS with JC-3xx<br>Example: Reading Out an EDS with JC-24x.<br>Register Description - Identification<br>Identification via Nameplate<br>Quick Reference - JX3-DMS2                                                                                                    |            |
| 7<br>8<br>Append              | Diagnostics of Error Messages via Module Registers<br>Missing Connection to the Controller<br>Invalid Operating System<br>Description of Registers: Evaluation of Errors<br>Identification of the Module<br>Module Versions<br>Electronic Data Sheet (EDS) with JC-3xx<br>Electronic Data Sheet (EDS) with JC-24x<br>Electronic Data Sheet (EDS) with JC-647 and JX6-SB(-I)<br>Example: Reading Out an EDS with JC-3xx<br>Example: Reading Out an EDS with JC-24x<br>Register Description - Identification<br>Identification via Nameplate<br>Quick Reference - JX3-DMS2                                                                                                    |            |
| 7<br>8<br><u>Append</u><br>A: | Diagnostics of Error Messages via Module Registers<br>Missing Connection to the Controller<br>Invalid Operating System<br>Description of Registers: Evaluation of Errors<br>Identification of the Module<br>Module Versions.<br>Electronic Data Sheet (EDS) with JC-3xx<br>Electronic Data Sheet (EDS) with JC-24x<br>Electronic Data Sheet (EDS) with JC-647 and JX6-SB(-I).<br>Example: Reading Out an EDS with JC-3xx<br>Example: Reading Out an EDS with JC-3xx<br>Register Description - Identification<br>Identification via Nameplate<br>Quick Reference - JX3-DMS2<br>dix<br>Technical Data                                                                                                    |            |
| 7<br>8<br><u>Append</u><br>A: | Diagnostics of Error Messages via Module Registers<br>Missing Connection to the Controller                                                                                                    |            |
| 7<br>8<br><u>Append</u><br>A: | Diagnostics of Error Messages via Module Registers<br>Missing Connection to the Controller<br>Invalid Operating System<br>Description of Registers: Evaluation of Errors<br>Identification of the Module<br>Module Versions<br>Electronic Data Sheet (EDS) with JC-3xx<br>Electronic Data Sheet (EDS) with JC-24x<br>Electronic Data Sheet (EDS) with JC-647 and JX6-SB(-I)<br>Example: Reading Out an EDS with JC-3xx<br>Example: Reading Out an EDS with JC-3xx<br>Register Description - Identification<br>Identification via Nameplate<br>Quick Reference - JX3-DMS2<br>dix<br>Technical Data<br>Physical Dimensions                                                                                |            |
| 7<br>8<br><u>Append</u><br>A: | Diagnostics of Error Messages via Module Registers<br>Missing Connection to the Controller<br>Invalid Operating System<br>Description of Registers: Evaluation of Errors<br>Identification of the Module<br>Module Versions<br>Electronic Data Sheet (EDS) with JC-3xx<br>Electronic Data Sheet (EDS) with JC-24x<br>Electronic Data Sheet (EDS) with JC-3xx<br>Electronic Data Sheet (EDS) with JC-3xx<br>Example: Reading Out an EDS with JC-3xx<br>Example: Reading Out an EDS with JC-24x<br>Register Description - Identification<br>Identification via Nameplate<br>Quick Reference - JX3-DMS2<br>dix<br>Technical Data<br>Physical Dimensions<br>Operating Parameters: Environment and Mechanics |            |
| 7<br>8<br>Append<br>A:        | Diagnostics of Error Messages via Module Registers                                                                                                    |            |

|    | Shielded Data and I/O Lines | 139 |
|----|-----------------------------|-----|
| B: | Index                       | 140 |

# **1** Safety Instructions

| Introduction | This chapter informs the user of general safety instructions and warns of residual dangers, if applicable. Furthermore, it contains information on EMC. |      |
|--------------|----------------------------------------------------------------------------------------------------|------|
| Contents     |                                                                                                    |      |
|              | Торіс                                                                                                    | Page |
|              | Generally Valid Safety Instructions                                                                                                    | 10   |
|              | Ensure Your Own Safety                                                                                                    |      |
|              | Instructions on EMI                                                                                                    |      |

# **Generally Valid Safety Instructions**

| Introduction                                   | This device compli-<br>emphasis was give<br>Of course, the user<br>relevant accider<br>accepted safety<br>EC guidelines a                                                                                                    | es with the valid safety regulations and standards. Special<br>on to the safety of the users.<br>T should adhere to the following regulations:<br>Int prevention regulations;<br>Trules;<br>Ind other country-specific regulations |  |
|------------------------------------------------|----------------------------------------------------------------------------------------------------|----------------------------------------------------------------------------------------------------|--|
| Intended Conditions of<br>Use                  | Intended conditions of use include operation in accordance with this application note.                                                                                                    |                                                                                                    |  |
|                                                | The JX3-DMS2 module is a JX3 peripheral module of two analog inputs for connection to analog strain gage sensors. It can be connected to the JX3 system bus. The JX3 system bus starts at the JX3-BN-xxx bus head or at the controller JC-3xx. By means of the bus head JX3-BN-CAN, the JX3-DMS2 can be connected to the controllers JC-24x und JC-647, as well as to the dual axis controller JM-D203-JC24x. The JX3-BN-xxx or JX3-PS1 module supplies the JX3-DMS2 module with voltage. This operating voltage is classified as SELV (Safety Extra Low Voltage). The JX3-DMS2 module is therefore not subject to the EU Low Voltage Directive. |                                                                                                    |  |
|                                                | The JX3-DMS2 module may only be operated within the limits of the stated data, see chapter Technical Data.                                                                                                    |                                                                                                    |  |
|                                                | The device is used machines, and han                                                                                                    | to control machinery, such as conveyors, production dling machines.                                                                                                    |  |
| Usage Other than<br>Intended                   | This device must not be used in technical systems which to a high degree have to be fail-safe, e. g. ropeways and aeroplanes.                                                                                                    |                                                                                                    |  |
|                                                | If the device is to be run under ambient conditions which differ from the conditions mentioned in chapter <b>Operating Conditions</b> on page 136, the manufacturer is to be contacted beforehand.                                                                                                    |                                                                                                    |  |
| Who may Operate the<br>Device?                 | Only instructed, trained and authorized persons are permitted to operate this device.                                                                                                    |                                                                                                    |  |
|                                                | Transport:                                                                                                    | Only by personnel with knowledge in handling electrostatically sensitive components.                                                                                                    |  |
|                                                | Installation:                                                                                                    | Only by specialists with training in electrical engineering.                                                                                                    |  |
|                                                | Engineering:                                                                                                    | Only by trained personnel, as specific know-how of electrical engineering is required.                                                                                                    |  |
|                                                | Commissioning:                                                                                                    | Only by specialists with profound knowledge of, and experience with, electrical engineering / drive technology.                                                                                                    |  |
| Modifications and<br>Alterations to the Device | For safety reason<br>functions are peri<br>Any modifications t<br>will result in a loss                                                                                                    | s, no modifications and changes to the device and its nitted.<br>o the device not expressly authorized by the manufacturer of any liability claims to Jetter AG.                                                                   |  |

|                                 | The original parts are specifically designed for the device. Parts and equipment from other manufacturers are not tested on our part, and are, therefore, not released by Jetter AG.                                                                                                    |
|---------------------------------|----------------------------------------------------------------------------------------------------|
|                                 | The installation of such parts may impair the safety and the proper functioning of the device.                                                                                                    |
|                                 | Any liability on the part of Jetter AG for any damages resulting from the use of non-original parts and equipment is excluded.                                                                                                    |
| Repair and Maintenance          | This device must not be repaired by the operators themselves. The device does not contain any parts that could be repaired by the operator.                                                                                                    |
|                                 | The device must be sent to Jetter AG for repair.                                                                                                    |
| Decommissioning and<br>Disposal | The environmental regulations of the respective country must be complied with when decommissioning and disposing of devices on the operating company's premises.                                                                                                    |
| Transporting JX3<br>Modules     | To exclude damages to JX3 modules the JX3 backplane bus has to be attached during transport. This is particularly true for transport via mail.                                                                                                    |
| Replacing Modules               | During exchange of JX3 modules, degree of protection IP20 is not ensured.<br>Do not touch any electronic components once the JX3 module enclosure has<br>been removed from the JX3 backplane module.<br>Touching the EMC clip may result in damages to this clip and, thus, in lower<br>noise immunity. |

# Ensure Your Own Safety

| Ensure Your Own Safety           | Follow this procedure in order to ensure your own safety:                             |                                                                                                    |  |  |
|----------------------------------|---------------------------------------------------------------------------------------|----------------------------------------------------------------------------------------------------|--|--|
|                                  | Measures                                                                              | Action                                                                                                    |  |  |
|                                  | 1                                                                                     | Isolate the device from the mains, if maintenance works have to be carried out. By doing so, you will prevent accidents resulting from electric voltage and moving parts.                                             |  |  |
|                                  | 2                                                                                     | Safety and protective devices, e.g. the barrier and cover of the terminal box, must never be shunted or by-passed.                                                                                                    |  |  |
|                                  | 3                                                                                     | Dismantled protective equipment, such as guards, must be reattached prior to commissioning and checked for proper functioning.                                                                                        |  |  |
|                                  | 4                                                                                     | Prior to commissioning, the machine manufacturer shall conduct a hazard analysis for the machine and take appropriate measures to prevent personal injury and damage to property resulting from accidental movements. |  |  |
| Malfunctions or Other<br>Damages | Follow this procedure in the case of malfunctions or damages:                         |                                                                                                    |  |  |
|                                  | Measures                                                                              | Action                                                                                                    |  |  |
|                                  | 1                                                                                     | Immediately separate the device from the mains.                                                                                                    |  |  |
|                                  | 2                                                                                     | The device must be protected from improper or inadvertent use.                                                                                                    |  |  |
|                                  | 3                                                                                     | Malfunctions or other damages are to be reported to a responsible person at once.                                                                                                    |  |  |
| Information Signs and<br>Labels  | Markings, information signs, and labels always have to be observed and kept readable. |                                                                                                    |  |  |
|                                  | Damaged or u                                                                          | unreadable information signs and labels have to be replaced.                                                                                                    |  |  |

### Instructions on EMI

| Noise Immunity of a<br>System       | The noise immunity of a system is determined by the weakest component of the system. For this reason, correct wiring and shielding of cables is of paramount importance.                                                                                                    |  |  |
|-------------------------------------|----------------------------------------------------------------------------------------------------|--|--|
| Measures                            | Measures for increasing EMI in electric plants:                                                                                                    |  |  |
|                                     | <ul> <li>The JX3-DMS2 module has to be attached to a DIN rail acc. to EN 50022-<br/>35 x 7.5.</li> </ul>                                                                                                    |  |  |
|                                     | <ul> <li>Follow the instructions given in Application Note 016 "EMC-Compatible<br/>Installation of the Electric Cabinet" published by Jetter AG.</li> </ul>                                                                                                    |  |  |
|                                     | The following instructions are excerpts from Application Note 016:                                                                                                    |  |  |
|                                     | <ul> <li>On principle, physical separation should be maintained between signal<br/>and power lines. We recommend spacings greater than 20 cm. Cables and<br/>lines should cross each other at an angle of 90°.</li> </ul>                                                                                  |  |  |
|                                     | The following line cables must be shielded:<br>Analog lines, data lines, motor cables coming from inverter drives (servo<br>output stage, frequency converter), lines between components and<br>interference suppressor filter, if the suppressor filter has not been placed at<br>the component directly. |  |  |
|                                     | <ul> <li>Shield cables at both ends.</li> </ul>                                                                                                    |  |  |
|                                     | <ul> <li>Unshielded wire ends of shielded cables should be as short as possible.</li> </ul>                                                                                                    |  |  |
|                                     | <ul> <li>The entire shield must, in its entire perimeter, be drawn behind the<br/>isolation, and then be clamped under an earthed strain relief with the<br/>greatest possible surface area.</li> </ul>                                                                                                    |  |  |
| Downloading Application<br>Note 016 | You can download Application Note 016 from the Jetter AG homepage at <b>Homepage http://www.jetter.de</b> . The path leading to Application Note 016 "EMC-Compatible Installation of Electric Cabinets" is: "Industrial Automation - Support - Downloads - 07_application_notes".                          |  |  |

#### Improving the Noise Immunity

For improving the noise immunity, please give heed to the following rules:

- Connect the copper drain wire (3) directly to the terminal point X61.SHLD, respectively X62.SHLD.
- Use a shielding terminal (2) for additionally earthing the shield of the wire.

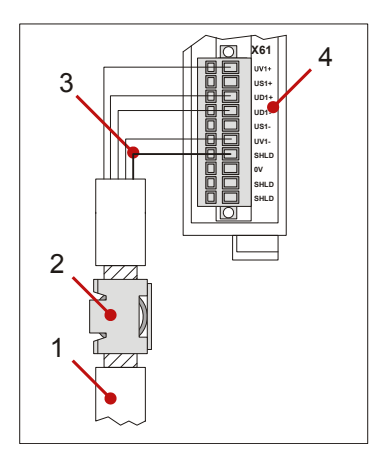

| Number | Device                             |
|--------|------------------------------------|
| 1      | Cable leading to the analog sensor |
| 2      | Shielding terminal                 |
| 3      | Tinned copper drain wire           |
| 4      | Connectors of the JX3-DMS2 module  |

 Loop the sensor wires (entire cable) connected to inputs X61, respectively X62, of the JX3-DMS2 module through a ferrite core each at least once or twice.

This way, correct measurements are achieved and external interferences can be minimized. You can use a round cable snap ferrite (e.g. 74271222 by Würth Elektronik).

Tests with an RF injection (10 V/m) resulted in a higher susceptibility to interference.

# 2 Engineering - JX3-DMS2

| Purpose of this Chapter | This chapter is for supporting you when engineering a plant equipped with the JX3-DMS2 module in the following fields of activity: |      |  |  |
|-------------------------|----------------------------------------------------------------------------------------------------|------|--|--|
|                         | <ul> <li>Planning the wiring between the JX3-DMS2 module and the analog sensors</li> </ul>                                         |      |  |  |
|                         | <ul> <li>Selecting the analog sensors</li> </ul>                                                                                   |      |  |  |
|                         | <ul> <li>Connecting the analog sensors to the module JX3-DMS2</li> </ul>                                                           |      |  |  |
|                         | <ul> <li>Commissioning the JX3-DMS2 module in the control cabinet</li> </ul>                                                       |      |  |  |
| Contents                |                                                                                                    |      |  |  |
|                         | Торіс                                                                                                    | Page |  |  |
|                         | Product Description JX3-DMS2                                                                                                    | 16   |  |  |
|                         | Parts and Interfaces of the Module                                                                                                 |      |  |  |
|                         | Minimum Requirements                                                                                                    |      |  |  |
|                         | JX3-Modules: List of Documentation                                                                                                 |      |  |  |
|                         | Accessories for the JX3 System                                                                                                    |      |  |  |
|                         | Physical Dimensions                                                                                                    | 22   |  |  |
|                         | Terminal Assignment X61                                                                                                    |      |  |  |
|                         | Terminal Assignment X62                                                                                                    |      |  |  |
|                         | Specification of the BLZF Connector for Terminals X61 / X62                                                                        |      |  |  |
|                         | Block Diagram                                                                                                    |      |  |  |
|                         | Connecting Analog Sensors                                                                                                    |      |  |  |
|                         | Parallel Connection of Several Sensors                                                                                             | 31   |  |  |
|                         | Limiting the Output Currents                                                                                                    | 33   |  |  |
|                         | LEDs of the JX3-DMS2 Module                                                                                                    |      |  |  |
|                         |                                                                                                    |      |  |  |

# Product Description JX3-DMS2

| The JX3-DMS2 Module                                                                              | The JX3-DMS2 module is a peripheral device for connecting strain gages. The module has got two inputs for connecting strain gages.                                                                                                    |                                      |                                                  |
|--------------------------------------------------------------------------------------------------|----------------------------------------------------------------------------------------------------|--------------------------------------|--------------------------------------------------|
| Product Features                                                                                 | <ul> <li>The product features are shown in the list below:</li> <li>2 inputs for strain gages</li> <li>Sensitivity of 1 mV/V (theoretically) 400 mV/V</li> <li>Resolution: 16 bit, internal oversampling 8 1,024-fold</li> <li>2 voltage supply outputs:<br/>DC 5 V / per 100 mA, short-circuit-proof</li> <li>Gain that can be parameterized: V = 0.5 1,150</li> <li>Typical conversion time of a channel: 6 ms</li> </ul> The JX3-DMS2 module has got the following additional features: <ul> <li>User-scaling</li> <li>Monitoring and evaluation of limits</li> <li>Trailing indicator</li> <li>Oscilloscope function</li> <li>Operating system update by means of JetSym</li> </ul> |                                      |                                                  |
|                                                                                                  |                                                                                                    |                                      |                                                  |
| Additional Features                                                                              |                                                                                                    |                                      |                                                  |
| Scope of Delivery The following items are included in the scope of delivery of the JX3-E module: |                                                                                                    | he scope of delivery of the JX3-DMS2 |                                                  |
|                                                                                                  | Article #                                                                                                    | Quantity                             | Description                                      |
|                                                                                                  | 10000612                                                                                                    | 1                                    | JX3-DMS2                                         |
|                                                                                                  | 60869252                                                                                                    | 2                                    | 10-pin plug-in connector, spring cage technology |
|                                                                                                  | 60870411                                                                                                    | 10                                   | Terminal labels                                  |
|                                                                                                  | 60872977                                                                                                    | 1                                    | Installation instructions                        |
|                                                                                                  | 60870410                                                                                                    | 1                                    | Keying pins                                      |

### Parts and Interfaces of the Module

|   | 1 |
|---|---|
| 9 | 2 |
| 8 | 3 |
|   | 4 |
| 6 | 5 |

Parts and Interfaces

The JX3-DMS2 module is supplied with the following parts and interfaces:

| Number | Part                    | Function                                                                                                  |
|--------|-------------------------|----------------------------------------------------------------------------------------------------|
| 1      | Upper locking mechanism | For removing the JX3 module enclosure from the JX3 backplane module                                       |
| 2      | JX3 backplane module    | Connection of the JX3 modules, blue                                                                       |
| 3      | X119                    | Connectors for further JX3 modules                                                                        |
| 4      | JX3 module enclosure    | Can be removed from the JX3 backplane module; color: light gray                                           |
| 5      | Unlocking mechanism     | For removing the JX3 module from the DIN rail                                                             |
| 6      | Lower locking mechanism | For removing the JX3 module enclosure<br>from the JX3 backplane module<br>Not visible in the illustration |
| 7      | Terminal X62            | Connection of analog sensor 2                                                                             |
| 8      | Terminal X61            | Connection of analog sensor 1                                                                             |
| 9      | LEDs                    | Diagnostics and status display                                                                            |

# **Minimum Requirements**

| Introduction         | The JX3-DMS2 module is operated in a system consisting of several components made by Jetter AG. In order to guarantee perfect interaction of these components, the applied operating systems and the programming software JetSym have to be of a certain version. |  |  |
|----------------------|----------------------------------------------------------------------------------------------------|--|--|
| Configurations       | The JX3-DMS2 module can be applied within the following configurations:                                                                                                    |  |  |
|                      | <ul> <li>at a JetControl 3xx</li> </ul>                                                                                                    |  |  |
|                      | <ul> <li>at a JX3-BN-ETH (Ethernet bus head)</li> </ul>                                                                                                    |  |  |
|                      | <ul> <li>at a system bus of a JetControl 24x via CAN bus head JX3-BN-CAN</li> </ul>                                                                                                    |  |  |
|                      | <ul> <li>at a system bus of a dual-axis controller JM-D203-JC 24x via CAN bus<br/>head JX3-BN-CAN</li> </ul>                                                                                                    |  |  |
|                      | <ul> <li>at a system bus of a JC-647 with a submodule JX6-SB(-I) via CAN bus<br/>head JX3-BN-CAN</li> </ul>                                                                                                    |  |  |
| Minimum Requirements | The following minimum requirements on modules, controllers and software apply to the functions described in this document:                                                                                                    |  |  |

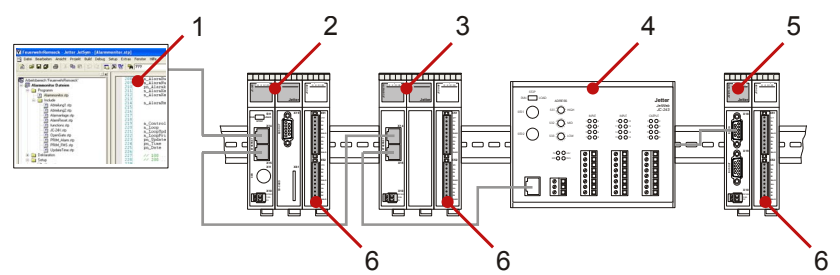

| Number | Part       | Function                      | As of Release<br>No. |
|--------|------------|-------------------------------|----------------------|
| 1      | JetSym     | Programming software          | V 3.00               |
| 2      | JC-3xx     | Control system JetControl 3xx | V 1.00               |
| 3      | JX3-BN-ETH | Ethernet bus head             | V 1.00               |
| 4      | JC-24x     | Control system JetControl 240 | V 3.23               |
|        | JC-647     | Control system JetControl 647 | V 3.50               |
|        | JX6-SB(-I) | Submodule for system bus      | V 2.17               |
| 5      | JX3-BN-CAN | CAN bus head                  | V 1.03.0.00          |
| 6      | JX3-DMS2   | Analog input module           | V 1.01.0.00          |

### JX3-Modules: List of Documentation

#### Introduction

Engineering

Various documents and software tools will support the user when engineering and installing and programming the JX3-DMS2 module. These documents and software tools can be downloaded from our **homepage http://www.jetter.de**.

When performing engineering tasks, the following documents and files will support you:

|   | Data Sheet on the JX3-DMS2 Module                       |  |
|---|---------------------------------------------------------|--|
|   | Product description                                     |  |
| 1 | Technical data                                          |  |
|   | <ul> <li>Dimensional drawings</li> </ul>                |  |
|   | User Manual on the JX3-DMS2 Module                      |  |
|   | <ul> <li>The document at hand</li> </ul>                |  |
|   | CAD Data of the JX3-DMS2 Module                         |  |
|   | <ul> <li>2D illustrations (dxf file)</li> </ul>         |  |
|   | <ul> <li>3D illustrations (stp file)</li> </ul>         |  |
|   | User Manual on the JC-3xx Control System                |  |
|   | <ul> <li>Engineering a JX3 station</li> </ul>           |  |
|   | <ul> <li>Product descriptions of JX3 modules</li> </ul> |  |

#### Engineering at the JX2 System Bus

When engineering a JX3 station on the system bus (JC-24x and JC-647), the following document and software tool will support you:

|            | JX2-I/O System - User Information                                                                             |  |  |
|------------|----------------------------------------------------------------------------------------------------|--|--|
|            | <ul> <li>System bus topology</li> </ul>                                                                       |  |  |
| ۱ <u> </u> | <ul> <li>Specification of the JX2 System Bus</li> </ul>                                                       |  |  |
|            | <ul> <li>Product descriptions of JX3-BN-CAN, JX2 modules, IP67<br/>modules and third-party modules</li> </ul> |  |  |
|            | System Bus Configurator                                                                                       |  |  |
|            | <ul> <li>Excel file for designing the system bus</li> </ul>                                                   |  |  |
|            | <ul> <li>SysBus_Configuration_xxx_e.xls (xxx: Version)</li> </ul>                                             |  |  |

### 2 Engineering - JX3-DMS2

#### Installation

When installing such modules, the following document will support you:

| Installation Instruction                                                            |  |
|-------------------------------------------------------------------------------------|--|
| It is included in the boxed module JX3-DMS2 and contains the following information: |  |
| <ul> <li>Installation of the module on a DIN rail</li> </ul>                        |  |
| Terminal assignment                                                                 |  |
| Specification of conductor terminals                                                |  |
| <ul> <li>Diagnostics via LEDs</li> </ul>                                            |  |
| User Manual on the JX3-DMS2 Module                                                  |  |
| The document at hand                                                                |  |

### Programming

When programming the module, the following documents and software tools will support you:

|     | User Manual on the JX3-DMS2 Module                                                               |
|-----|--------------------------------------------------------------------------------------------------|
|     | The document at hand                                                                             |
|     | JX2-I/O System - User Information                                                                |
|     | <ul> <li>Module numbering system</li> </ul>                                                      |
| "[] | <ul> <li>Diagnostics of the modules on the JX2 system bus</li> </ul>                             |
|     | JetSym                                                                                           |
|     | Programming tool                                                                                 |
|     | User Manual of the Controller                                                                    |
|     | <ul> <li>Depending on the controller used, you will need the<br/>corresponding manual</li> </ul> |

# Accessories for the JX3 System

| Labelling Field        | Ten labelling fields are included in the scope of delivery of the JX3-DMS2 module: |                   |                                  |
|------------------------|------------------------------------------------------------------------------------|-------------------|----------------------------------|
|                        |                                                                                    | Designation       | DIV_DEK_5/5_MC-10_NEUTWS         |
|                        |                                                                                    | Article #         | 60870411                         |
|                        |                                                                                    | VPE               | 100 pcs.                         |
|                        | L                                                                                  |                   | <u>.</u>                         |
| Keying Pins            | One keying pin is included                                                         | in the scope of o | delivery of the JX3-DMS2 module: |
|                        |                                                                                    | Designation       | DIV_BL_SL_3.5_KO_OR              |
|                        |                                                                                    | Article #         | 60870410                         |
|                        |                                                                                    |                   | I]                               |
| Strain Relief for      |                                                                                    | Desimation        |                                  |
| BU_10_E_BLZF_GE_RM     |                                                                                    | Designation       | DIV_BL_3.5_ZE_8                  |
| 3.5                    |                                                                                    | Article #         | 60870963                         |
|                        |                                                                                    |                   |                                  |
| End Clamp for DIN Rail | 90.00                                                                              | Designation       | DIV CLIPFIX 35                   |
|                        | 記答                                                                                 | Article #         | 60863970                         |
|                        |                                                                                    |                   |                                  |
|                        |                                                                                    | 1                 |                                  |
| Commun Dationary       |                                                                                    |                   |                                  |
| Screw Driver           |                                                                                    | Туре              | SD 0.4 x 2.5 - DIN 5264-A        |
|                        |                                                                                    | Designation       | DIV_SCHRAUBENDREHER_2.5*75       |
|                        |                                                                                    | Article #         | 60871712                         |
|                        |                                                                                    |                   |                                  |

# **Physical Dimensions**

### **Physical Dimensions**

| Minimum Clearances | <ul> <li>At mounting the JX3-DMS2 module, make sure to maintain a minimum clearance above and below. At replacing the module, you can operate the locking mechanisms of the JX3 backplane module using your fingers.</li> <li>Minimum clearance above: 30 mm</li> <li>Minimum clearance below: 25 mm</li> </ul> |
|--------------------|----------------------------------------------------------------------------------------------------|
| Module Width       | The JX3-DMS2 module requires a space of 31 mm width. At connecting the JX3-DMS2 module to a JX3 station, the width is increased by 25 mm.                                                                                                    |
| Mounting Position  | The mounting position of the JX3-DMS2 module is vertical.                                                                                                    |

### **Terminal Assignment X61**

| Interfaces | of | Terminal |
|------------|----|----------|
| X61        |    |          |

The signals of the following interfaces are connected to terminal X61:

- Power supply of the analog resistive sensor (generally Excitation+ / Excitation-)
- Analog inputs of the signal (generally Signal+ / Signal-)

Terminal Assignment X61

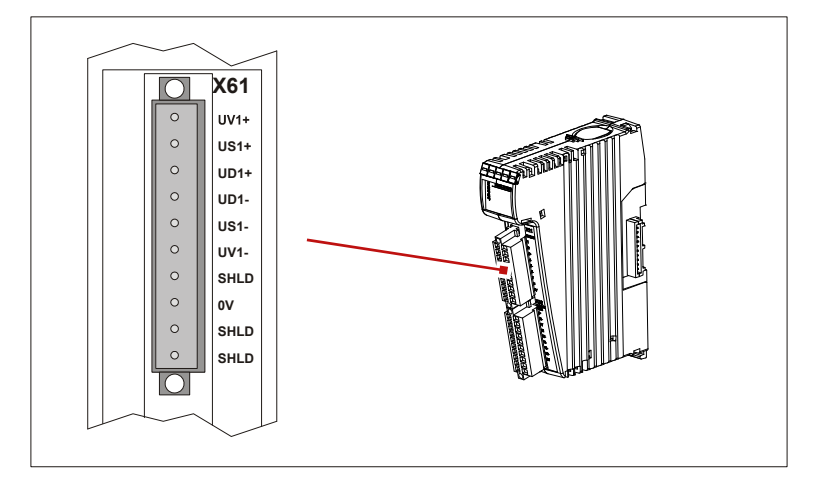

| <b>Terminal Point</b> | Function                                    |
|-----------------------|---------------------------------------------|
| UV1+                  | Power supply+ for the sensor (5 V / 100 mA) |
| US1+                  | do not connect                              |
| UD1+                  | Signal+ of the sensor                       |
| UD1-                  | Signal- of the sensor                       |
| US1-                  | do not connect                              |
| UV1-                  | Power supply- for the sensor                |
| SHLD                  | Shielding                                   |
| 0 V                   | Reference potential                         |
| SHLD                  | Shielding                                   |
| SHLD                  | Shielding                                   |

### 2 Engineering - JX3-DMS2

### **Technical Data**

| Parameters    | Value               |
|---------------|---------------------|
| Output type   | Short-circuit proof |
| Rated voltage | DC 5 V              |
| Load current  | 0.1 A max. at UV1+  |

# Connector BLZF for Terminal X61

Two ten-pin connectors are included in the scope of delivery of the JX3-DMS2 module. For connecting strain gages, only BLZF connectors are allowed to be used.

|                                                                                                    | Designation | BU_10_E_BLZF_GE_RM3.5 |
|----------------------------------------------------------------------------------------------------|-------------|-----------------------|
| CARDER CONTROL CONTROL | Item #      | 60869252              |
|                                                                                                    |             |                       |

### **Related Topics**

- Technical Data on page 134
- Connecting Analog Actuators on page 29
- Specification of the BLZF Connector on page 27

### **Terminal Assignment X62**

| Interfaces | of | Terminal |
|------------|----|----------|
| X62        |    |          |

The signals of the following interfaces are connected to terminal X62:

- Power supply of the analog resistive sensor (generally Excitation+ / Excitation-)
- Analog inputs of the signal (generally Signal+ / Signal-)

Terminal Assignment X62

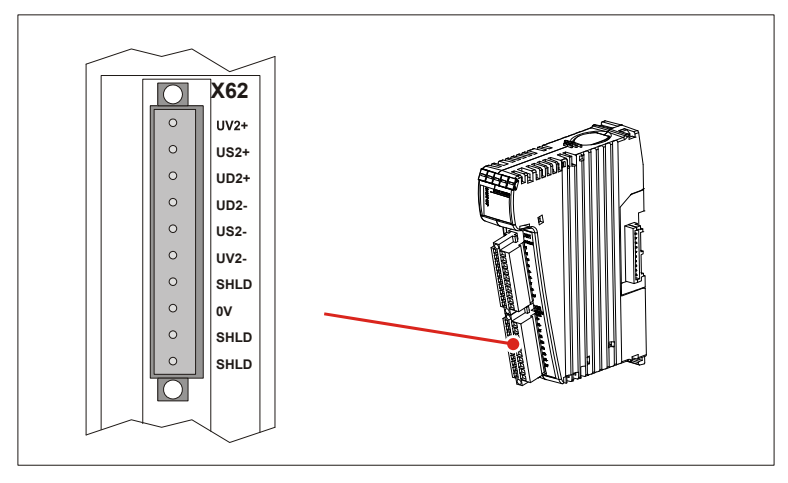

| Terminal Point | Function                                    |
|----------------|---------------------------------------------|
| UV2+           | Power supply+ for the sensor (5 V / 100 mA) |
| US2+           | do not connect                              |
| UD2+           | Signal+ of the sensor                       |
| UD2-           | Signal- of the sensor                       |
| US2-           | do not connect                              |
| UV2-           | Power supply- for the sensor                |
| SHLD           | Shielding                                   |
| 0 V            | Reference potential                         |
| SHLD           | Shielding                                   |
| SHLD           | Shielding                                   |

### 2 Engineering - JX3-DMS2

### **Technical Data**

| Parameters    | Value               |
|---------------|---------------------|
| Output type   | Short-circuit proof |
| Rated voltage | DC 5 V              |
| Load current  | 0.1 A max. at UV2+  |

# Connector BLZF for Terminal X62

Two ten-pin connectors are included in the scope of delivery of the JX3-DMS2 module. For connecting strain gages, only BLZF connectors are allowed to be used.

|                                                                                                    | Designation | BU_10_E_BLZF_GE_RM3.5 |
|----------------------------------------------------------------------------------------------------|-------------|-----------------------|
| CARDER CONTROL CONTROL | Item #      | 60869252              |
|                                                                                                    |             |                       |

### **Related Topics**

- Technical Data on page 134
- Connecting Analog Actuators on page 29
- Specification of the BLZF Connector on page 27

### Specification of the BLZF Connector for Terminals X61 / X62

Ordering Data of the Connector Two ten-pin connectors are included in the scope of delivery of the JX3-DMS2 module.

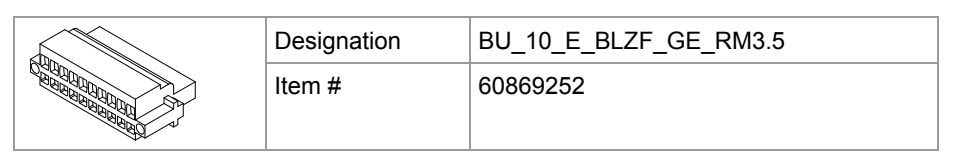

### **Connector Specification**

The connector is specified by the following list:

| Connector Specification                     |                                |  |
|---------------------------------------------|--------------------------------|--|
| Connector technology                        | Spring cage connection         |  |
| Туре                                        | 10-pin, contact spacing 3.5 mm |  |
| Connectible Conductors                      |                                |  |
| Outer diameter of the isolation             | 2.90 mm max.                   |  |
| AWG                                         | 16 28                          |  |
| Terminal range                              | 0.13 1.5 mm <sup>2</sup>       |  |
| Stripping length                            | 10 mm                          |  |
| Specification Without Wire End Ferrules     |                                |  |
| One-wire H05(07) V-U                        | 0.2 1.5 mm <sup>2</sup>        |  |
| Flexible H05(07) V-K                        | 0.2 1.5 mm <sup>2</sup>        |  |
| Specification With Wire End Ferrules        |                                |  |
| Bootlace ferrule without sleeve DIN 46228/1 | 0.2 1.5 mm <sup>2</sup>        |  |
| Bootlace ferrule with sleeve DIN 46228/4    | 0.2 1.5 mm <sup>2</sup>        |  |
| Crimping tool DIN 46228                     | PZ 4, PZ 6 ROTO, PZ 6/5        |  |

#### **Screw Driver**

The fitting screw driver can be ordered from Jetter AG directly.

| Туре        | SD 0.4 x 2.5 - DIN 5264-A  |
|-------------|----------------------------|
| Designation | DIV_SCHRAUBENDREHER_2.5*75 |
| Item #      | 60871712                   |

### **Block Diagram**

Internal Block Diagram

The JX3-DMS2 module is equipped with 4 analog inputs.

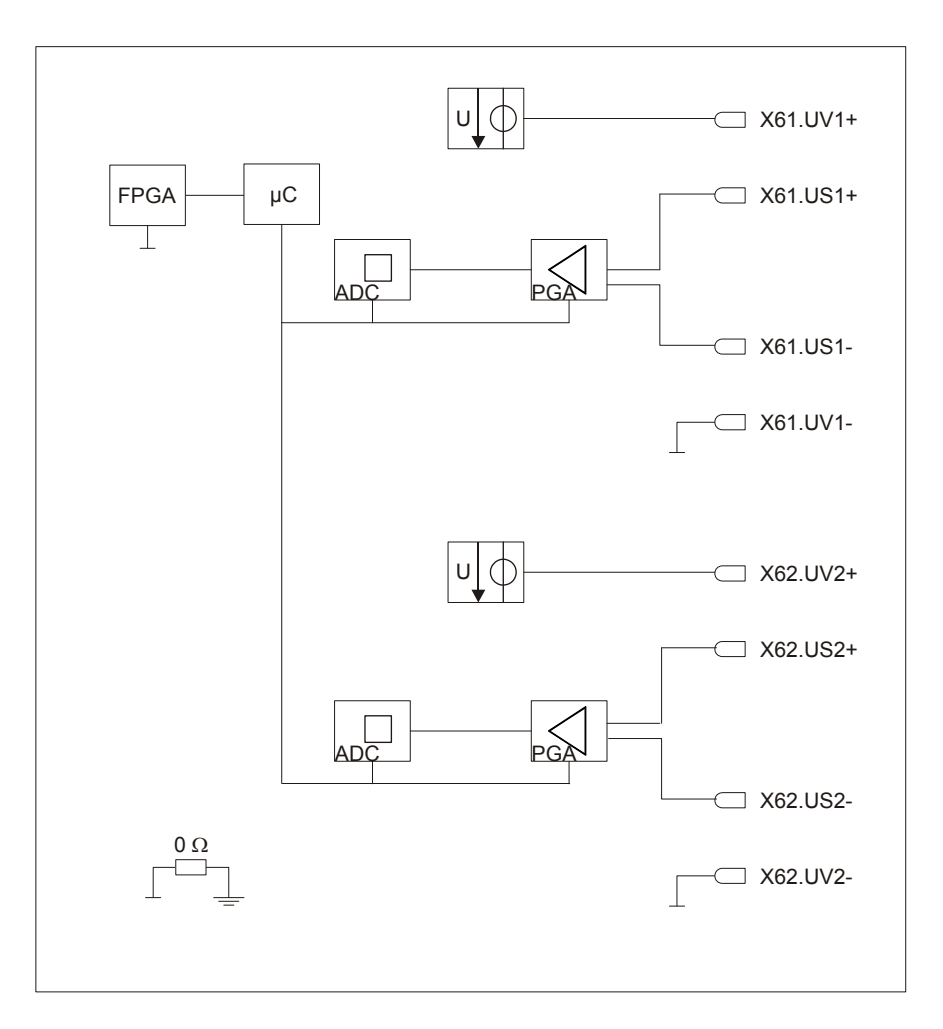

| Component | Function                                                       |
|-----------|----------------------------------------------------------------|
| FPGA      | Communication component                                        |
| μC        | Analog-digital converter control, calculation                  |
| PGA       | Programmable gain amplifier from 0 to 60 dB                    |
| ADC       | Analog-digital converter                                       |
| X61.UV1+  | Power supply for the sensors 5 V / 100 mA, short-circuit proof |
| X61.UV2+  |                                                                |
| X62.UV1+  | Power supply for the sensors 5 V / 100 mA, short-circuit proof |
| X62.UV2+  |                                                                |

# **Connecting Analog Sensors**

| Conductor Design                 | The constituents of the cable for connecting analog sensors have to be the following:                                                                                    |
|----------------------------------|----------------------------------------------------------------------------------------------------|
|                                  | <ul> <li>The shielding is imperative; it is best to connect the signal via twisted pair<br/>cables and to connect the shield at one or two positions to SHLD.</li> </ul> |
|                                  | <ul> <li>Tinned copper drain wire</li> </ul>                                                                                                    |
|                                  | <ul> <li>Cable length: &lt;= 3 m</li> </ul>                                                                                                    |
|                                  | <ul> <li>Cable cross-section: 0.14 mm</li> </ul>                                                                                                    |
| Characteristics of the<br>Sensor | To the JX3-DMS2 module, resistive sensors can be connected in a bridge circuit.                                                                                          |
|                                  | Make sure that the permitted total current of 100 mA is not exceeded, if several sensors are to be connected in parallel.                                                |
|                                  | The sensor is connected in the so-called four-wire mode.                                                                                                    |
| Connecting Analog<br>Sensors     | The connection of analog sensors is identical for both inputs. In the following illustration, a sensor has been connected to the input.                                  |
|                                  | 1 2                                                                                                    |

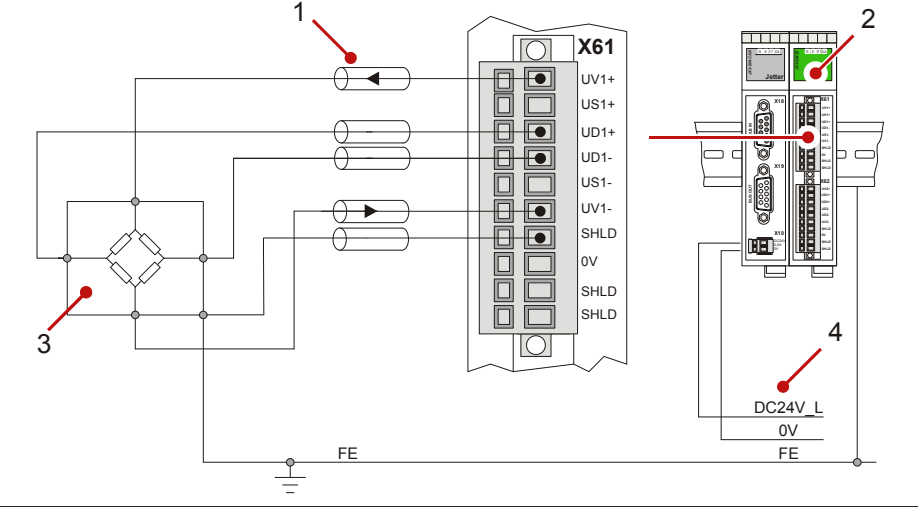

| Number | Device                                              |  |
|--------|-----------------------------------------------------|--|
| 1      | Cable leading to the analog sensor                  |  |
| 2      | Analog input module JX3-DMS2                        |  |
| 3      | Analog sensor with power supply and measuring lines |  |
| 4      | Power supply for the JX3 station                    |  |

Improving the Noise Immunity For improving the noise immunity, please give heed to the following rules:

- Connect the copper drain wire (3) directly to the terminal point X61.SHLD, respectively X62.SHLD.
- Use a shielding terminal (2) for additionally earthing the shield of the wire.

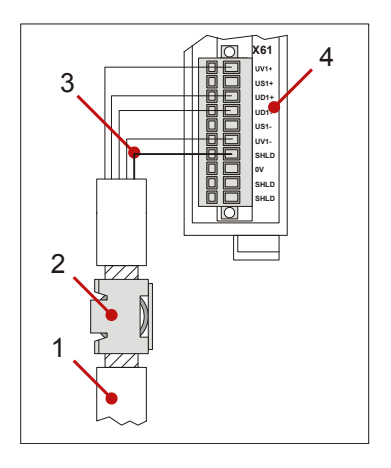

| Number | Device                             |  |  |  |  |  |
|--------|------------------------------------|--|--|--|--|--|
| 1      | Cable leading to the analog sensor |  |  |  |  |  |
| 2      | Shielding terminal                 |  |  |  |  |  |
| 3      | Tinned copper drain wire           |  |  |  |  |  |
| 4      | Connectors of the JX3-DMS2 module  |  |  |  |  |  |

 Loop the sensor wires (entire cable) connected to inputs X61, respectively X62, of the JX3-DMS2 module through a ferrite core each at least once or twice.

This way, correct measurements are achieved and external interferences can be minimized. You can use a round cable snap ferrite (e.g. 74271222 by Würth Elektronik).

Tests with an RF injection (10 V/m) resulted in a higher susceptibility to interference.

**Related Topics** 

- Technical Data on page 134
- Terminal Assignment X61 on page 23
- Terminal Assignment X62 on page 25
- Internal Block Diagram on page 28

### **Parallel Connection of Several Sensors**

| Parallel | Connection of |
|----------|---------------|
| Several  | Sensors       |

Connect several strain gages to one input in parallel.

Connection Diagram of Parallel Connection The following illustration shows the connection diagram for several sensors to one channel (here channel 1).

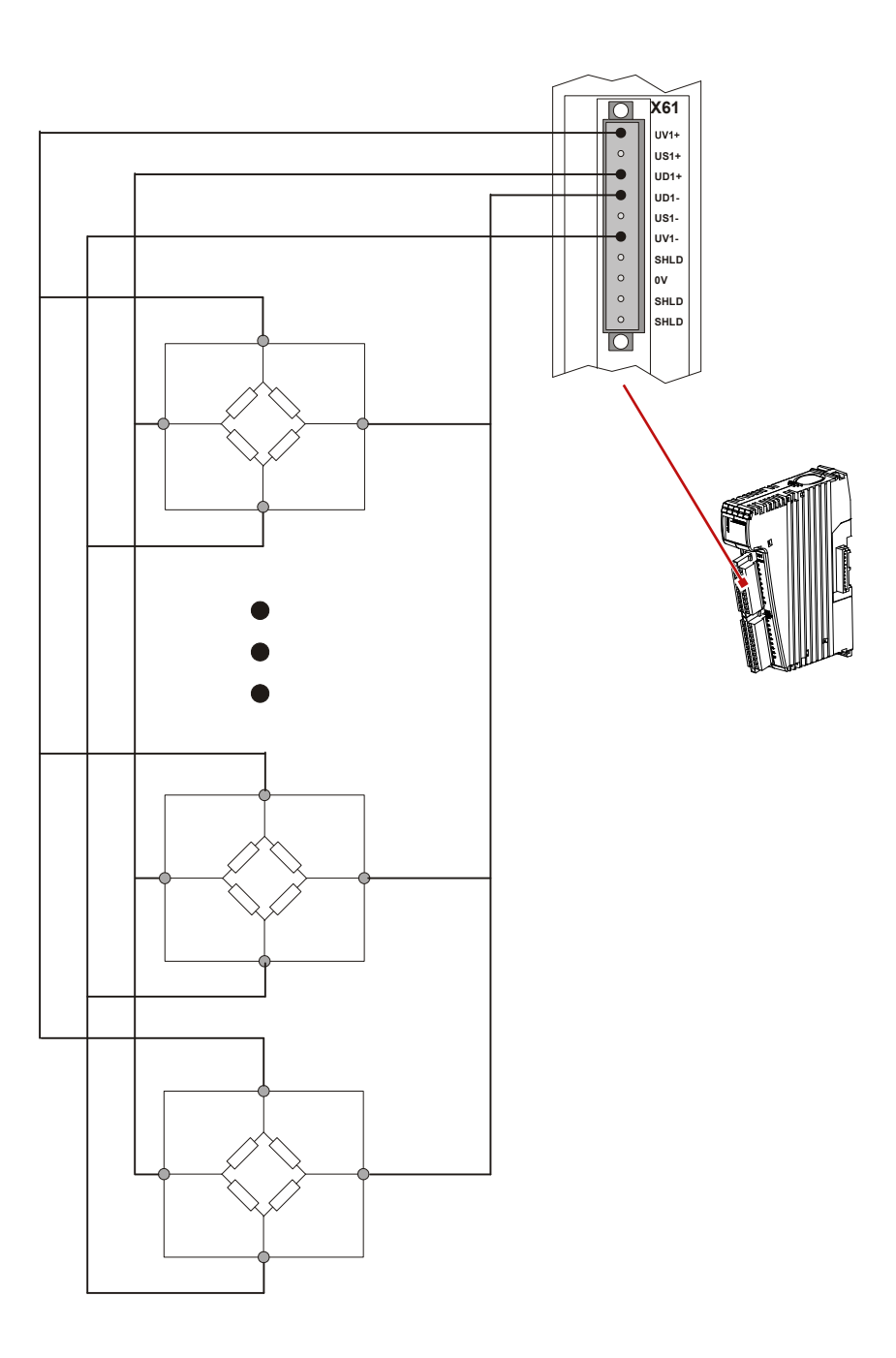

| Notes on Parallel<br>Circuits | • | Connect the sensors to the terminal in parallel mode, in order to prevent the forward-slope resistance from falling below 50 Ohm.                                            |
|-------------------------------|---|----------------------------------------------------------------------------------------------------|
|                               | • | The wires of the sensors you connect have to be equipped with output resistances being calibrated in dependence from one another. Never shorten the calibrated sensor wires! |
|                               | • | After connecting the sensors, carry out user-scaling.                                                                                                    |

# Limiting the Output Currents

| Limiting the Total<br>Current               | Each of the two analog outputs X61.UV1+ / X61.UV1- and X62.UV2+ / X62.UV2- of the JX3-DMS2 module can be loaded with 100 mA max.                                   |                                                                                    |  |  |  |  |
|---------------------------------------------|----------------------------------------------------------------------------------------------------|------------------------------------------------------------------------------------|--|--|--|--|
|                                             | Component                                                                                                    | Permitted Current                                                                  |  |  |  |  |
|                                             | Current of one individual analog output                                                                                                    | 100 mA max.                                                                        |  |  |  |  |
| Consequences of Too<br>High a Total Current | Exceeding the maximum individual current can lead to the following behavior:                                                                                       |                                                                                    |  |  |  |  |
|                                             | <ul> <li>One or both output drivers signalize short circuit.</li> </ul>                                                                                            |                                                                                    |  |  |  |  |
|                                             | <ul> <li>The JX3-DMS2 module shortly switches individual analog outputs off an<br/>on again. They start pulsating.</li> </ul>                                      |                                                                                    |  |  |  |  |
|                                             | <ul> <li>Communication with the bus head, or with the JC-3xx controller is not<br/>interrupted. Module register 2, respectively 3, display value 0,000.</li> </ul> |                                                                                    |  |  |  |  |
|                                             | <ul> <li>LED D2 is lit permanently.</li> </ul>                                                                                                    |                                                                                    |  |  |  |  |
| Remedy                                      | Separate the wire from the sensor and check minimum resistance must not fall below 50 O                                                                            | for a short circuit. The permitted hm. Restart the module (reset).                 |  |  |  |  |
| Note!                                       | If a forward-slope resistance in the supply line<br>respectively X62.UV2+ / X62.UV2- smaller th<br>tolerance of the JX3-DMS2 module to DIN EN<br>guaranteed.       | e X61.UV1+ / X61.UV1-,<br>an 62.5 Ohm is applied, fault<br>N 61131-2/Part 2 is not |  |  |  |  |

### LEDs of the JX3-DMS2 Module

### LEDs of the Module

The JX3-DMS2 module signalizes states and errors via LEDs. This feature facilitates spotting an error immediately.

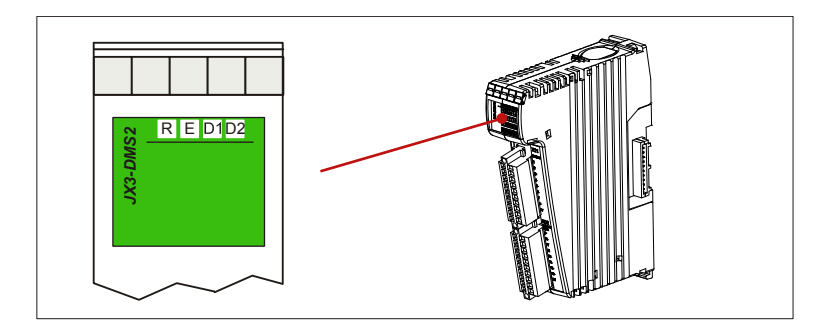

| LED    | Color | Designation       |
|--------|-------|-------------------|
| R-LED  | green | Run LED           |
| E-LED  | red   | Error-LED         |
| D1-LED | red   | Diagnostics 1 LED |
| D2-LED | red   | Diagnostics 2 LED |

# Normal Operating Condition

The LEDs of the JX3-DMS2 module have got the following states during normal operation:

| R               | Е | D1 | D2 | Normal Operating Condition        |
|-----------------|---|----|----|-----------------------------------|
| • <sub>0N</sub> |   |    |    | No error, communication is active |

#### LEDs of the JX3-DMS2 Module

The JX3-DMS2 module is equipped with four LEDs to display states and errors.

| R               | Е | D1 | D2              | State                                              |
|-----------------|---|----|-----------------|----------------------------------------------------|
| ● <sub>ON</sub> |   |    |                 | No error, communication is active                  |
| ON ON           | - | -  | • <sub>ON</sub> | Short circuit / overload of channel 1 or channel 2 |

# 3 Installing, Replacing, and Removing the Module

Introduction

This chapter covers installation, replacement and removal of JX3 modules.

Contents

| Торіс                                              | Page |
|----------------------------------------------------|------|
| Installing a JX3 Peripheral Module on a DIN Rail   |      |
| Replacing a JX3 Peripheral Module                  | 37   |
| Removing a JX3 Peripheral Module from the DIN Rail | 39   |

### Installing a JX3 Peripheral Module on a DIN Rail

StepAction1Image: Constraint of the state of the state of

Installation

To install a JX3 peripheral module on a rail to DIN EN 50022 proceed as follows:

**Related Topics:** 

- Replacing a JX3 Peripheral Module on page 37
- Removing a JX3 Peripheral Module from the DIN rail on page 39
## **Replacing a JX3 Peripheral Module**

Removing the JX3 Enclosure To remove the JX3 enclosure of the JX3 peripheral module from the JX3 backplane module proceed as follows:

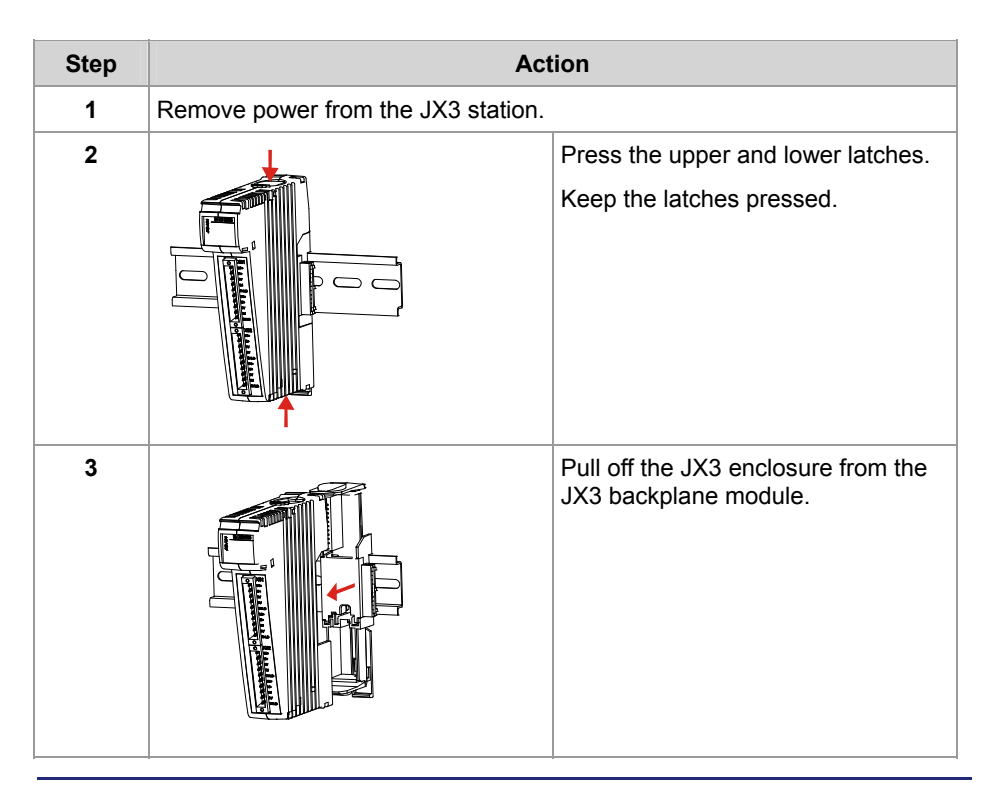

#### Installing the JX3 Enclosure

To attach the enclosure of the JX3 peripheral module to the JX3 backplane module proceed as follows:

| Step | Act | ion                                                                                                    |
|------|-----|----------------------------------------------------------------------------------------------------|
| 1    |     | Slide the JX3 enclosure onto the JX3 backplane module until the latches snap into place.                        |
|      |     | <b>Result:</b><br>Installation of the JX3 peripheral<br>module to the JX3 backplane<br>module is now completed. |

## **Related Topics:**

- Installing JX3 Peripheral Modules on a DIN Rail on page 36
- Removing a JX3 Peripheral Module from the DIN Rail on page 39

## Removing a JX3 Peripheral Module from the DIN Rail

## Removing

To remove a JX3 peripheral module from a rail to DIN EN 50022 proceed as follows:

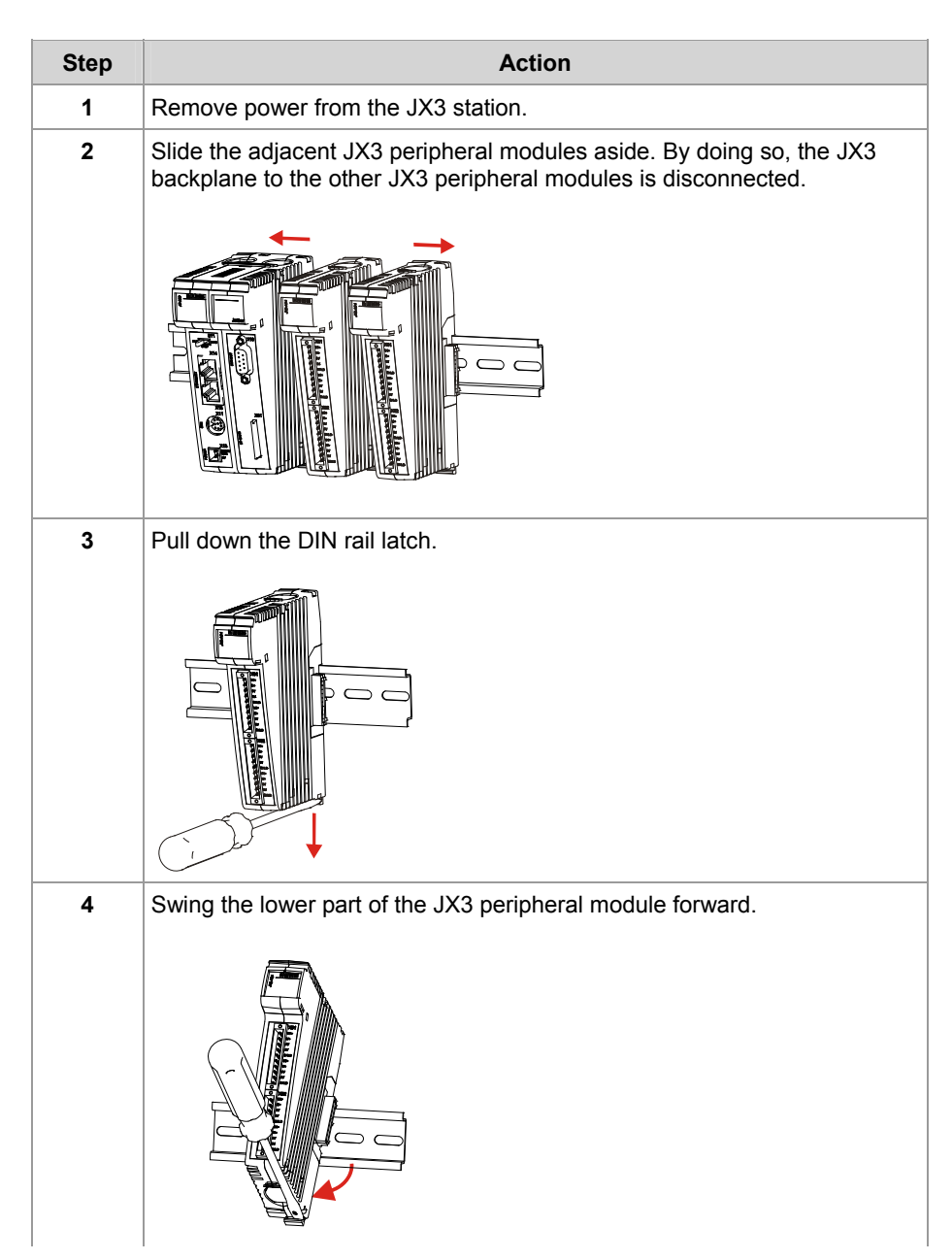

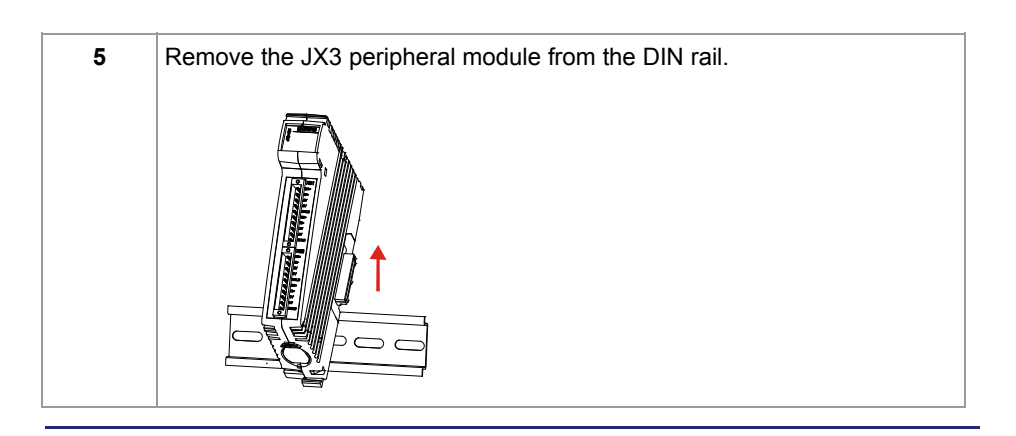

**Related Topics:** 

- Installing JX3 Peripheral Modules on a DIN Rail on page 36
- Replacing a JX3 Peripheral Module on page 37

# 4 First Commissioning

| Purpose of this Chapter | This chapter deals concisely with the first commissioning procedure of the JX3-DMS2 module. The following function is to serve as an example: |
|-------------------------|----------------------------------------------------------------------------------------------------|
|                         | <ul> <li>Parametering input 1 and input 2 by means of a JetSym setup pane.</li> </ul>                                                         |
| Prerequisites           | For first commissioning the JX3-DMS2 module, the following requirements have to be met:                                                       |
|                         | <ul> <li>The JX3-DMS2 module is connected to a JetControl device.</li> </ul>                                                                  |
|                         | <ul> <li>The controller is linked with a PC.</li> </ul>                                                                                       |
|                         | <ul> <li>On the PC, the JetSym programming software has been installed.</li> </ul>                                                            |
|                         | <ul> <li>The minimum requirements regarding module, controllers and software<br/>have been met.</li> </ul>                                    |
|                         | • A sensor has been connected to the channel that is to be measured.                                                                          |
| Table of Contents       |                                                                                                    |
|                         | Topic Page                                                                                                    |
|                         | Preparing First Commissioning42                                                                                                    |
|                         | First Commissioning by a JC-3xx                                                                                                    |
|                         | First Commissioning by a JC-24x                                                                                                    |

## **Preparing First Commissioning**

Behavior After Power-UpThe output voltage of 5 V at X61.UV1+ to X61.UV1- and X62.UV2+ against<br/>X62.UV2- is activated automatically.For using the JX3-DMS2 module adequately, configuration via software is<br/>required. The sensitivity of the module has been pre-set to 3.5 mV/V on both<br/>channels.

State of the LEDs The LEDs of the JX3-DMS2 module have got the following states after powerup:

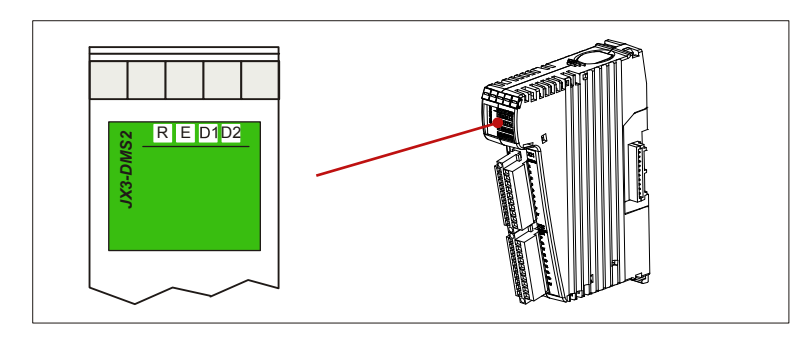

| R               | Е | D1 | D2 | 116 | Normal Operating Condition        |
|-----------------|---|----|----|-----|-----------------------------------|
| ● <sub>ON</sub> |   |    |    | -   | No error, communication is active |

# Connection of the Sensor

Connect terminal point X61.UV1+ with the connection of sensor Excitation+, and terminal point X61.UV1- with the connector of sensor Excitation-. Connect terminal point X62.UV2+ with the connection of sensor Excitation+, and terminal point X62.UV2- with the connector of sensor Excitation-.

Note!

The designations of sensor connections can differ from the designations of the terminals.

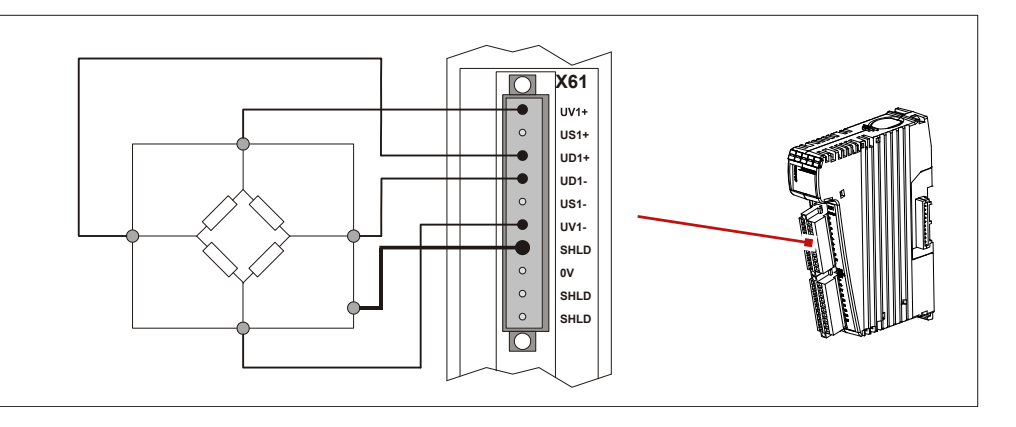

## First Commissioning by a JC-3xx

The first commissioning procedure is based on the following configuration:

| Number | Component   | Function                               |
|--------|-------------|----------------------------------------|
| 1      | JC-3xx      | Controller                             |
| 2      | JX3-DMS2    | Analog input module, module number 2   |
| 3      | JX3 modules | Further JX3 modules of the JX3 station |
| 4      | X61         | Terminal for analog input              |

# Determining the Register Number

The value of analog input IN 1 has been assigned to module register MR 2. This register number consists of the following digits:

| Component | Function                                                |
|-----------|---------------------------------------------------------|
| mm        | Module number of the module in the JX3 station: here 02 |

Recording a Reading via JetSym

Measure a strain gage value via the JetSym setup and register number 3002:

| শ্র | JX | 3-DMS2.sts |           |        |     |           | X    |
|-----|----|------------|-----------|--------|-----|-----------|------|
|     |    | Name       | Nummer    | Inhalt | Тур | Kommentar | -    |
| 1   |    | 100020002  | 100020002 | -      | int |           |      |
| 2   |    |            | 1         |        |     |           |      |
| 3   |    |            |           |        | 1   |           |      |
| 4   |    |            |           |        |     |           | -    |
| •   |    |            |           |        |     |           | • // |

| Number | Component                               | Values                          |
|--------|-----------------------------------------|---------------------------------|
| 1      | New value for analog input of channel 1 | Depending on scaling and sensor |

#### Configuration

## First Commissioning by a JC-24x

#### Configuration

The first commissioning procedure is based on the following configuration:

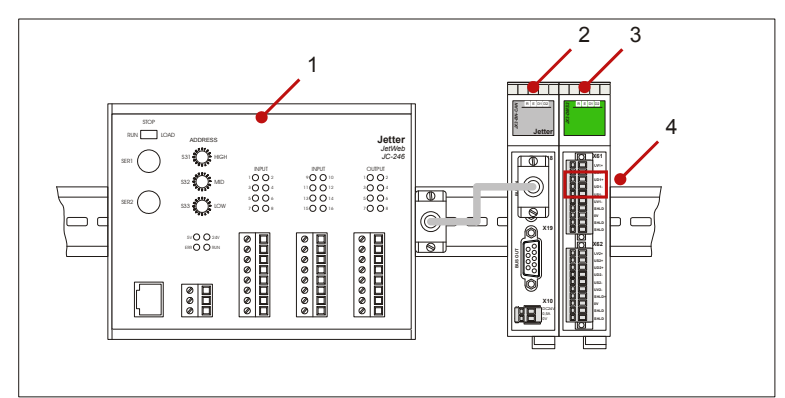

| Number | Component  | Function                                     |
|--------|------------|----------------------------------------------|
| 1      | JC-24x     | Controller                                   |
| 2      | JX3-BN-CAN | Bus head for JX2 system bus                  |
| 3      | JX3-DMS2   | Analog measuring module: I/O module number 2 |
| 4      | X61        | Terminal for sensor 1                        |

# Determining the Register Number

The value of analog input IN 1 has been assigned to module register MR 2. This register number consists of the following digits:

| 3 | х | х | 2 |
|---|---|---|---|
|---|---|---|---|

| Component | Function                                              |  |
|-----------|-------------------------------------------------------|--|
| XX        | I/O module number of the module on the system bus - 2 |  |
|           | here: xx = 00                                         |  |

# Output of the Reading of Channel 1

Read the value of channel 1 via the JetSym setup and register number 3002:

| (L 💆 | (3-DMS2. | sts    |        |     |           |   |
|------|----------|--------|--------|-----|-----------|---|
|      | Name     | Nummer | Inhalt | Тур | Kommentar |   |
| 1    | 3002     | 3002   | •      | int |           |   |
| 2    |          |        |        |     |           |   |
| 3    |          |        |        |     |           |   |
| 4    |          |        |        |     |           | - |
| •    |          |        |        |     |           |   |

| Number | Component            | Values                                                                              |
|--------|----------------------|-------------------------------------------------------------------------------------|
| 1      | Reading of channel 1 | -32,768 32,767 as an ADC direct value, otherwise value multiplied by scaling factor |

# 5 Programming

| Objective of this Chapter                        | This chapter supports programming the JX3-DMS2 module in the following aspects:                                                                                                    |    |  |  |
|--------------------------------------------------|----------------------------------------------------------------------------------------------------|----|--|--|
|                                                  | <ul> <li>Determining register numbers dependent on the system configuration</li> <li>Output of voltages and currents</li> <li>Function and programming of additional functions</li> </ul>         |    |  |  |
| Prerequisites                                    | For programming the JX3-DMS2 module, the following requirements have to be met:                                                                                                    |    |  |  |
|                                                  | <ul> <li>The JX3-DMS2 module is connected to a JetControl device.</li> <li>The controller is linked with a PC.</li> <li>On the PC, the JetSym programming software has been installed.</li> </ul> |    |  |  |
|                                                  | <ul> <li>The minimum requirements regarding module, controllers and software<br/>have been met.</li> </ul>                                                                                        |    |  |  |
| Contents                                         |                                                                                                    |    |  |  |
|                                                  | Topic Pag                                                                                                    | je |  |  |
|                                                  | Abbreviations, Module Register Properties and Formats                                                                                                    | 16 |  |  |
|                                                  | Register and I/O Numbering for JX3 Modules                                                                                                    | 17 |  |  |
|                                                  | Register Access to JX3 Modules on the JX2 System Bus5                                                                                                    | 54 |  |  |
|                                                  | Reading of Voltages6                                                                                                    | 51 |  |  |
|                                                  | Additional Features6                                                                                                    | 33 |  |  |
| Monitoring the State by Means of Collective Bits |                                                                                                    |    |  |  |

## Abbreviations, Module Register Properties and Formats

#### Abbreviations

The abbreviations used in this document are listed in the following table:

| Abbreviation | Meaning             |
|--------------|---------------------|
| R 100        | Register 100        |
| MR 150       | Module register 150 |

#### Module Register Properties

Each module register is characterized by certain properties. For many module registers most properties are identical. For example, their value after reset is 0. In the following description, module register properties are mentioned only if a property deviates from the following default properties.

| Module Register Properties | Default property for most module registers |
|----------------------------|--------------------------------------------|
| Access                     | Read / write                               |
| Value following a reset    | 0 or undefined (e.g. release number)       |
| Takes effect               | Immediately                                |
| Write access               | Always                                     |
| Data type                  | Integer                                    |

## **Number Formats**

The number formats used in this document are listed in the following table:

| Notation | Number Format |
|----------|---------------|
| 100      | Decimal       |
| 0x100    | Hexadecimal   |
| 0b100    | Binary        |

#### JetSym Sample Programs

The notation for sample programs used in this document is listed in the following table:

| Notation               | Meaning                    |
|------------------------|----------------------------|
| Var, When, Task        | Key words                  |
| <pre>BitClear();</pre> | Instructions               |
| 100 0x100 0b100        | Constant numerical value   |
| // This is a comment   | Comments                   |
| //                     | Further program processing |

# 5.1 Register and I/O Numbering for JX3 Modules

| Introduction           | The modules supplied by Jetter AG can carry out a great number of functions which can be called up by the user via registers. Each register and each digital input or output has been designated by an unambiguous number. |  |  |  |  |
|------------------------|----------------------------------------------------------------------------------------------------|--|--|--|--|
| Usage: Register Number | Register numbers are used in the following cases:                                                                                                    |  |  |  |  |
|                        | <ul> <li>A module register is to be read or written in the Setup section of JetSym.</li> <li>A module register is to be declared as a variable in the application program of JetSym.</li> </ul>                            |  |  |  |  |
|                        | <ul> <li>A module register is to be declared as a tag in JetViewSoft.</li> </ul>                                                                                                    |  |  |  |  |
| Usage: I/O Number      | I/O numbers are used in the following cases:                                                                                                    |  |  |  |  |
|                        | <ul> <li>A digital input is to be read in the Setup section of JetSym.</li> </ul>                                                                                                    |  |  |  |  |
|                        | <ul> <li>A digital output is to be read or written in the Setup section of JetSym.</li> </ul>                                                                                                    |  |  |  |  |
|                        | <ul> <li>A digital input or output is to be declared as a variable in the application<br/>program of JetSym.</li> </ul>                                                                                                    |  |  |  |  |
|                        | <ul> <li>A digital input or output is to be declared as a tag in JetViewSoft.</li> </ul>                                                                                                    |  |  |  |  |
| Contents               |                                                                                                    |  |  |  |  |
|                        | Topic Page                                                                                                    |  |  |  |  |
|                        | Registers and Module Registers 48                                                                                                    |  |  |  |  |
|                        | I/O Module Numbers in the JX2 System Bus 49                                                                                                    |  |  |  |  |
|                        | Register and I/O Numbers with JC-24x and JM-D203-JC-24x 50                                                                                                    |  |  |  |  |
|                        | Register and I/O Numbers with JC-3xx                                                                                                    |  |  |  |  |
|                        | Register and I/O Numbers for JC-647 with JX6-SB(-I)                                                                                                    |  |  |  |  |

## **Registers and Module Registers**

| Definition: Module<br>Registers | By means of module registers, process, configuration and diagnostic data can<br>be read by the JX3-DMS2 module, respectively written to the module. The<br>module register number is unambiguous within the respective module. |                                                                                                    |                         |  |  |  |  |
|---------------------------------|----------------------------------------------------------------------------------------------------|----------------------------------------------------------------------------------------------------|-------------------------|--|--|--|--|
| Definition: Registers           | Registe<br>in a set<br>number                                                                                                    | Registers can be accessed directly in the application program of the controller,<br>in a setup pane of JetSym, or via the user interface directly. The register<br>number is unambiguous within the respective system. |                         |  |  |  |  |
| Example: Module<br>Register     | Via moo<br>can be                                                                                                    | Via module register 9, the up-to-date operating system version of a JX3-Al4 can be accessed.                                                                                                    |                         |  |  |  |  |
| Example: Register               | A JX3-Al4 module has been connected to the system bus of a JC- 24x by a JX3-BN-CAN bus head. The module has got I/O module number 2.                                                                                           |                                                                                                    |                         |  |  |  |  |
|                                 |                                                                                                    |                                                                                                    |                         |  |  |  |  |
|                                 | No. Component Function                                                                                                    |                                                                                                    |                         |  |  |  |  |
|                                 | 1                                                                                                    | Register number                                                                                                    | Can be used immediately |  |  |  |  |

| 1 | Register number        | Can be used immediately                            |
|---|------------------------|----------------------------------------------------|
| 2 | Register prefix        | 300: for JX3 modules at the system bus of a JC-24x |
| 3 | Module register number | z = 9: OS version                                  |

In the setup pane of JetSym, the operating system version 1.2.0.0 can be read out via register number 3009 directly.

| 💩 em | pty.sts   JC | -24x V3.2 | 25 (JETIP:192 | .168.10 | .44) - angehalten 🔳 🗖 | × |
|------|--------------|-----------|---------------|---------|-----------------------|---|
|      | Name         | Nummer    | Inhalt        | Тур     | Kommentar             | - |
| 1    | 3009         | 3009      | 1.2.0.0       | int     | Version               |   |
| 2    |              |           |               |         |                       |   |
| 3    |              |           |               |         |                       | - |
| •    |              |           |               |         | <u>}</u>              |   |

# Counterexample: Module Register

If in the setup pane of JetSym number 9 is entered, the operating system version is not read out.

| 💩 em | pty.sts   JC | -24x V3.2 | 25 (JETIP:192 | .168.10 | ).44) - angehalten 📘 |      |
|------|--------------|-----------|---------------|---------|----------------------|------|
|      | Name         | Nummer    | Inhalt        | Тур     | Kommentar            | -    |
| 1    | 9            | 9         | 0.0.0.0       | int     | Version              |      |
| 2    |              |           |               |         |                      |      |
| 3    |              |           |               |         |                      | -    |
| •    | •            |           |               |         | •                    | • // |

## I/O Module Numbers in the JX2 System Bus

| I/O Module Number                | Each module in the JX2 system bus is assigned an I/O module number for clear identification. The I/O module number is dependent on the position of the module on the JX2 system bus. Assigning this module number is carried out according to the following rules: |
|----------------------------------|----------------------------------------------------------------------------------------------------|
|                                  | <ul> <li>The controller has always got I/O module number 1.</li> </ul>                                                                                                    |
|                                  | <ul> <li>JX3-BN-CAN modules are counted separately.</li> </ul>                                                                                                    |
|                                  | <ul> <li>The first JX3-BN-CAN is assigned I/O module number 33.</li> </ul>                                                                                                    |
|                                  | <ul> <li>The JX2-PS1 and JX3-PS1 modules are not assigned an I/O module<br/>number.</li> </ul>                                                                                                    |
|                                  | <ul> <li>The first non-intelligent JX2, respectively JX3 module is assigned I/O<br/>module number 2.</li> </ul>                                                                                                    |
|                                  | <ul> <li>Intelligent JX2 modules, e.g. JX2-SV1, are not assigned an I/O module<br/>number.</li> </ul>                                                                                                    |
| Example: I/O Module<br>Numbering | Several JX3 modules have been connected to a JC-24x controller via JX2 system bus.                                                                                                    |

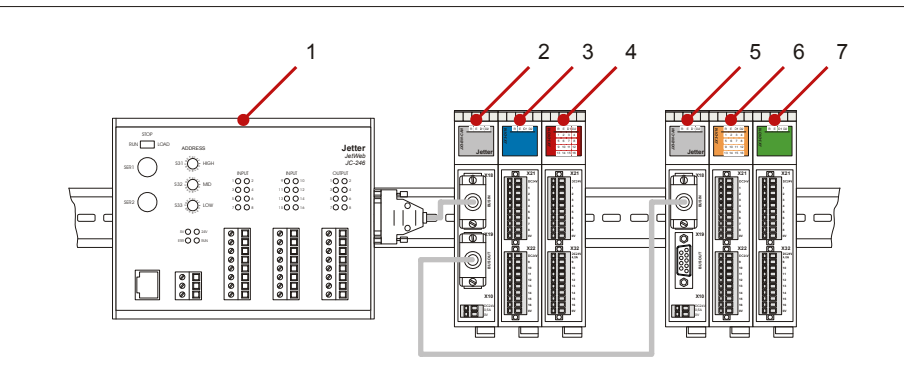

| Number | Module     | I/O Module Number |
|--------|------------|-------------------|
| 1      | JC-24x     | 1                 |
| 2      | JX3-BN-CAN | 33                |
| 3      | JX3-AO4    | 2                 |
| 4      | JX3-DIO16  | 3                 |
| 5      | JX3-BN-CAN | 34                |
| 6      | JX3-DI16   | 5                 |
| 7      | JX3-AI4    | 6                 |

## Register and I/O Numbers with JC-24x and JM-D203-JC-24x

**Register Numbers for** JX3 Modules

The register number for JX3 modules with JC-24x and JM-D203-JC-24x is composed as follows:

|   | _ | - | - |
|---|---|---|---|
| 3 | х | х | z |

zz

| Element | Meaning                                     | Value Range |
|---------|---------------------------------------------|-------------|
| ХХ      | I/O module number in the JX2 system bus - 2 | 0 30        |
|         | At the bus head JX3-BN-CAN                  | 31 61       |
| z       | Module register number                      | 0 9         |

The I/O number for JX3 modules with JC-24x and JM-D203-JC-24x is composed as follows:

| I/O | Numbers | for | JX3 |
|-----|---------|-----|-----|
| Мо  | dules   |     |     |

| х             | х     | z      | z                            |         |       |       |
|---------------|-------|--------|------------------------------|---------|-------|-------|
| Ele           | ement |        |                              | Meaning | Value | Range |
| xx I/O module |       | module | number in the JX2 system bus | 2.      | 32    |       |

I/O number of the module

Example

Several JX3 modules have been connected to a JC-24x controller.

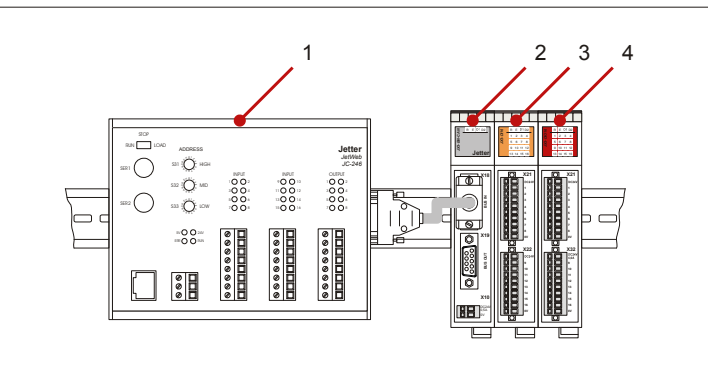

| Number | Module     | I/O Module Number | Register  | I/O     |
|--------|------------|-------------------|-----------|---------|
| 1      | JC-24x     | 1                 | 0 1999    | 101 116 |
| 2      | JX3-BN-CAN | 33                | 3310 3319 | -       |
| 3      | JX3-DI16   | 2                 | 3000 3009 | 201 216 |
| 4      | JX3-DIO16  | 3                 | 3010 3019 | 301 316 |

1 ... 16

## Register and I/O Numbers with JC-3xx

| Module Numbers of a JX3 Station     | The module numbers within a JX3 station are determined as follows:                                                                                                    |           |      |          |          |               |          |          |           |                   |
|-------------------------------------|----------------------------------------------------------------------------------------------------|-----------|------|----------|----------|---------------|----------|----------|-----------|-------------------|
|                                     | <ul> <li>The figures of the module numbers are counted from left to right, starting with 1.</li> <li>The power supply module JX3-PS1 is not assigned a module number.</li> </ul> |           |      |          |          |               |          |          |           |                   |
|                                     |                                                                                                    | -         |      |          |          |               |          |          |           |                   |
| Register Numbers for<br>JX3 Modules | The re                                                                                                    | egister ı | numb | er for . | JX3 mo   | odules        | with J   | C-3xx    | is comp   | oosed as follows: |
|                                     | 1 0 0 m m z z z z                                                                                                    |           |      |          |          |               |          |          |           |                   |
|                                     | Ele                                                                                                    | ement     |      |          |          | Mean          | ing      |          |           | Value Range       |
|                                     | r                                                                                                    | nm        | Mo   | dule nu  | mber o   | f the m       | odule ir | n the JX | <3 statio | n 02 18           |
|                                     | z                                                                                                    | ZZZ       | Mo   | dule reg | gister n | umber         |          |          |           | 0000 9999         |
| I/O Numbers for JX3<br>Modules      | The I/O number for JX3 modules with JC-3xx is composed as follows:                                                                                                    |           |      |          |          | d as follows: |          |          |           |                   |
|                                     | 1                                                                                                    | 0         | 0    | 0        | 0        | m             | m        | Z        | z         |                   |
|                                     | Element Meaning Value Range                                                                                                    |           |      |          |          |               |          |          |           |                   |
|                                     | mm Module number of the module in the JX3 station 02 18                                                                                                    |           |      |          |          |               |          |          |           |                   |
|                                     |                                                                                                    | ZZ        | I/O  | numbe    | r of the | module        | e        |          |           | 1 16              |
|                                     |                                                                                                    |           |      |          |          |               |          |          |           |                   |

## Example

#### Several JX3 modules have been connected to a JC-3xx controller.

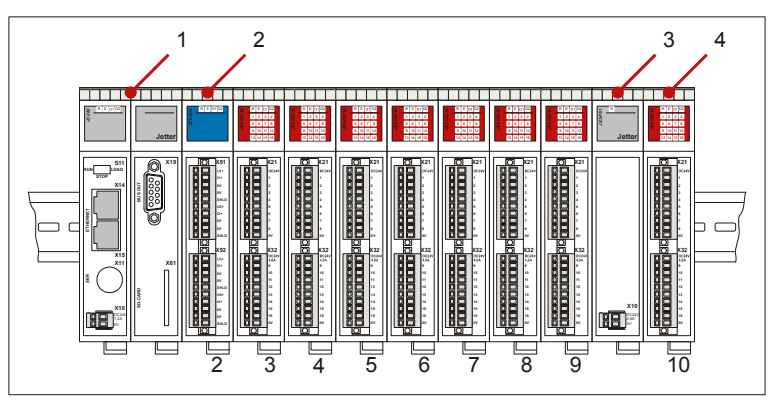

| Number | Module    | Module Number | Register                 | I/O       |
|--------|-----------|---------------|--------------------------|-----------|
| 1      | JC-3xx    | 1             | see JC-3xx documentation |           |
| 2      | JX3-AO4   | 2             | 10002zzzz                | 1000002zz |
| 3      | JX3-PS1   | -             | -                        | -         |
| 4      | JX3-DIO16 | 10            | 10010zzzz                | 1000010zz |

## Register and I/O Numbers for JC-647 with JX6-SB(-I)

Register Numbers for JX3 Modules

The register number for JX3 modules with JC-647 and JX6-SB(-I) is composed as follows:

|   | - |   | - | - | - |   |
|---|---|---|---|---|---|---|
| 3 | m | 0 | 3 | х | х | z |

| Element | Meaning                                     | Value Range |
|---------|---------------------------------------------|-------------|
| m       | Submodule socket                            | 1 3         |
| ХХ      | I/O module number on the JX2 system bus - 2 | 0 30        |
|         | at the bus head JX3-BN-CAN                  | 31 61       |
| z       | Module register number                      | 0 9         |

#### I/O Numbers for JX3 Modules

The I/O number for JX3 modules with JC-647 and JX6-SB(-I) is composed as follows:

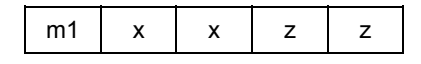

| Element | Meaning                                 | Value Range |
|---------|-----------------------------------------|-------------|
| m1      | Submodule socket + 1                    | 2 4         |
| хх      | I/O module number on the JX2 system bus | 2 32        |
| zz      | I/O number of the module                | 1 16        |

#### Example

# Several JX3 modules have been connected to a JC-647 controller with a JX6-SB(-I) submodule.

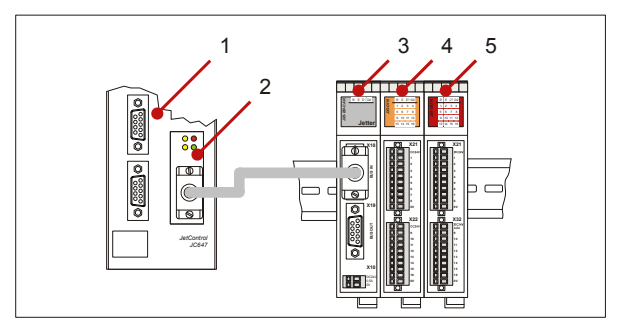

| Number | Module     | I/O Module<br>No. | Registers       | I/O         |
|--------|------------|-------------------|-----------------|-------------|
| 1      | JC-647     | -                 | Module s        | lot: 1      |
| 2      | JX6-SB     | -                 | Submodule s     | ocket: 1    |
| 3      | JX3-BN-CAN | 33                | 3103310 3103319 | -           |
| 4      | JX3-DI16   | 2                 | 3103000 3103009 | 20201 20216 |
| 5      | JX3-DIO16  | 3                 | 3103010 3103019 | 20301 20316 |

## Register and I/O Numbers for JC-800 with JX6-SB(-I)

# Register Numbers for JX3 Modules

The register number for JX3 modules with JC-800 and JX6-SB(-I) is composed as follows:

4 C M 0 3 x x z

| Element | Meaning                                     | Value Range |
|---------|---------------------------------------------|-------------|
| С       | Module board number                         | 1 3         |
| Μ       | System bus module                           | 1 2         |
| XX      | I/O module number on the JX2 system bus - 2 | 0 30        |
|         | At the bus head JX3-BN-CAN                  | 31 61       |
| z       | Module register number                      | 0 9         |

#### I/O Numbers for JX3 Modules

The I/O number for JX3 modules with JC-800 and JX6-SB(-I) is composed as follows:

5 2..3 C M x x z z

| Element | Meaning                                 | Value Range |
|---------|-----------------------------------------|-------------|
| 23      | Input                                   | 2           |
| 23      | Output                                  | 3           |
| С       | Module board number                     | 1 3         |
| М       | System bus module                       | 1 2         |
| ХХ      | I/O module number on the JX2 system bus | 2 32        |
| ZZ      | I/O number of the module                | 1 16        |

# 5.2 Register Access to JX3 Modules on the JX2 System Bus

| Introduction             | Each JX3 module supports over 10,000 module registers. At the JX2 system bus, access to the 10,000 module registers is made via 10 registers. Eight module registers can directly be accessed by entering a register number. The remaining 9,992 module registers can be accessed in indirect mode via an index register and a value register. |      |
|--------------------------|----------------------------------------------------------------------------------------------------|------|
| Direct Register Access   | The following module registers have been assigned to register numl directly.                                                                                                    | oers |
|                          | <ul> <li>Status</li> </ul>                                                                                                    |      |
|                          | <ul> <li>Command</li> </ul>                                                                                                    |      |
|                          | <ul> <li>Process data</li> </ul>                                                                                                    |      |
|                          | <ul> <li>Operating system, respectively firmware version</li> </ul>                                                                                                    |      |
| Indirect Register Access | <b>s</b> Any remaining module registers of the JX3 module can only be accessed in indirect mode via an index register and a value register.                                                                                                    |      |
| Contents                 |                                                                                                    |      |
|                          | Торіс                                                                                                    | Page |
|                          | Direct Register Access to JX3 Modules in the JX2 System Bus                                                                                                    | 55   |
|                          | Example: Direct Register Access                                                                                                    |      |
|                          | Indirect Register Access to JX3 Modules on the JX2 System Bus                                                                                                    | 57   |
|                          | Example: Indirect Register Access                                                                                                    |      |

## Direct Register Access to JX3 Modules in the JX2 System Bus

Direct Register Access

Assignment of the Register Numbers

At direct register access, a module register of the module is directly assigned to a register number. Via this register, the value of the module register can be read and written.

At direct register access, the module registers have been assigned to the register numbers as follows:

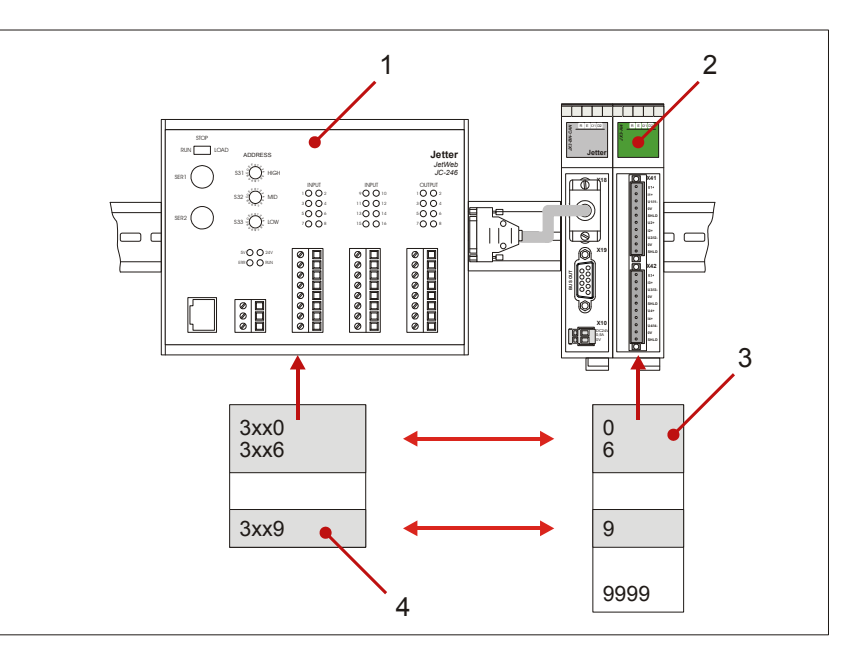

| Number | Component        | Function                                                    |
|--------|------------------|-------------------------------------------------------------|
| 1      | JC-24x           | Controller                                                  |
| 2      | JX3-AI4          | JX3 module with 10,000 module registers                     |
| 3      | Module registers | Module register numbers of the JX3 module for direct access |
| 4      | Register numbers | Register numbers of the controller for direct access        |

#### Survey of Direct and Indirect Module Registers

In the following table, the module registers are shown which can be accessed in the JX2 system bus either in direct or in indirect mode.

| Module Register Number | Direct       | Indirect     |
|------------------------|--------------|--------------|
| 0 6                    | $\checkmark$ |              |
| 7 8                    |              | $\checkmark$ |
| 9                      | ✓            |              |
| 10 9,999               |              | $\checkmark$ |

## Example: Direct Register Access

| Purpose of this Example              | This example is to illustrate how module registers are written into directly. The exact function of the power supply used is not relevant.                                             |                    |                             |  |
|--------------------------------------|----------------------------------------------------------------------------------------------------|--------------------|-----------------------------|--|
| Task                                 | At a JX3-DIO16, the power supply of the digital outputs are to be controlled at the terminal point X32.DC24V. At a failure of the power supply, an error routine is to be carried out. |                    |                             |  |
| Solution                             | In MR 0 of the JX3-DIO16, a checkup is made if bit 2 has been cleared. After this, the error routine is carried out.                                                                   |                    |                             |  |
| Configuration                        | guration The example is based on the following configuration:                                                                                                    |                    |                             |  |
|                                      | Number                                                                                                    | Component          | Function                    |  |
|                                      | 1                                                                                                    | JC-24x             | Controller                  |  |
|                                      | 2                                                                                                    | JX3-BN-CAN         | Bus head for JX2 system bus |  |
|                                      |                                                                                                    |                    | I/O module number 33        |  |
|                                      | 3                                                                                                    | JX3-DIO16          | Digital I/O module          |  |
|                                      |                                                                                                    |                    | I/O module number 2         |  |
| JetSym ST Program                    | Var                                                                                                    |                    |                             |  |
|                                      | // Status register                                                                                                    |                    |                             |  |
|                                      | End Var:                                                                                                    | e : Int At %VL 300 | 0;                          |  |
|                                      | bild_var,                                                                                                    |                    |                             |  |
|                                      | Task O                                                                                                    |                    |                             |  |
| // wait, until power is zero<br>When |                                                                                                    |                    | s zero                      |  |
|                                      | BIT_CLEAR(State, 2)                                                                                                    |                    |                             |  |
|                                      | Conti                                                                                                    | .nue;              |                             |  |
|                                      | // Er                                                                                                    | ror routine        |                             |  |
|                                      | End_Task;                                                                                                    |                    |                             |  |

## Indirect Register Access to JX3 Modules on the JX2 System Bus

## **Overview of Registers**

At indirect register access, the following module registers are used:

| Registers                               | Description                        |
|-----------------------------------------|------------------------------------|
| MR 7 Index for indirect register access |                                    |
| MR 8                                    | Value for indirect register access |

#### **Indirect Register Access**

The indirect register access to a module register is carried out via an index and a value register in two steps.

| Step | Action                                                                                                   |
|------|----------------------------------------------------------------------------------------------------|
| 1    | Write the number of the module register into MR 7 <i>Index for Indirect Register Access</i> .            |
| 2    | Read, respectively write, the value of the module register, via MR 8 Value for Indirect Register Access. |

# Assignment of the Register Numbers

At indirect register access, the module registers have been assigned to the register numbers as follows:

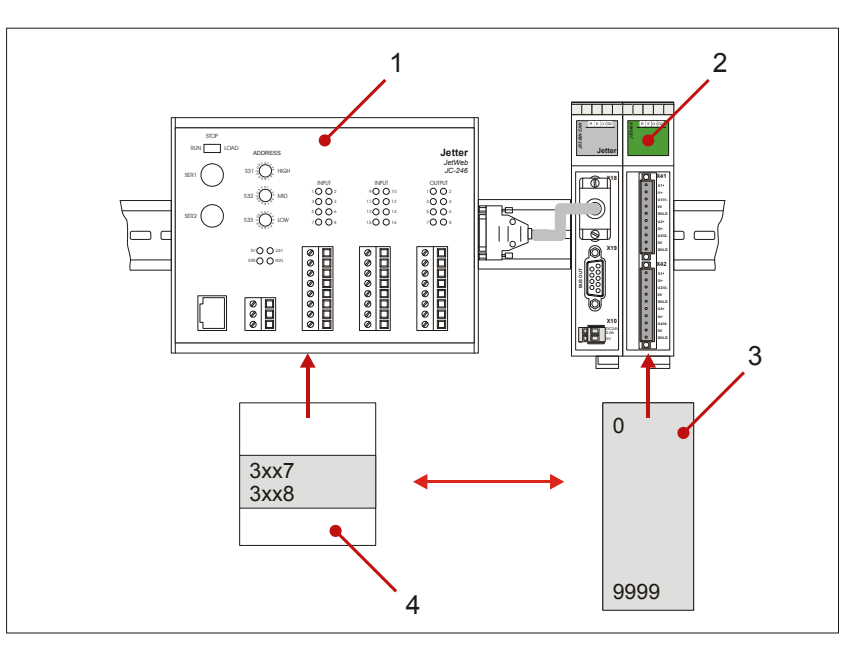

| Number | Component        | Function                                                      |
|--------|------------------|---------------------------------------------------------------|
| 1      | JC-24x           | Controller                                                    |
| 2      | JX3-AI4          | JX3 module with 10,000 module registers                       |
| 3      | Module registers | Module register numbers of the JX3 module for indirect access |
| 4      | Register numbers | Register numbers of the controller for indirect access        |

#### Survey of Direct and Indirect Module Registers

In the following table, the module registers are shown which can be accessed either in direct or in indirect mode:

| Module Register Number | Direct       | Indirect     |
|------------------------|--------------|--------------|
| 0 6                    | $\checkmark$ |              |
| 7 8                    |              | $\checkmark$ |
| 9                      | $\checkmark$ |              |
| 10 9,999               |              | $\checkmark$ |

#### Rules Applying to Indirect Register Access

Please make sure at indirect register access, that MR 7 *Index for Indirect Register Access* is not overwritten by another source.

Please keep to the following rules when applying indirect register access to JX3 modules:

- In the application program, the registers may only be accessed within one task.
- Simultaneous register access from various sources is not permitted.

Possible sources are:

- Various tasks of the application program in the controller
- JetSym setup
- Visualization

## **Related Topics:**

- Register Description for Indirect Register Access on page 60
- Example: Indirect Register Access on page 59

## Example: Indirect Register Access

| Purpose of this Example | This example is to illustrate how module registers are written into in indirect mode. The exact function of the digital filters used is not relevant. |                               |                             |  |  |
|-------------------------|----------------------------------------------------------------------------------------------------|-------------------------------|-----------------------------|--|--|
| Task                    | Sk On a JX3-DIO16, the digital filters of the inputs IN1 to IN4 are to be set to 1 ms.                                                                |                               |                             |  |  |
| Solution                | Via MR 263, the filter time is set to 16 ms. Then, the filters are activated via MR 262. All module registers can be accessed in indirect mode.       |                               |                             |  |  |
| Configuration           | The example is based on the following configuration:                                                                                                  |                               |                             |  |  |
|                         | Number                                                                                                    | Component                     | Function                    |  |  |
|                         | 1                                                                                                    | JC-24x                        | Controller                  |  |  |
|                         | 2                                                                                                    | JX3-BN-CAN                    | Bus head for JX2 system bus |  |  |
|                         |                                                                                                    |                               | I/O module number 33        |  |  |
|                         | 3                                                                                                    | JX3-DIO16                     | Digital I/O module          |  |  |
|                         |                                                                                                    |                               | I/O module number 2         |  |  |
| JetSym ST Program       | <pre>Var    // Index Register    Index : Int At %VL 3007;    // Value Register    Data : Int At %VL 3008; End_Var;</pre>                              |                               |                             |  |  |
|                         | Task 0<br>// S<br>Inde                                                                                                    | et index registe<br>x := 263; | r to MR 263                 |  |  |
|                         | <pre>// Write value 7 to filter time in indirect mode in MR 263 Data := 7;</pre>                                                                      |                               |                             |  |  |
|                         | // S<br>Inde                                                                                                    | et index registe<br>x := 262; | r to MR 262                 |  |  |
|                         | <pre>// Activate filter for IN 1 IN 4 in MR 262 BIT_SET(Data, 0); BIT_SET(Data, 1); BIT_SET(Data, 2); BIT_SET(Data, 3);</pre>                         |                               |                             |  |  |
| //<br>End Task;         |                                                                                                    |                               |                             |  |  |

## **Module Registers for Indirect Register Access**

#### MR 7

#### Index for Indirect Register Access

Via MR 7, a module register number for indirect register access is specified.

| Module Register Properties |        |
|----------------------------|--------|
| Values                     | 09,999 |
| Value after reset          | 9      |

**MR 8** 

## Value for Indirect Register Access

Via MR 8, a module register value is read or written.

| Module Register Properties |                                                           |
|----------------------------|-----------------------------------------------------------|
| Values                     | Dependent on the specified module register number in MR 7 |

# 5.3 Reading of Voltages

| Introduction                      | This chapter describes the procedure of measuring voltages at the analog inputs.                                                                                                    |            |
|-----------------------------------|----------------------------------------------------------------------------------------------------|------------|
| Applications                      | <ul><li>The following applications are possible:</li><li>Measuring of analog sensors in a bridge circuit</li></ul>                                                                                                    |            |
| Independence of Analog<br>Outputs | Each analog input can be configured and operated individually. It is independent of the other analog input. The time behavior of each analog ir though, depends on the time behavior of the corresponding output. This means that not all time settings of one output can be independent from the settings of the other output. | וput,<br>פ |
| Table of Contents                 |                                                                                                    |            |
|                                   | Topic Pa                                                                                                    | ige        |
|                                   | Converting Analog Values into Digital Values                                                                                                    | 62         |

## **Converting Analog Values into Digital Values**

# **Step-by-Step Conversion** The JX3-DMS2 module converts the analog values into digital values step by step.

Each analog output is treated individually during this process.

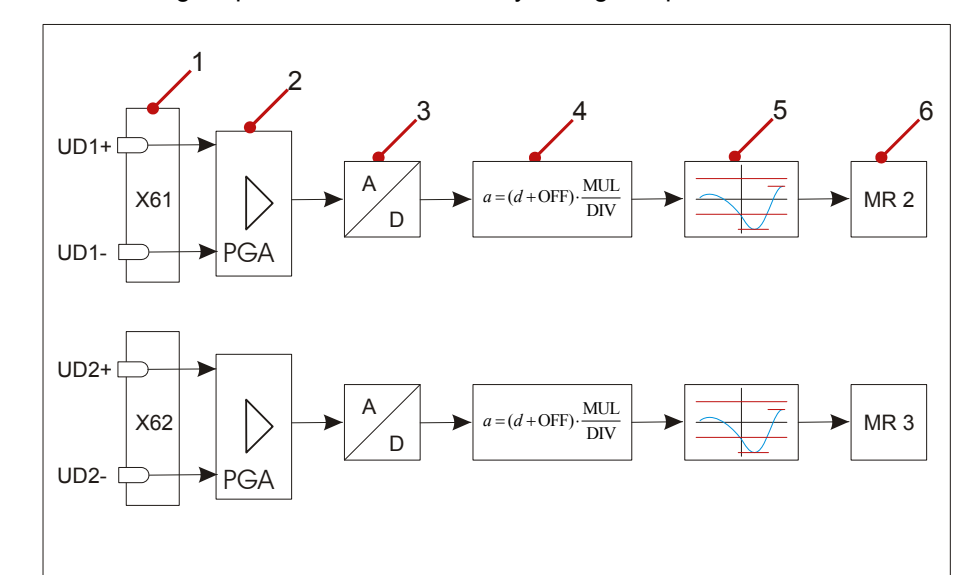

| Step | Description                                                                                                    |
|------|----------------------------------------------------------------------------------------------------|
| 1    | Input for the differential mode voltage at terminals X61 and X62                                                 |
| 2    | Programmable amplifier - it can indirectly be set by means of the sensor sensitivity                             |
| 3    | Converting the analog value                                                                                      |
| 4    | Conversion to scaled unit                                                                                        |
| 5    | Trailing indicator and limitation                                                                                |
| 6    | Output of new unit after conversion, e.g. pressure in [bar], proportional to the voltage at the difference input |

## **Related Topics**

- User-Scaling on page 65
- Monitoring of Limits on page 78
- Trailing Indicator on page 80
- Forcing of Analog Inputs on page 82

# 5.4 Additional Features

| Introduction      | For each analog input, various additional features can be configured.                                                                |         |
|-------------------|----------------------------------------------------------------------------------------------------|---------|
| Applications      | The following applications can be carried out with the help of additiona features:                                                   | al      |
|                   | <ul> <li>Measuring physical quantities. The measured analog value is convinto a physical quantity on the JX3-DMS2 module.</li> </ul> | rerted  |
|                   | <ul> <li>Evaluation of the greatest torsion occurring at making a shaft rotate</li> </ul>                                            | e.      |
|                   | <ul> <li>Checking for overpressure.</li> </ul>                                                                                       |         |
|                   | <ul> <li>The behavior of the connected sensor can be simulated during<br/>commissioning.</li> </ul>                                  |         |
|                   | <ul> <li>By means of the oscilloscope function, values of various module re<br/>can be recorded.</li> </ul>                          | gisters |
|                   | ■ etc.                                                                                                    |         |
| Table of Contents |                                                                                                    |         |
|                   | Торіс                                                                                                    | Page    |
|                   | User-Defined Scaling                                                                                                    | 64      |
|                   | Limit Monitoring, Trailing Indicator, and Forcing                                                                                    | 77      |
|                   | Oscilloscope                                                                                                    | 88      |

## 5.4.1 User-Defined Scaling

| Introduction                                 | User-defined scaling offers the possibility to work with physical quantities. T analog value is converted into an apt physical quantity on the JX3-DMS2 module.                                                                                                    | ħe                      |
|----------------------------------------------|----------------------------------------------------------------------------------------------------|-------------------------|
| Applications                                 | The following applications can be carried out with the help of user-defined scaling:                                                                                                    |                         |
|                                              | <ul> <li>Setting the pressure value for a pneumatic valve</li> </ul>                                                                                                    |                         |
|                                              | <ul> <li>Setting the weight for a weighing cell in pounds or ounces</li> </ul>                                                                                                    |                         |
|                                              | ■ etc.                                                                                                    |                         |
| Module Registers with<br>Physical Quantities | The following module registers contain a physical quantity at active user-<br>defined scaling:                                                                                                    |                         |
|                                              | <ul> <li>MR 2 and 3: Value depending on the physical quantity</li> </ul>                                                                                                    |                         |
|                                              | <ul> <li>MR 1y08 and MR 1y09: Upper and lower limit</li> </ul>                                                                                                    |                         |
|                                              | <ul> <li>MR 1y20 and MR1y21: Upper and lower trailing indicator</li> </ul>                                                                                                    |                         |
| Interaction with the<br>Analog Inputs        | User-defined scaling can be configured for each analog input individually. If<br>to the versatility of the JX3-DMS2 module, user-scaling is a must. This mean<br>that, at first commissioning, an initial scaling has to be carried out as well. A<br>each new startup, scaling has to be carried out again, as on module-level, to<br>memories are non-remanent. | )ue<br>ans<br>At<br>the |
| Contents                                     |                                                                                                    |                         |
|                                              | Topic Pag                                                                                                    | ge                      |
|                                              | Function of User Scaling                                                                                                    | -<br>65                 |
|                                              | Configuration of User Scaling                                                                                                    | 66                      |
|                                              | Register Description: User-Defined Scaling                                                                                                    | 68                      |

## **Function of User Scaling**

| Behavior after Power-up           | After power-up, user-scaling is active. The module registers show initial values that have to be changed by the user. |
|-----------------------------------|----------------------------------------------------------------------------------------------------|
| Calculations at Voltage<br>Output | The voltages being output at the analog output are calculated by the following formula:                               |

formula: . . . . . .

$$y_n = x \cdot \frac{MUL}{DIV} + OFFSET$$

| Element | Function                            |
|---------|-------------------------------------|
| yn      | Displayed measuring value           |
| x       | Actual measuring value              |
| OFFSET  | Internal offset for calculation     |
| MUL     | Internal multiplier for calculation |
| DIV     | Internal divisor for calculation    |

## **Operating Principle**

User-scaling is carried out taking the following steps:

| Step | Description                                                                                        |
|------|----------------------------------------------------------------------------------------------------|
| 1    | Recording the analog reading x as a 16-bit value                                                   |
| 2    | Multiplication by factor MUL                                                                       |
|      | The intermediate result is a 32-bit value                                                          |
| 3    | Division by divisor DIV                                                                            |
|      | The result is a 32-bit value                                                                       |
| 4    | Addition of an OFFSET to digital value dy                                                          |
|      | The intermediate result is a 32-bit value                                                          |
| 5    | Output of the analog value ay of channel 1 in MR 2, respectively the value of channel 2 in MR 3 $$ |

## **Related Topics**

- Register Description: User-Defined Scaling on page 68
- Example: Scaling a Pressure Value via JC-3xx on page 72
- Example: Scaling a Pressure Value via JC-24x on page 74

## **Configuration of User Scaling**

#### **Overview of Registers**

For configuration of user-scaling, the following module registers are used:

| Register | Description                                     |
|----------|-------------------------------------------------|
| MR 1y24  | 1. Digital value for the input signal (minimum) |
| MR 1y25  | 1. Value of the physical variable (minimum)     |
| MR 1y26  | 2. Digital value for the input signal (maximum) |
| MR 1y27  | 2. Value of the physical variable (maximum)     |

#### Point Pairs of User-Defined Scaling

Configuration of user-defined scaling is carried out by defining two pairs of points. Each pair of points consists of a value within a physical unit and a digital value.

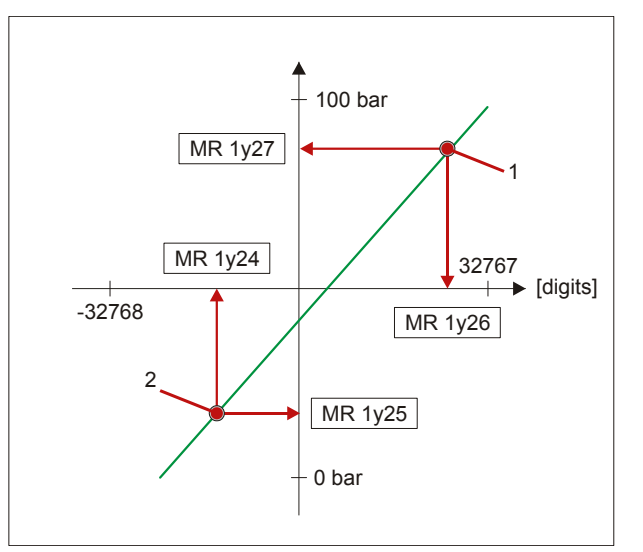

| Number | Element               |
|--------|-----------------------|
| 1      | First pair of points  |
| 2      | Second pair of points |

Configuration of User-Defined Scaling

Carry out the following steps for the configuration of user-defined scaling:

| Step | Action                                                                                        |
|------|-----------------------------------------------------------------------------------------------|
| 1    | Enter the smallest value of the physical value into MR 1y25.                                  |
| 2    | By command 210 in MR 1y01, the corresponding digital value is assigned to the smallest value. |
| 3    | Enter the greatest value of the physical value into MR 1y27.                                  |

| 4 | By command 220 in MR 1y01, the corresponding digital value is assigned to the greatest value. |
|---|-----------------------------------------------------------------------------------------------|
|   | Now, the conversion formula applied by the JX3-DMS2 module is scaled correctly.               |
|   | Result:                                                                                       |
|   | The user-scaling function calculates the correct result in the respective physical unit.      |
| 5 | Adjustment towards zero of the display                                                        |

## **Related Topics**

- Register Description: User-Defined Scaling on page 68
- Example: Scaling a Pressure Value via JC-3xx on page 72
- Example: Scaling a Pressure Value via JC-24x on page 74

## **Register Description: User-Defined Scaling**

| Sensitivity of the Sensor | The sensitivity is entered<br>dynamic range of the A<br>reciprocal of the sensiti | ed into MR 1y11 in $\mu$ V/V. In order to make full use of the D converter, the JX3-DMS2 module generates the vity value:              |
|---------------------------|-----------------------------------------------------------------------------------|----------------------------------------------------------------------------------------------------|
|                           | V = maximum supply voltage                                                        | sensitivity                                                                                                    |
| Example                   | A weighing-cell has got<br>The sensor is fed with &<br>maximum voltage to be      | a sensitivity of 5.2 mV/V.<br>5 V by the JX3-DMS2 module. This means that the<br>measured at the differential outputs of the sensor is |
|                           | $V = \frac{5 V}{5 V} = \frac{5 V}{5 V} = \frac{5 V}{5 V}$                         | 192.31                                                                                                    |
|                           | Not all amplification fac<br>The amplification factor                             | tors can be set exactly.<br>is internally set to                                                                                       |
|                           | V = 191.666                                                                       |                                                                                                    |
|                           | In module register 1y17<br>value has been multipli                                | , the amplification value can be controlled. The actual ed by factor 1,000.                                                            |
|                           | The sensitivity of the se $\mu V/V$ .                                             | ensor is entered into module register 1y11 in the unit                                                                                 |
|                           | You can also enter a se<br>manufacturer's specific                                | ensitivity value of the strain gage differing from the ation into MR 1y11.                                                             |
|                           | The final result will not response of a sensor ca                                 | be influenced by the scaling that follows. This way, the an be changed.                                                                |
|                           | Our example:                                                                      |                                                                                                    |
|                           | Sensitivity                                                                       | 5.2 mV/V = 5,200 μV/V                                                                                                    |
|                           | MR 1y11                                                                           | 5,200                                                                                                    |
|                           |                                                                                   |                                                                                                    |

| MR 1y11 | Sensor Sensitivity in µV/V                                                        |                                                                                                    |                                                |
|---------|-----------------------------------------------------------------------------------|----------------------------------------------------------------------------------------------------|------------------------------------------------|
|         | Module Register Pi                                                                | operties                                                                                                    |                                                |
|         | Values                                                                            | 0 400,000,000                                                                                                    | 0                                              |
|         | Value after reset                                                                 | 3,500                                                                                                    |                                                |
|         |                                                                                   |                                                                                                    |                                                |
| MR 1y06 | Number of Avera                                                                   | ing Cycles                                                                                                    |                                                |
|         | The JX3-DMS2 me<br>analog input. With<br>measurements is o<br>Averaging is carrie | dule determines the moving average separa<br>each incoming digitized reading the average<br>etermined (n = number of averaging procedu<br>d out before calculating the user-scaling. | tely for each<br>of the last n<br>ıres).       |
|         | Averaging results i<br>signal peaks result<br>registers 2 and 3.                  | n a higher accuracy of the analog input signa<br>only in slight changes in the value contained<br>The averaging function works like a filter.                                        | I. Short input<br>in module                    |
|         | Averaging can be<br>configuration is ch<br>the <i>collective bit V</i><br>anew.   | configured separately for each analog input. Nanged, the data of the analog input become in<br>alidity in register 0 <i>Module State</i> is reset. Aver                              | When the<br>nvalid. Bit 16 of<br>raging starts |
|         | Module Register Pi                                                                | operties                                                                                                    |                                                |
|         | Values                                                                            | 1, 2, 4, 8, 16, 32, 64, 128                                                                                                    |                                                |
|         | Value after reset                                                                 | 1 (no averaging)                                                                                                    |                                                |
|         |                                                                                   |                                                                                                    |                                                |

#### MR 1y24

#### 1st Digital Value for Analog Input y

The digital value of the first pair of points is stored to MR 1y25. The value can be read out of the register for controlling means.

At entering command 210 into module register 1y01, the value is updated in the register.

| Module Register Properties |                 |  |
|----------------------------|-----------------|--|
| Values                     | -32,768 +32,767 |  |
| Value after reset          | -32,768         |  |

| MR 1y25 | 1st Value of the phy                          | ysical variable (minimum)                                                                     |
|---------|-----------------------------------------------|-----------------------------------------------------------------------------------------------|
| ·       | The physical (minimu<br>MR 1y25.              | um) value of the first pair of points is entered into                                         |
|         | Module Register Prop                          | perties                                                                                       |
|         | Values                                        | Physical value                                                                                |
|         | Value after reset                             | -2,147,483,648 +2,147,483,647                                                                 |
|         |                                               |                                                                                               |
| MR 1y26 | 2nd Digital Value fo                          | r Analog Input y                                                                              |
|         | The digital value of th can be read out of th | ne second pair of points is stored to MR 1y26. The value e register for controlling purposes. |
|         | At entering command<br>the register.          | d 220 into module register 1y01, the value is updated in                                      |
|         | Module Register Prop                          | perties                                                                                       |
|         | Values                                        | -32,768 +32,767                                                                               |
|         | Value after reset                             | 32,767                                                                                        |
|         |                                               |                                                                                               |
| MR 1y27 | 2nd Value of the Ph                           | ysical Variable (Maximum)                                                                     |
|         | The physical (maxim MR 1y27.                  | um) value of the second pair of points is entered into                                        |
|         | Module Register Prop                          | perties                                                                                       |
|         | Values                                        | Physical value                                                                                |
|         | Value after reset                             | -2,147,483,648 +2,147,483,647                                                                 |
|         |                                               |                                                                                               |
| MR 1y28 | Offset of the Straig<br>Scaling               | ht Line (t, at Equation of the Line: y = mx + t) for                                          |
|         | The offset of the stra                        | ight line is entered into MR 1y28.                                                            |
|         | Module Register Prop                          | perties                                                                                       |
|         | Values                                        | Physical value                                                                                |
|         | Value after reset                             | -2,147,483,648 +2,147,483,647                                                                 |
|         |                                               |                                                                                               |

# MR 1y29 Offset of the Actual Value (similar to tare function with scales). The offset of the actual value is entered into MR 1y29. Module Register Properties Values Physical value x factor 1,000,000 Value after reset -2,147,483,648 ... +2,147,483,647 MR 1y01 Command The command to start measuring the minimum and maximum value is entered into MR 1y01. Module Register Properties Values 210, 220

## Example: Scaling a Pressure Value via JC-3xx

Task

A pressure sensor has got a sensitivity of 12.5 mV/V. The maximum pressure in the system is 22 bar.

The pressure sensor can measure values up to 30 bar.

Solution

User-defined scaling on the JX3-DMS2 module is configured in a way that the pressure is directly output in millibar as a digital value. Configure user-defined scaling by defining the following pairs of points:

| Reading                  |  |
|--------------------------|--|
| MR 1y25 := 0 [mBar]      |  |
| MR 1y27 := 22,000 [mBar] |  |

#### Configuration

This example is based on the following configuration:

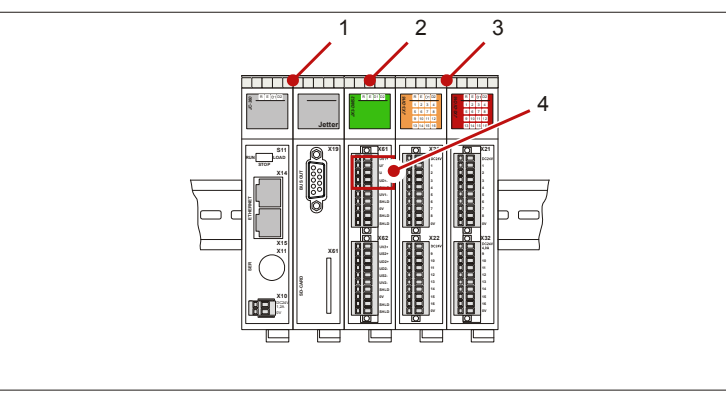

| Number | Element  | Function                                       |
|--------|----------|------------------------------------------------|
| 1      | JC-3xx   | Controller                                     |
| 2      | JX3-DMS2 | JX3-DMS2 module                                |
| 3      | JX3-xxx  | Further JX3 modules                            |
| 4      | X51      | Terminal for connecting the proportional valve |

# Processing the Example Program

The example program is processed in the following sequence:

| Step | Description                                |  |
|------|--------------------------------------------|--|
| 1    | Configuration of the sensor sensitivity    |  |
| 2    | Configuration of the first pair of points  |  |
| 3    | Configuration of the second pair of points |  |
| 4    | 4 Adjustment towards zero (Tare function)  |  |
```
JetSym STX Program
                         // Type declaration of the module registers
                         Туре
                             TYPE JX3 DMS2:
                             Struct
                                  // Digital value for analog input MR2 and MR3 \,
                                  Result_CH1 : Float At 2*4;
                                                    : Float At 3*4;
                                  Result CH2
                                  // Sensitivity of channel 1
                                  Sensitivity CH1
                                                       : Int At 1111*4;
                                  // Number of averaging procedures
                                 Averaging_CH1 : Int At 1106*4;
                                 \ensuremath{//} User-defined scaling of the minimum pressure value
                         for channel 1
                                 DigitalValueMin CH1 : Int At 1124*4;
                                  ScalingMin CH1 : Int At 1125*4;
                                  // User-defined scaling of the maximum pressure value of
                         channel 1
                                 DigitalValueMax_CH1 : Int At 1126*4;
                                  ScalingMax CH1 : Int At 1127*4;
                             End Struct;
                         End_Type;
                         Var
                             // Variable declaration of module JX3-DMS2
                             JX3DMS2 02 : TYPE JX3 DMS2 At %VL 100020000;
                         End Var;
                         Task main Autorun
                             // Configuration of the sensitivity in \mu V/V of channel 1:
                             // 12.5 mV/V * 1,000 = 12,500 \muV/V
                             JX3DMS2_02.Sensivity_CH1 := 12500;
                              // Number of averaging procedures (which has to be a
                         multiple of 2^n:
                             // 1, 2, 4, 8)
                             JX3DMS2 02.Averaging CH1 := 128;
                             // Scaling Y min, Y max
                             // O bar min.
                             JX3DMS2_02.ScalingMin_CH1 := 0;
                             // 22 bar max.; value in mbar
                             JX3DMS2 02.ScalingMax CH1 := 22000;
                             // enter previously determined digital values.
                             //These can also be determined by means of command 210, 220.
                             // Scaling X_min, X_max
                             JX3DMS2_02.DigitalValueMin_CH1 := -8567;
                             JX3DMS2 02.DigitalValueMax CH1 := 14187;
                         End Task;
```

#### Example: Scaling a Pressure Value via JC-24x

#### Task

By means of a pneumatic pressure sensor, a pressure of 0 to 80 bar is to be set. The pressure sensor has got a sensitivity of 3.2 mV/V. The maximum pressure of the pick-up is 100 bar.

Solution

User-defined scaling on the JX3-DMS2 module is configured in a way that the pressure is directly output in bar as a digital value. Configure user-defined scaling by defining the following values:

| Digital Value | Pressure Value           |
|---------------|--------------------------|
| MR 1y24       | MR 1y25 := 0 [bar]       |
| MR 1y26       | MR 1y27 := 80,000 [mbar] |

#### Configuration

This example is based on the following configuration:

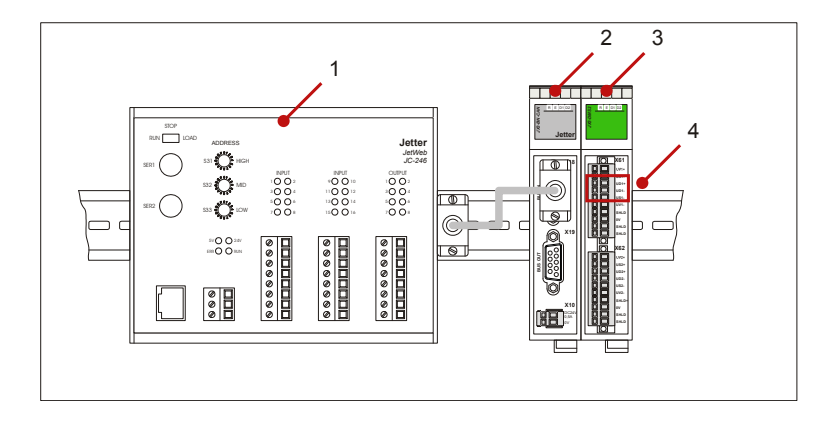

| Number | Element    | Function                                   |
|--------|------------|--------------------------------------------|
| 1      | JC-24x     | Controller                                 |
| 2      | JX3-BN-CAN | Bus head for JX2 system bus                |
| 3      | JX3-DMS2   | DMS Module: I/O module number 2            |
| 4      | X61        | Terminal for connecting the pressure valve |

#### Processing the Example Program

The example program is processed in the following sequence:

| Step | Description                                       |
|------|---------------------------------------------------|
| 1    | Configuring the analog input sensitivity          |
| 2    | Number of averaging procedures                    |
| 3    | Configuring the first pair of points              |
| 4    | Waiting for confirmation                          |
| 5    | Configuring the second pair of points             |
| 6    | The JX3-DMS2 module has been scaled to the sensor |

JetSym ST Program

```
Var
    JX3DMS2 : Struct
        // State and command MR 0, MR 1 \,
        State : Int;
        Command
                  : Int;
        // Digital value of analog input MR 2 and MR 3 \,
       AnalogIn_1 : int;
        AnalogIn 2 : int;
        // Dummy parameter in struct at position 4, 5, 6
        zz_Dummy1 : Int;
        zz_Dummy2 : Int;
        zz Dummy3 : Int;
        // Registers for indirect register access: MR 7, MR 8
        Index : Int;
        Data
                  : Int;
        // OS version MR 9
        Version : Int;
    End Struct At %VL 3000;
                       : Int At %VL 3102764;
        JX6SB Timeout
        JC647 2SB Timeout : Int At %VL 61802;
End Var;
Task 0
       JX6SB Timeout := 8;
        JC647_2SB_Timeout := 10;
    // Input configuration --
    // Set sensitivity in \mu V/V: 3.2 mV/V = 3200
    JX3DMS2.Index := 1111;
    JX3DMS2.Data := 3200;
    // Set averaging to 4-fold
    JX3DMS2.Index := 1106;
    JX3DMS2.Data := 4;
    When (JX3DMS2.State.16 = True) Continue;
    // Set the first point:
    // Lower limit is zero
    JX3DMS2.Index := 1125;
    JX3DMS2.Data := 0;
    // Store pair of points.
    // The corresponding digital value is stored to 1124.
    JX3DMS2.Index := 1101;
```

```
JX3DMS2.Data := 210;
    // Wait for external confirmation that there is no pressure.
   When (JX3-DIO IN.2 = True) Continue;
    // Set the second point:
    // 80,000 mbar equals 80 bar
    JX3DMS2.Index := 1127;
    JX3DMS2.Data := 80000;
   // Wait for external confirmation that there is full
pressure,
   // that is, a manometer, for example, displays 80 bar.
   When (JX3-DIO IN.3 = True) Continue;
   // Store pair of pointsPunktepaar.
    // The corresponding digital value is stored to 1126.
    JX3DMS2.Index := 1101;
    JX3DMS2.Data := 220;
    // Wait for external confirmation that there is no pressure.
    When (JX3-DIO_IN.4 = True) Continue;
    // Activate 'Tare function'.
    // The value of module register 2 is reset to zero.
    JX3DMS2.Index := 1101;
    JX3DMS2.Data := 230;
    // The module has been scaled to the sensor.
   11
         . . .
End_Task;
```

#### 5.4.2 Limit Monitoring, Trailing Indicator, and Forcing

| Introduction | For each analog input, an upper and lower limit has to be config<br>JX3-DMS2 module constantly checks, whether the digital value<br>input exceeds or falls below the limits.<br>At each analog input, the JX3-DMS2 module saves the lowest<br>the digital values measured at the respective analog input. | gured. The<br>for the analog<br>and highest of |
|--------------|----------------------------------------------------------------------------------------------------|------------------------------------------------|
| Applications | The following applications can be carried out with the help of th functions limit monitoring, trailing indicator, and forcing:                                                                                                    | e additional                                   |
|              | <ul> <li>Evaluation of the greatest throughput having been set at a valve.</li> </ul>                                                                                                    | proportional                                   |
|              | <ul> <li>Checking, whether a certain pressure value has been exceeded at a proportional valve.</li> <li>Forcing makes the simulation of sensors possible. This option allows also to test exceptional situations which do not occur during normal operation.</li> </ul>                                   |                                                |
|              |                                                                                                    |                                                |
| Contents     |                                                                                                    |                                                |
|              | Торіс                                                                                                    | Page                                           |
|              | Monitoring of Limit Values                                                                                                    |                                                |
|              | Trailing Indicator                                                                                                    | 80                                             |
|              | Forcing Analog Inputs                                                                                                    |                                                |
|              | Register Description                                                                                                    |                                                |

#### **Monitoring of Limit Values**

#### Introduction

For each analog input, the user can set an individual limit. After calculating user-defined scaling, the JX3-DMS2 module constantly checks, whether the digital values for the analog input is within the limits.

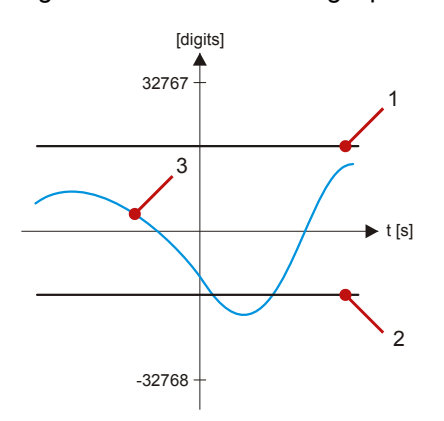

| Number | Element                            |
|--------|------------------------------------|
| 1      | Upper limit, MR 1y09               |
| 2      | Lower limit, MR 1y08               |
| 3      | Result of user-scaling calculation |

#### **Overview of Registers**

To configure limit value monitoring, use the following module registers:

| Register | Description                                        |
|----------|----------------------------------------------------|
| MR 0     | Module state                                       |
| MR 1y00  | State of analog input y (y = 1 or 2)               |
| MR 1y08  | Lower limit value for analog output y (y = 1 or 2) |
| MR 1y09  | Upper limit value for analog output y (y = 1 or 2) |

#### **Operating Principle**

The JX3-DMS2 module checks the limit values in the following way:

| Stage | Description                                                                            |
|-------|----------------------------------------------------------------------------------------|
| 1     | The module receives a new value in MR 2 und 3 <i>Digital Value of Analog Input y</i> . |
| 2     | The module performs user-defined scaling.                                              |

| Stage | Description                                             |                                                                     |
|-------|---------------------------------------------------------|---------------------------------------------------------------------|
| 3     | The module compares the resuvalues in MR 1y08 and 1y09. | ult of user-defined scaling with the limit                          |
|       | If the result is                                        | Then                                                                |
|       | < MR 1y08                                               | Bit $19 = 1$ is set in MR 0, and<br>Bit $19 = 1$ is set in MR 1y00. |
|       | > MR 1y09                                               | Bit 20 = 1 is set in MR 0, and<br>Bit 20 = 1 is set in MR 1v00.     |

#### Configuration of Limit Value Monitoring

To configure limit value monitoring proceed as follows:

| Step | Action                                                                                                    |  |
|------|----------------------------------------------------------------------------------------------------|--|
| 1    | Setting the lower limit for the analog output in y MR 1y08.                                                                                 |  |
| 2    | Entering the upper limit for analog output y into MR 1y09.                                                                                  |  |
| 3    | <b>Result:</b><br>Now, the module JX3-DMS2 checks at regular intervals whether the digital value of the analog module is within the limits. |  |

#### Acknowledgement of Values Exceeding the Limits

To acknowledge values exceeding the limits proceed as follows:

| Step | Action                                                          |
|------|-----------------------------------------------------------------|
| 1    | Delete bit 19, resp. bit 20 in MR 1y00 State of Analog Input y. |
| 2    | Delete bit 19, resp. bit 20 in MR 0 Module State.               |

#### **Related Topics**

• Register Description, Limit Monitoring, Trailing Indicator, and Forcing on page 84

#### **Trailing Indicator**

#### Introduction

When user-scaling has been calculated, the JX3-DMS2 module checks the result. The lowest and highest digital value of the result is continually stored as a trailing indicator. The values of the trailing indicators get lost when the module is switched off.

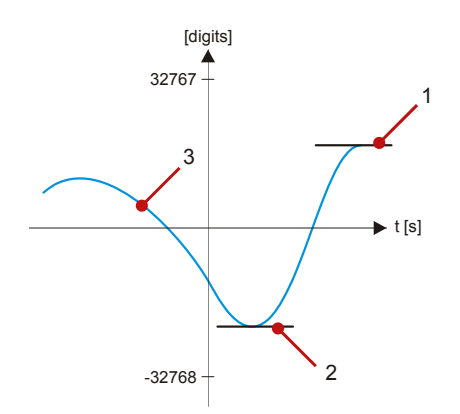

| Number | Element                                       |
|--------|-----------------------------------------------|
| 1      | Trailing indicator for peak value, MR 1y21    |
| 2      | Trailing indicator for minimum value, MR 1y20 |
| 3      | Result of user-scaling calculation            |

#### **Overview of Registers**

To monitor the trailing indicators, the following module registers are used:

| Register | Description                                                      |
|----------|------------------------------------------------------------------|
| MR 1y20  | Trailing indicator: Minimum value of analog input y (y = 1 or 2) |
| MR 1y21  | Trailing indicator: Maximum value of analog input y (y = 1 or 2) |

**Operating Principle** 

The JX3-DMS2 module checks the trailing indicators as follows:

| Stage | Description                                                                            |                   |  |
|-------|----------------------------------------------------------------------------------------|-------------------|--|
| 1     | The module receives a new value in MR 2 and 3 <i>Digital Value of Analog Input y</i> . |                   |  |
| 2     | The module performs user-scaling.                                                      |                   |  |
| 3     |                                                                                        |                   |  |
| -     | If the result is                                                                       | Then              |  |
|       | < MR 1y20                                                                              | MR 1y20 := result |  |
|       | > MR 1y21                                                                              | MR 1y21 := result |  |
|       |                                                                                        |                   |  |

#### Initializing the Trailing Indicators

After power-up, the JX3-DMS2 module initializes the trailing indicators for the minimum and maximum value automatically.

#### **Related Topics**

 Register Description, Limit Monitoring, Trailing Indicator, and Forcing on page 84

#### **Forcing Analog Inputs**

#### Introduction

At forcing the analog inputs, the JX3-DMS2 module outputs a configurable value as a digital value for the analog inputs. This value is independent from the reading of the channel.

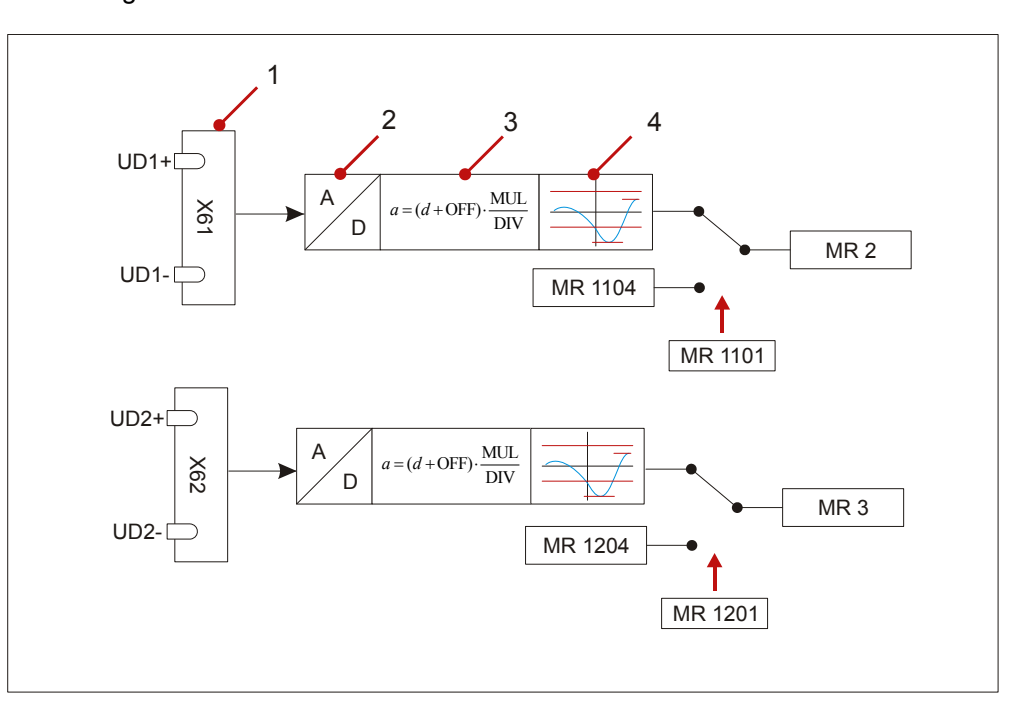

| Step | Description                                                                                                    |
|------|----------------------------------------------------------------------------------------------------|
| 1    | Recording at the terminal and amplification of the input signal                                                                                  |
| 2    | AD conversion of the read value                                                                                                    |
| 3    | Scaling the digitized read value                                                                                                    |
| 4    | Output of the fixed value in MR 2 or MR 3, if forcing is called up via MR 1101, respectively MR 1201.<br>Otherwise, the read value is displayed. |

#### **Overview of Registers**

For monitoring the forcing process, the following module registers are used:

| Register | Description                                     |  |
|----------|-------------------------------------------------|--|
| MR 1y00  | State of Analog Input y (y = 1 or 2)            |  |
| MR 1y01  | MR 1y01 Command for Analog Input y (y = 1 or 2) |  |
| MR 1y04  | Force Value of Analog Input y (y = 1 or 2)      |  |

#### Activation of the Forcing Function

Activate the forcing procedure by taking the following steps:

| Step | Action                                                                                 |  |
|------|----------------------------------------------------------------------------------------|--|
| 1    | Set the force value for the analog input y (x factor 1,000) via MR 1y04<br>Force Value |  |
| 2    | Activate the forcing function via MR 1y01 Command for Analog Input y.                  |  |
|      | MR 1y01 := 171                                                                         |  |
|      | Result:                                                                                |  |
|      | Bit 23 = 1 in MR 0 and MR 1y00. Forcing is carried out.                                |  |

#### Deactivation of the Forcing Function

Deactivate the forcing procedure by taking the following steps:

| Step | Action                                                                           |
|------|----------------------------------------------------------------------------------|
| 1    | Deactivate the forcing function via MR 1y01 <i>Command for Analog Output y</i> . |
|      | MR 1y01 := 170                                                                   |
|      | Result:                                                                          |
|      | Bit 23 = 0 in MR 0 and MR 1y00. Forcing is deactivated.                          |

#### **Related Topics**

• Register Description, Limit Monitoring, Trailing Indicator, and Forcing on page 84

#### **Register Description**

| М   | R | Λ |
|-----|---|---|
| IVI | Г | υ |

#### Module State

In MR 0 *Module State*, the module signalizes status and error messages of the module.

| Meaning of the Individual Bits |                                                        |                                                                                                    |
|--------------------------------|--------------------------------------------------------|----------------------------------------------------------------------------------------------------|
| Bit 16                         | Collective bit "Readings are valid"                    |                                                                                                    |
|                                | 1 =                                                    | Both channels have got valid readings. The filter for a floating average per channel is filled.                   |
| Bit 19                         | Collective bit "The lower limit has been fallen below" |                                                                                                    |
|                                | 1 =                                                    | The value configured in MR 1y08 of at least one analog input has fallen below the lower limit                     |
| Bit 20                         | Collect                                                | tive bit "The upper limit has been exceeded"                                                                      |
|                                | 1 =                                                    | The value configured in MR 1y09 of at least one analog input has exceeded the upper limit                         |
| Bit 23                         | Collect                                                | tive bit "Forcing is active"                                                                                      |
|                                | 1 =                                                    | Forcing is active for at least one analog input                                                                   |
| Bit 24                         | Monitoring of internal voltages                        |                                                                                                    |
|                                | 0 =                                                    | Monitoring has been deactivated                                                                                   |
|                                | 1 =                                                    | Monitoring is active                                                                                              |
| Bit 30                         | Synchi                                                 | ronous data exchange                                                                                              |
|                                | 1 =                                                    | Between the JX3-DMS2 module and the bus head, respectively the JetControl 3xx, there is synchronous data exchange |
| Module Register Properties     |                                                        |                                                                                                    |
| Access                         |                                                        | Read access                                                                                                    |
| Value after reset              |                                                        | Depending on status and error messages of the module                                                              |

#### MR 1y00

#### State of Analog Input y

Via MR 1y00, the module transmits the state report of analog input y.

| Meaning of the Individual Bits |                            |                                                    |  |
|--------------------------------|----------------------------|----------------------------------------------------|--|
| Bit 1                          | Validity of the read value |                                                    |  |
|                                | 0 =                        | In case of an error (e.g. at incorrect conversion) |  |
|                                | 1 =                        | Readings are valid                                 |  |

| Fastest possible conversion; oversampling in hardware on 64    |                                                                                                    |  |
|----------------------------------------------------------------|----------------------------------------------------------------------------------------------------|--|
| Fast conversion; oversampling in hardware on 128               |                                                                                                    |  |
| Slower conversion; oversampling in hardware on 256             |                                                                                                    |  |
| Still slower conversion; oversampling in hardware on 512       |                                                                                                    |  |
| Forcing the channels                                           |                                                                                                    |  |
| 0 =                                                            | Measuring value of the channel is displayed                                                                                      |  |
| 1 =                                                            | Forcing value of the channel is displayed                                                                                        |  |
| Slowest possible conversion; oversampling in hardware on 1,024 |                                                                                                    |  |
| Minimum of channel has been scaled                             |                                                                                                    |  |
| Maximum of channel has been scaled                             |                                                                                                    |  |
| Channel is active                                              |                                                                                                    |  |
| 0 =                                                            | Channel is not active                                                                                                    |  |
| 1 =                                                            | Channel is active                                                                                                    |  |
| Registe                                                        | r Properties                                                                                                    |  |
|                                                                | Read access                                                                                                    |  |
| -                                                              | Fastes<br>Fast c<br>Slowe<br>Still slo<br><b>Forcir</b><br>0 =<br>1 =<br>Slowe<br>Minim<br>Maxim<br>0 =<br>1 =<br><b>Registe</b> |  |

MR 1y01

#### Command

Value after reset

Via MR 1y01, various functions of the JX3-DMS2 module can be configured.

0x00000100

| Comm | Commands                                                                                   |  |
|------|--------------------------------------------------------------------------------------------|--|
| 6    | Acknowledge collective bits.                                                               |  |
| 160  | Show scaled reading.                                                                       |  |
| 161  | Show digitized value without scaling/conversion.                                           |  |
| 170  | Show (again) the strain gage value (forcing is deactivated).                               |  |
| 171  | Show force value. Command 170 deactivates.                                                 |  |
| 210  | Capture the minimum value of the physical variable:<br>Store ADC minimum value to MR 1y24. |  |
| 220  | Capture the maximum value of the physical variable:<br>Store ADC maximum value to MR 1y26. |  |

| MR 1y04 | Force Value for A                                                                                                    | nalog Input y                                                                                                    |
|---------|----------------------------------------------------------------------------------------------------|----------------------------------------------------------------------------------------------------|
|         | At active forcing, t                                                                                                  | he force value is written into module registers 2 or 3.                                                             |
|         | Module Register P                                                                                                    | roperties                                                                                                    |
|         | Values                                                                                                    | -32,768 32,767 x factor 1,000                                                                                       |
|         | Value after reset                                                                                                    | -50,000                                                                                                    |
| MR 1y08 | Lower Limit of A                                                                                                    | nalog Input y                                                                                                    |
|         | Module Register P                                                                                                    | roperties                                                                                                    |
|         | Values                                                                                                    | -32,768 32,767 x factor 1,000                                                                                       |
|         | Value after reset                                                                                                    | -50,000                                                                                                    |
| MR 1y09 | Upper Limit of An<br>Module Register P                                                                                | nalog Input y                                                                                                    |
|         | Values                                                                                                    | -32 768 32 767 x factor 1.000                                                                                       |
|         |                                                                                                    |                                                                                                    |
|         | Value after reset                                                                                                    | 150,000                                                                                                    |
|         | Value after reset                                                                                                    | 150,000                                                                                                    |
| MR 1y20 | Value after reset Trailing Indicator                                                                                  | 150,000<br>for Minimum Value of Analog Input y                                                                      |
| MR 1y20 | Value after reset<br>Trailing Indicator<br>MR 1y20 contains<br>y so far.                                              | 150,000<br>for Minimum Value of Analog Input y<br>the lowest digital value that has been output at analog input     |
| MR 1y20 | Value after reset<br>Trailing Indicator<br>MR 1y20 contains<br>y so far.<br>Module Register P                         | 150,000 for Minimum Value of Analog Input y the lowest digital value that has been output at analog input roperties |
| MR 1y20 | Value after reset<br><b>Trailing Indicator</b><br>MR 1y20 contains<br>y so far.<br><b>Module Register P</b><br>Values | 150,000 Toperties -32,768 32,767 x factor 1,000                                                                     |

#### MR 1y21 Trailing Indicator for Maximum Value of Analog Input y

MR 1y21 contains the greatest digital value that has been output at analog input y so far.

| Module Register Properties |                               |  |  |
|----------------------------|-------------------------------|--|--|
| Values                     | -32,768 32,767 x factor 1,000 |  |  |
| Value after reset          | -100,000                      |  |  |
|                            |                               |  |  |

#### 5.4.3 Oscilloscope

# Introduction The JX3-DMS2 module is equipped with an internal oscilloscope function. By means of the oscilloscope function, you can record values of various module registers. JetSym The JetSym programming software JetSym offers possibilities of easily operating the oscilloscope function and of graphically displaying the recorded values. Technical Data Parameter Value Recording interval 1 ms ... 65,535 ms

| T drameter                             | Vuluc                                 |  |
|----------------------------------------|---------------------------------------|--|
| Recording interval                     | 1 ms 65,535 ms                        |  |
| Number of channels                     | 2 max.                                |  |
| Number of measuring values per channel | max. 150                              |  |
| Recordable module registers            | MR 2: Digital Value of Analog Input 1 |  |
|                                        | MR 3: Digital Value of Analog Input 2 |  |
| Module registers to which a trigger    | MR 2: Digital Value of Analog Input 1 |  |
| condition can be assigned              | MR 3: Digital Value of Analog Input 2 |  |

Applications

The following applications are possible:

- Graphic evaluation of output values for documentation
- etc.

#### Contents

## TopicPageStart/Stop Recording89Continuous Recording91Recording Values under Trigger Condition93Reading Out Recorded Values96Oscilloscope Register Description97Example: Recording and Reading of Values99

#### Start/Stop Recording

#### Start/Stop Recording

At Start/Stop recording, the JX3-DMS2 module is recording measuring values, until the maximum number of measuring values per channel has been recorded. Start/Stop recording is started by issuing command 1.

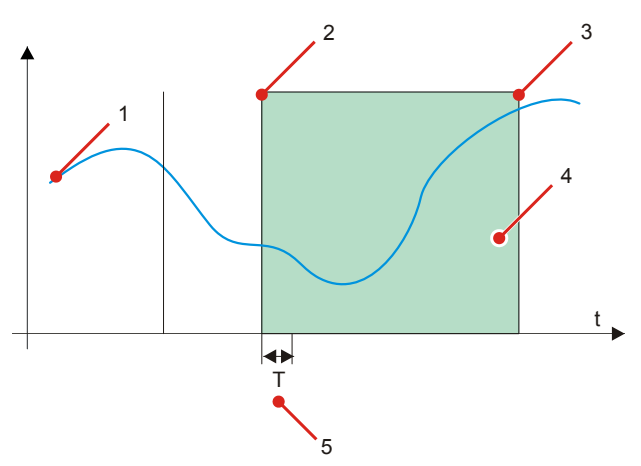

| Number | Element                                                                |  |  |
|--------|------------------------------------------------------------------------|--|--|
| 1      | Values of the module register, out of which recordings are to be made. |  |  |
| 2      | Start of recording                                                     |  |  |
| 3      | End of recording                                                       |  |  |
| 4      | Recorded values                                                        |  |  |
| 5      | Recording interval                                                     |  |  |

#### Configuration

Configuring the Start/Stop recording comprises the following steps:

| Step | Action                                                                                                    |  |  |  |  |
|------|----------------------------------------------------------------------------------------------------|--|--|--|--|
| 1    | Configure the module registers to be recorded.                                                            |  |  |  |  |
|      | MR 9741 := 11 14;                                                                                         |  |  |  |  |
|      | MR 9742 := Module register number;                                                                        |  |  |  |  |
| 2    | Configure the interval to be recorded.                                                                    |  |  |  |  |
|      | MR 9741 := 10;                                                                                            |  |  |  |  |
|      | MR 9742 := Interval to be recorded;                                                                       |  |  |  |  |
| 3    | Write value 1 into MR 9740 Command for oscilloscope.                                                      |  |  |  |  |
| ⇒    | Result:                                                                                                   |  |  |  |  |
|      | The JX3-DMS2 module starts recording.                                                                     |  |  |  |  |
|      | The JX3-DMS2 module keeps recording values, until the set number of values per channel has been recorded. |  |  |  |  |

#### 5 Programming

| Step |                                 | Action                              |  |  |
|------|---------------------------------|-------------------------------------|--|--|
| 4    | Check bit 0 of parameter Index. |                                     |  |  |
|      | MR 9741 := 0;                   |                                     |  |  |
|      | If Then                         |                                     |  |  |
|      | Bit 0 = 0 in MR 9742            | the module has terminated recording |  |  |

#### **Related Topics**

- Register Description Oscilloscope on page 97
- Example: Recording and Reading of Values on page 99

#### **Continuous Recording**

#### **Continuous Recording**

At continuous recording, the JX3-DMS2 module continually records measuring values. After issuing command 2 "Stop", the JX3-DMS2 module continues recording, until the post-buffer is filled with values. To start continuous recording, issue command 4.

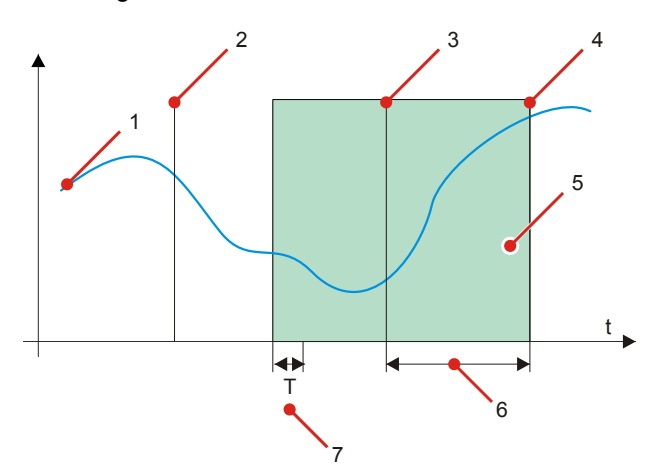

| Number | Element                                                                |  |  |
|--------|------------------------------------------------------------------------|--|--|
| 1      | Values of the module register, out of which recordings are to be made. |  |  |
| 2      | Start of continuous recording                                          |  |  |
| 3      | Instance of "Stop" instruction                                         |  |  |
| 4      | End of recording; the post-buffer is filled with values                |  |  |
| 5      | Recorded values                                                        |  |  |
| 6      | Size of the post-buffer                                                |  |  |
| 7      | Recording interval                                                     |  |  |

#### Configuration

Configuration of continuous recording comprises the following steps:

| Step | Action                                                                    |  |  |  |  |
|------|---------------------------------------------------------------------------|--|--|--|--|
| 1    | Configure the module registers to be recorded.                            |  |  |  |  |
|      | MR 9741 := 11 14;                                                         |  |  |  |  |
|      | MR 9742 := Module register number;                                        |  |  |  |  |
| 2    | Configure the interval to be recorded.                                    |  |  |  |  |
|      | MR 9741 := 10;                                                            |  |  |  |  |
|      | MR 9742 := Interval to be recorded;                                       |  |  |  |  |
| 3    | Configure the size of the post-buffer.                                    |  |  |  |  |
|      | MR 9741 := 30;                                                            |  |  |  |  |
|      | MR 9742 := Percentage of the max. number of measuring values per channel; |  |  |  |  |

| Step | Action                                                                       |                                     |  |  |
|------|------------------------------------------------------------------------------|-------------------------------------|--|--|
| 4    | Write value 4 into MR 9740 Command for Oscilloscope.                         |                                     |  |  |
|      | Result:                                                                      |                                     |  |  |
|      | The JX3-DMS2 module starts recording.                                        |                                     |  |  |
| 5    | Stop recording by writing value 2 into MR 9740 Command for Oscilloscope.     |                                     |  |  |
| 6    | The JX3-DMS2 module further records values, until the post-buffer is filled. |                                     |  |  |
| 7    | Check bit 0 of parameter Index.                                              |                                     |  |  |
|      | MR 9741 := 0;                                                                |                                     |  |  |
|      | If Then                                                                      |                                     |  |  |
|      | Bit 0 = 0 in MR 9742                                                         | the module has terminated recording |  |  |
|      |                                                                              |                                     |  |  |

#### **Related Topics**

- Register Description Oscilloscope on page 97
- Example: Recording and Reading of Values on page 99

#### **Recording Values under Trigger Condition**

Recording Values under Trigger Condition At recording values under trigger condition, the JX3-DMS2 module continually records measuring values. When the trigger condition has been met, recording is continued, until the post-buffer is filled with values. Recording under trigger condition is started by issuing command 3.

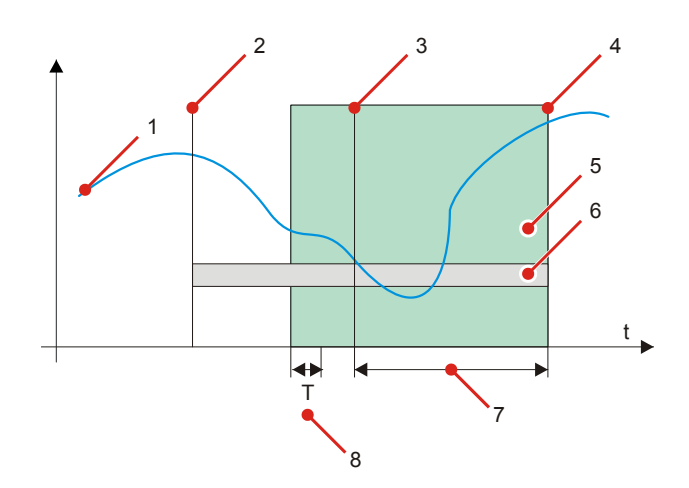

| Number | Element                                                               |  |  |
|--------|-----------------------------------------------------------------------|--|--|
| 1      | Values of the module register, out of which recordings are to be made |  |  |
| 2      | Start of recording with trigger condition                             |  |  |
| 3      | Trigger condition has been met                                        |  |  |
| 4      | End of recording; the post-buffer is filled with values               |  |  |
| 5      | Recorded Values                                                       |  |  |
| 6      | Value Range of the Trigger Condition                                  |  |  |
| 7      | Size of the Post-Buffer                                               |  |  |
| 8      | Recording Interval                                                    |  |  |

#### **Trigger Condition**

The JX3-DMS2 module checks the trigger condition by the following rules:

- The value for trigger 1 in the module register has to be greater than a configured value.
- The value for trigger 2 in the module register has to be smaller than a configured value.
- There can be different module register numbers for trigger 1 respectively trigger 2.

MR[Trigger1]>VAL[Trigger1] AND MR[Trigger2]<VAL[Trigger2]

| Element       | Function                                   |  |  |
|---------------|--------------------------------------------|--|--|
| MR[Trigger1]  | Value for trigger 1 in the module register |  |  |
| VAL[Trigger1] | Value for trigger 1                        |  |  |
| MR[Trigger2]  | Value for trigger 2 in the module register |  |  |
| VAL[Trigger2] | Value for trigger 2                        |  |  |

#### Configuration

To configure recording with trigger condition, take the following steps:

| Step | Action                                                                                                    |                                   |  |  |  |
|------|----------------------------------------------------------------------------------------------------|-----------------------------------|--|--|--|
| 1    | Configure the module registers to be recorded.                                                                  |                                   |  |  |  |
|      | MR 9741 := 11 14;                                                                                               |                                   |  |  |  |
|      | MR 9742 := Module Register Number;                                                                              |                                   |  |  |  |
| 2    | Configure the interval to be recorded:                                                                          |                                   |  |  |  |
|      | MR 9741 := 10;                                                                                                  |                                   |  |  |  |
|      | MR 9742 := Interval to be Recorded;                                                                             |                                   |  |  |  |
| 3    | Configure the size of the post-buffer:                                                                          |                                   |  |  |  |
|      | MR 9741 := 30;                                                                                                  |                                   |  |  |  |
|      | MR 9742 := Percentage of the Ma<br>Channel;                                                                     | x. Number of Measuring Values per |  |  |  |
| 4    | Configure trigger 1:                                                                                            |                                   |  |  |  |
|      | MR 9741 := 20;                                                                                                  |                                   |  |  |  |
|      | MR 9742 := Module Register Number for Trigger 1;                                                                |                                   |  |  |  |
|      | MR 9741 := 21;                                                                                                  |                                   |  |  |  |
|      | MR 9742 := Value for Trigger 1;                                                                                 |                                   |  |  |  |
| 5    | Configure trigger 2:                                                                                            |                                   |  |  |  |
|      | MR 9741 := 22;                                                                                                  |                                   |  |  |  |
|      | MR 9742 := Module Register Number for Trigger 2;                                                                |                                   |  |  |  |
|      | MR 9741 := 23;                                                                                                  |                                   |  |  |  |
|      | MR 9742 := Value for Trigger 2;                                                                                 |                                   |  |  |  |
| 6    | Write value 3 into MR 9740 Command for Oscilloscope.                                                            |                                   |  |  |  |
| ⇒    | Result:                                                                                                    |                                   |  |  |  |
|      | The JX3-DMS2 module starts recording.                                                                           |                                   |  |  |  |
|      | The JX3-DMS2 module continually                                                                                 | y checks the trigger condition.   |  |  |  |
|      | lf                                                                                                    | Then                              |  |  |  |
|      | the trigger condition has been met the JX3-DMS2 module further records values, until the post-buffer is filled. |                                   |  |  |  |

| Step | Action                                                               |  |  |  |
|------|----------------------------------------------------------------------|--|--|--|
| 7    | Check bit 0 of parameter <i>State</i> .<br>MR 9741 := 0;             |  |  |  |
|      | If Then                                                              |  |  |  |
|      | Bit 0 = 0 in MR 9742the module has completed the<br>recording cycle. |  |  |  |
|      |                                                                      |  |  |  |

**Related Topics** 

- Oscilloscope Register Description on page 97
- Example: Recording and Reading of Values on page 99

#### Reading Out Recorded Values

| Introduction                   | The module JX3-DMS2 stores recorded values in a volatile memory area. The recorded data get lost when the module is switched off. Also, if a new recording cycle is started, these values are overwritten. |                                                                                        |                                                 |  |
|--------------------------------|----------------------------------------------------------------------------------------------------|----------------------------------------------------------------------------------------|-------------------------------------------------|--|
| Reading Out Recorded<br>Values | To read o                                                                                                    | tep Action                                                                             |                                                 |  |
|                                | Step                                                                                                    |                                                                                        |                                                 |  |
|                                | 1                                                                                                    | Check bit 0 of parameter State.                                                        |                                                 |  |
|                                |                                                                                                    | MR 9741 := 0;                                                                          |                                                 |  |
|                                |                                                                                                    | lf                                                                                     | Then                                            |  |
|                                |                                                                                                    | Bit 0 = 0 in MR 9742                                                                   | the module has completed the recording cycle.   |  |
|                                |                                                                                                    |                                                                                        |                                                 |  |
|                                | 2                                                                                                    | Enter the value 0 into MR 9743 In                                                      | dex of Recorded Values.                         |  |
|                                |                                                                                                    | MR 9743 := 0;                                                                          |                                                 |  |
|                                | 3                                                                                                    | 3 Each read access to MR 9744 <i>Recorded Values</i> reads out the nex recorded value. |                                                 |  |
|                                |                                                                                                    | lf                                                                                     | Then                                            |  |
|                                |                                                                                                    | you have read MR 9744 300<br>times                                                     | all recorded values of channel 1 have been read |  |
|                                |                                                                                                    |                                                                                        | 5                                               |  |
|                                | 4                                                                                                    | Enter the value 300 into MR 9743                                                       | Index of Recorded Values.                       |  |
|                                |                                                                                                    | MR 9743 := 300;                                                                        |                                                 |  |
|                                | 5                                                                                                    | Each read access to MR 9744 <i>Recorded Values</i> reads out the next recorded value.  |                                                 |  |
|                                |                                                                                                    | lf                                                                                     | Then                                            |  |
|                                |                                                                                                    | you have read MR 9744 300 times                                                        | all recorded values of channel 2 have been read |  |
|                                |                                                                                                    | L                                                                                      | ÷                                               |  |

#### **Oscilloscope Register Description**

| MR 9740 | Command for Oscilloscope                                                                    |                                                                                                    |  |
|---------|---------------------------------------------------------------------------------------------|----------------------------------------------------------------------------------------------------|--|
|         | The oscilloscope function on the JX3-DMS2 module can be controlled by this module register. |                                                                                                    |  |
|         | Commands                                                                                    |                                                                                                    |  |
|         | 1                                                                                           | Starting a Recording Session                                                                                                    |  |
|         |                                                                                             | The JX3-DMS2 module starts recording immediately. Recording stops, when the memory for measuring values is full.                                                                                  |  |
|         | 2                                                                                           | Stopping a Recording Session                                                                                                    |  |
|         |                                                                                             | The JX3-DMS2 module stops recording immediately.                                                                                                    |  |
|         | 3                                                                                           | Starting a Recording Session Once a Trigger Condition is Fulfilled                                                                                                    |  |
|         |                                                                                             | The JX3-DMS2 module starts monitoring the trigger condition. Once the trigger condition is fulfilled, the module starts recording. Recording stops, when the memory for measuring values is full. |  |
|         | 4                                                                                           | Starting Continuous Recording                                                                                                    |  |
|         |                                                                                             | The JX3-DMS2 module starts recording immediately. Recording is not stopped before issuing the <i>Stop recording</i> command.                                                                      |  |

| MR 9741 | Parameter Index for the Oscilloscope                                                         |
|---------|----------------------------------------------------------------------------------------------|
|         | Via the parameter index, the parameter in MR 9741 <i>Parameter Oscilloscope</i> is selected. |

| MR 9742 | Paramete  | ers for Oscilloscope                                           |
|---------|-----------|----------------------------------------------------------------|
|         | Via these | module registers, the oscilloscope function can be configured. |
|         | Index     | Parameter                                                      |

| ex | Parameter                   |                                                                    |  |  |
|----|-----------------------------|--------------------------------------------------------------------|--|--|
|    | State (read-only)           |                                                                    |  |  |
|    | Bit 0:                      | 1 = Recording is running                                           |  |  |
|    | Bit 1:                      | 1 = Trigger active                                                 |  |  |
|    | Recordi                     | ng interval                                                        |  |  |
|    | Value range: 1 ms 65,535 ms |                                                                    |  |  |
|    | ex                          | ex Paramet<br>State (re<br>Bit 0:<br>Bit 1:<br>Recordi<br>Value ra |  |  |

|         | 11 12 Module register number for channel # 1 2    |                                                                                                 |  |
|---------|---------------------------------------------------|-------------------------------------------------------------------------------------------------|--|
|         |                                                   | Via parameters 11 through 12, the module registers to be recorded by the module are configured. |  |
|         | 20                                                | Module register number for trigger # 1                                                          |  |
|         |                                                   | Number of the module register for trigger condition # 1.                                        |  |
|         | 21                                                | Value for trigger # 1                                                                           |  |
|         |                                                   | Value in the module register for trigger condition # 1.                                         |  |
|         | 22                                                | Module register number for trigger # 2                                                          |  |
|         |                                                   | Number of the module register for trigger condition # 2.                                        |  |
|         | 23                                                | Value for trigger # 2                                                                           |  |
|         |                                                   | Value in the module register for trigger condition # 2.                                         |  |
|         | 30                                                | Size of the post-buffer                                                                         |  |
|         |                                                   | Value range: 0 % 100 %                                                                          |  |
|         |                                                   |                                                                                                 |  |
|         |                                                   |                                                                                                 |  |
| MR 9743 | Index of                                          | the Recorded Values                                                                             |  |
|         | Via this index, the recorded values are selected. |                                                                                                 |  |
|         |                                                   |                                                                                                 |  |
|         |                                                   |                                                                                                 |  |
| MR 9744 | Recorde                                           | d Values                                                                                        |  |
|         |                                                   |                                                                                                 |  |
|         | via this n                                        | noquie register, the recorded values are read.                                                  |  |
|         |                                                   |                                                                                                 |  |
|         |                                                   |                                                                                                 |  |

#### **Example: Recording and Reading of Values**

Туре

#### Task The values at the analog inputs of a JX3-DMS2 module are to be recorded in intervals of 20 ms. After this, the values are stored to the registers of the controller. Solution

The oscilloscope function of the JX3-DMS2 module records the values. After that, it reads the application program to the controller.

#### Sample Configuration

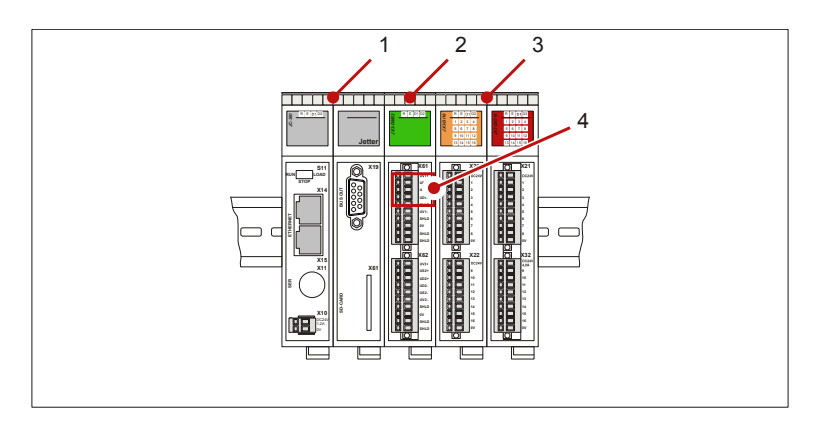

| Number | Device   | Function                            |
|--------|----------|-------------------------------------|
| 1      | JC-3xx   | Controller                          |
| 2      | JX3-DMS2 | Strain gage module: Module number 2 |
| 3 4    | JX3-xxx  | Further JX3 modules                 |

#### JetSym STX Program Variable Declaration

```
TYPE_JX3_DMS2_OSZI:
    Struct
        // Module registers of the oscilloscope function
        Command : Int At 4 * 9740;
        ParaIdx : Int At 4 * 9741;
        Para : Int At 4 * 9742;
        DataIdx : Int At 4 * 9743;
        Data : Int At 4 * 9744;
    End Struct;
End_Type;
Var
    JX3_DMS2_02 : TYPE_JX3_DMS2_OSCI At %VL 100020000;
    // Control register for saving the values
    ValIdx
               : Int;
    ValChannel1 : Array[150] Of Int;
    ValChannel2 : Array[150] Of Int;
    End Var;
```

#### 5 Programming

```
Task main Autorun
Configuration of the
JetSym STX Program
                              // Default: MR 2 \ldots MR 3 are recorded
                              // Recording interval up to 20 ms
                              JX3_DMS2_02.ParaIdx := 10;
                              JX3 DMS2 02.Para := 20;
                              // ...
                          Task main Autorun
Starting and Reading Out
the JetSym STX Program
                              // ...
                              // Start recording
                              JX3 DMS2 02.Command := 1;
                              //\ensuremath{\,{\rm Wait}} for recording to be ended
                              JX3_DMS2_02.ParaIdx := 0;
                              When
                                  BitClear(JX3 DMS2 02.Para, 0)
                              Continue;
                              // Set the index to 0
                              JX3_DMS2_02.DataIdx := 0;
                              // Read values of analog input 1
                              FOR ValIdx := 0 To 74 Do
                                  ValChannel1[ValIdx] := JX3_DMS2_02.Data;
                              End For;
                              // Set the index to 300
                              JX3 DMS2 02.DataIdx := 150;
                              // Read values of analog input 2
                              FOR ValIdx := 0 To 74 Do
                                  ValChannel2[ValIdx] := JX3_DMS2_02.Data;
                              End For;
                                   // ...
```

#### 5.5 Monitoring the State by Means of Collective Bits

| Introduction                                      | The module signals the status of both analog inputs by means of collective bits in MR 0 <i>Module State</i> .                   |  |  |  |
|---------------------------------------------------|----------------------------------------------------------------------------------------------------|--|--|--|
| Benefits                                          | Monitoring the status of the analog outputs by means of collective bits offers the following benefits:                          |  |  |  |
|                                                   | <ul> <li>In the application program, querying MR 0 is sufficient for acquiring the<br/>state of both analog outputs.</li> </ul> |  |  |  |
| Statuses Signalled by<br>means of Collective Bits | The following statuses are signalled by means of collective bits:                                                               |  |  |  |
|                                                   | <ul> <li>The lower limit has been fallen below</li> </ul>                                                                       |  |  |  |
|                                                   | <ul> <li>The upper limit has been exceeded</li> </ul>                                                                           |  |  |  |
|                                                   | <ul> <li>The forcing function is active</li> </ul>                                                                              |  |  |  |
| Contents                                          |                                                                                                    |  |  |  |
|                                                   | Topic Page                                                                                                    |  |  |  |
|                                                   | Monitoring the State by Means of Collective Bits 102                                                                            |  |  |  |
|                                                   | Description of Registers - Collective Bits                                                                                      |  |  |  |

#### Monitoring the State by Means of Collective Bits

### Introduction The module signals the state of both analog inputs by means of collective bits in MR 0 *Module State*. This allows to respond to a specific state of an individual analog input by just polling MR 0 from within the application program.

**Overview of Registers** To diagnose the module and its analog inputs, the following module registers are used:

| Registers | Description                          |
|-----------|--------------------------------------|
| MR 0      | Module state                         |
| MR 1      | Command                              |
| MR 1y00   | State of analog input y (y = 1 or 2) |

#### Collective Bits -Signalling

A collective bit in MR 0 *Module State* is set if at least one corresponding status bit in MR 1y00 *State of Analog Input y* is set.

Signalling by collective bits occurs as follows:

| Step | Description                                                                                               |                          |  |  |
|------|----------------------------------------------------------------------------------------------------|--------------------------|--|--|
| 1    | The module JX3-DMS2 signals the state of analog input y in MR 1y00 <i>State of Analog Input y</i> .       |                          |  |  |
|      | lf                                                                                                    | Then                     |  |  |
|      | the lower limit has been fallen below                                                                     | bit 19 in MR 1y00 is set |  |  |
|      | the upper limit has been exceeded                                                                         | bit 20 in MR 1y00 is set |  |  |
|      | forcing has been activated                                                                                | bit 23 in MR 1y00 is set |  |  |
|      |                                                                                                    |                          |  |  |
| 2    | The module JX3-DMS2 signals the state of analog inputs y in MR 0 <i>Module State</i> via collective bits. |                          |  |  |
|      | If at least on one analog input<br>y                                                                      | Then                     |  |  |
|      | the lower limit has been fallen below                                                                     | bit 19 in MR 0 is set    |  |  |
|      | the upper limit has been exceeded                                                                         | bit 20 in MR 0 is set    |  |  |
|      | forcing has been activated                                                                                | bit 23 in MR 0 is set    |  |  |
|      | -                                                                                                    |                          |  |  |

#### Acknowledging Collective Bits in the Application Program

In the application program collective bits are acknowledged as follows:

| Step | Description                                                                                                    |                                              |  |  |
|------|----------------------------------------------------------------------------------------------------|----------------------------------------------|--|--|
| 1    | The application program detects a                                                                                            | a set collective bit in MR 0 Module State.   |  |  |
| 2    | The application program checks if bits 19 through 23 in MR 1100 <i>State of Analog Input 1</i> are set.                      |                                              |  |  |
|      | lf                                                                                                    | Then                                         |  |  |
|      | one of the bits 19 through 23 is set                                                                                         | response and setting bits in MR 1100 to zero |  |  |
|      |                                                                                                    |                                              |  |  |
| 3    | The application program checks if bits 19 through 23 in MR 1200 <i>State of Analog Input 2</i> are set.                      |                                              |  |  |
|      | lf                                                                                                    | Then                                         |  |  |
|      | one of the bits 19 through 23 is set                                                                                         | response and setting bits in MR 1200 to zero |  |  |
|      |                                                                                                    |                                              |  |  |
| 4    | The application program deletes collective bits in MR 0 <i>Module State</i> by entering command 6 into MR 1 <i>Command</i> . |                                              |  |  |

#### **Related Topics**

#### • Description of Registers - Collective Bits on page 104

#### **Description of Registers - Collective Bits**

|   | - | ~ |
|---|---|---|
| M | к | U |

#### Module State

In MR 0 *Module State*, the module signalizes status and error messages of the module.

| Meaning of the Individual Bits |                                     |                                                                                                    |  |  |
|--------------------------------|-------------------------------------|----------------------------------------------------------------------------------------------------|--|--|
| Bit 16                         | Collective bit "Readings are valid" |                                                                                                    |  |  |
|                                | 1 =                                 | Both channels have got valid readings. The filter for a floating average per channel is filled.                   |  |  |
| Bit 19                         | Collect                             | ive bit "The lower limit has been fallen below"                                                                   |  |  |
|                                | 1 =                                 | The value configured in MR 1y08 of at least one analog input has fallen below the lower limit                     |  |  |
| Bit 20                         | Collect                             | ive bit "The upper limit has been exceeded"                                                                       |  |  |
|                                | 1 =                                 | The value configured in MR 1y09 of at least one analog input has exceeded the upper limit                         |  |  |
| Bit 23                         | Collect                             | ive bit "Forcing is active"                                                                                       |  |  |
|                                | 1 =                                 | Forcing is active for at least one analog input                                                                   |  |  |
| Bit 24                         | Monito                              | Monitoring of internal voltages                                                                                   |  |  |
|                                | 0 =                                 | Monitoring has been deactivated                                                                                   |  |  |
|                                | 1 =                                 | Monitoring is active                                                                                              |  |  |
| Bit 30                         | Synchronous data exchange           |                                                                                                    |  |  |
|                                | 1 =                                 | Between the JX3-DMS2 module and the bus head, respectively the JetControl 3xx, there is synchronous data exchange |  |  |
| Module                         | Register                            | Properties                                                                                                    |  |  |
| Access                         |                                     | Read access                                                                                                    |  |  |
| Value af                       | ter reset                           | Depending on status and error messages of the module                                                              |  |  |

#### MR 1y01

#### Command

Via MR 1y01, various functions of the JX3-DMS2 module can be configured.

| Commands |                                                                                            |  |  |  |  |
|----------|--------------------------------------------------------------------------------------------|--|--|--|--|
| 6        | Acknowledge collective bits.                                                               |  |  |  |  |
| 160      | Show scaled reading.                                                                       |  |  |  |  |
| 161      | Show digitized value without scaling/conversion.                                           |  |  |  |  |
| 170      | Show (again) the strain gage value (forcing is deactivated).                               |  |  |  |  |
| 171      | Show force value. Command 170 deactivates.                                                 |  |  |  |  |
| 210      | Capture the minimum value of the physical variable:<br>Store ADC minimum value to MR 1y24. |  |  |  |  |
| 220      | Capture the maximum value of the physical variable:<br>Store ADC maximum value to MR 1v26. |  |  |  |  |

#### MR 1y00

#### State of Analog Input y

Via MR 1y00, the module transmits the state report of analog input y.

| Meaning of the Individual Bits   |                                                          |                                                                |  |  |  |  |
|----------------------------------|----------------------------------------------------------|----------------------------------------------------------------|--|--|--|--|
| Bit 1 Validity of the read value |                                                          |                                                                |  |  |  |  |
|                                  | 0 =                                                      | In case of an error (e.g. at incorrect conversion)             |  |  |  |  |
|                                  | 1 =                                                      | Readings are valid                                             |  |  |  |  |
| Bit 3                            | Fastest                                                  | possible conversion; oversampling in hardware on 64            |  |  |  |  |
| Bit 4                            | Fast co                                                  | nversion; oversampling in hardware on 128                      |  |  |  |  |
| Bit 5                            | Slower                                                   | conversion; oversampling in hardware on 256                    |  |  |  |  |
| Bit 6                            | Still slower conversion; oversampling in hardware on 512 |                                                                |  |  |  |  |
| Bit 8 Forcing the channels       |                                                          |                                                                |  |  |  |  |
|                                  | 0 =                                                      | Measuring value of the channel is displayed                    |  |  |  |  |
|                                  | 1 =                                                      | Forcing value of the channel is displayed                      |  |  |  |  |
| Bit 9                            | Slowes                                                   | Slowest possible conversion; oversampling in hardware on 1,024 |  |  |  |  |
| Bit 12                           | Minimum of channel has been scaled                       |                                                                |  |  |  |  |
| Bit 13                           | it 13 Maximum of channel has been scaled                 |                                                                |  |  |  |  |
| Bit 14                           | Chann                                                    | el is active                                                   |  |  |  |  |
|                                  | 0 =                                                      | Channel is not active                                          |  |  |  |  |
|                                  | 1 =                                                      | Channel is active                                              |  |  |  |  |
| Module                           | Register                                                 | Properties                                                     |  |  |  |  |
| Access                           |                                                          | Read access                                                    |  |  |  |  |
| Value aft                        | er reset                                                 | 0x0000100                                                      |  |  |  |  |

#### 6 Locating of Errors

| Purpose of this Chapter | This chapter is for supporting you when locating faults of the JX3-DMS2 module in the following fields of activity:          |     |  |  |  |  |
|-------------------------|----------------------------------------------------------------------------------------------------|-----|--|--|--|--|
|                         | <ul> <li>Identifying the root cause of an error.</li> </ul>                                                                  |     |  |  |  |  |
|                         | <ul> <li>Recognizing an error in the application program or in visualization</li> </ul>                                      |     |  |  |  |  |
|                         | <ul> <li>Acknowledging an error message</li> </ul>                                                                           |     |  |  |  |  |
| Prerequisites           | To be able to locate an error of the JX3-DMS2 module the following prerequisites have to be fulfilled:                       |     |  |  |  |  |
|                         | <ul> <li>The JX3-DMS2 module is connected to a JetControl device.</li> </ul>                                                 |     |  |  |  |  |
|                         | <ul><li>The controller is linked with a PC.</li><li>On the PC, the JetSym programming software has been installed.</li></ul> |     |  |  |  |  |
|                         |                                                                                                    |     |  |  |  |  |
|                         | <ul> <li>The minimum requirements regarding module, controllers and software<br/>have been met.</li> </ul>                   |     |  |  |  |  |
| Contents                |                                                                                                    |     |  |  |  |  |
|                         | Topic Pa                                                                                                    | ge  |  |  |  |  |
|                         | LEDs of the JX3-DMS2 Module 1                                                                                                | 80  |  |  |  |  |
|                         | Diagnostics of Error Messages via Module Registers1                                                                          | 09  |  |  |  |  |
|                         | Missing Connection to the Controller1                                                                                        | 111 |  |  |  |  |
|                         | Invalid Operating System1                                                                                                    | 12  |  |  |  |  |
|                         | Description of Registers: Evaluation of Errors1                                                                              | 13  |  |  |  |  |

#### LEDs of the JX3-DMS2 Module

#### LEDs of the Module

The JX3-DMS2 module signalizes states and errors via LEDs. This feature facilitates spotting an error immediately.

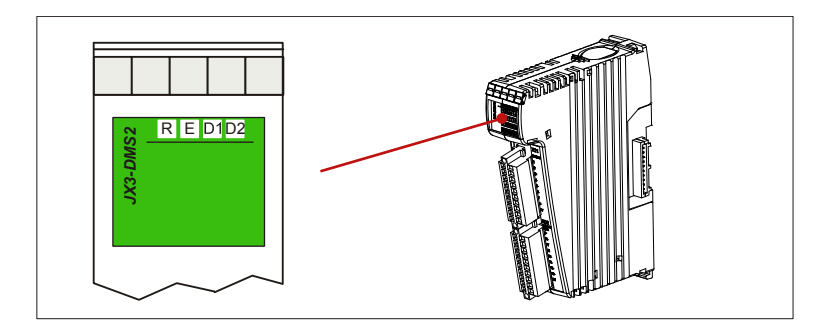

| LED    | Color | Designation       |
|--------|-------|-------------------|
| R-LED  | green | Run LED           |
| E-LED  | red   | Error-LED         |
| D1-LED | red   | Diagnostics 1 LED |
| D2-LED | red   | Diagnostics 2 LED |

#### Normal Operating Condition

The LEDs of the JX3-DMS2 module have got the following states during normal operation:

| R               | Е | D1 | D2 | Normal Operating Condition        |
|-----------------|---|----|----|-----------------------------------|
| • <sub>on</sub> |   |    |    | No error, communication is active |

#### LEDs of the JX3-DMS2 Module

The JX3-DMS2 module is equipped with four LEDs to display states and errors.

| R               | Е | D1 | D2              | State                                              |
|-----------------|---|----|-----------------|----------------------------------------------------|
| ● <sub>ON</sub> |   |    |                 | No error, communication is active                  |
| ON              | - | -  | • <sub>ON</sub> | Short circuit / overload of channel 1 or channel 2 |
# **Diagnostics of Error Messages via Module Registers**

MR 1y00

| Introduction          | The module signals error messages in module register 0 <i>Module State</i> . Various error messages can be acknowledged by a command. |                                                             |  |  |  |
|-----------------------|----------------------------------------------------------------------------------------------------|-------------------------------------------------------------|--|--|--|
| Overview of Registers | For diagnosing th registers are used                                                                                                  | e module and the analog outputs, the following module<br>d: |  |  |  |
|                       | Register                                                                                                    | Description                                                 |  |  |  |
|                       | MR 0                                                                                                    | Module State                                                |  |  |  |
|                       | MR 1                                                                                                    | Command #                                                   |  |  |  |

Signalling an Error

The module JX3-DMS2 signals an error in the following way:

State of Analog Input y (y = 1 or 2)

| Stage | Description                                                                                             |
|-------|----------------------------------------------------------------------------------------------------|
| 1     | The JX3-DMS2 module detects an error and sets the corresponding error bit in MR 0 <i>Module State</i> . |
| 2     | The JX3-DMS2 module activates the red D1 LED.                                                           |
| 3     | Result:<br>Both the control system and the bus head respond to the error.                               |

#### Response to Error Messages in the Application Program

The application program responds to an error message as follows:

| Stage | Description                                                                                                    |
|-------|----------------------------------------------------------------------------------------------------|
| 1     | The application program detects in certain registers on the controller that module JX3-DMS2 signals an error.                           |
| 2     | Depending on the error bit in MR 0 <i>Module State</i> the application program responds to the error.                                   |
| 3     | The user eliminates the cause of error.                                                                                                 |
| 4     | In case of an irreversible fault, exchange the module. In any other error case, the fault can be reset by issuing command 6 in MR 1y01. |
| 5     | In case of an overcurrent, restart the module.                                                                                          |
| 6     | <ul> <li>Result:</li> <li>Error bits = 0 in MR 0</li> <li>LED D1 on the JX3 module goes off.</li> </ul>                                 |
| 7     | The application program acknowledges the error message in the controller and bus head.                                                  |

# **Related Topics**

• Description of Registers: Evaluation of Errors on page 113

# **Missing Connection to the Controller**

| Detecting the Error                  | The JX3-DMS2 module regularly checks the communication with the controller, respectively with the bus head.                                                            |                                                                   |                                            |  |  |  |  |
|--------------------------------------|----------------------------------------------------------------------------------------------------|-------------------------------------------------------------------|--------------------------------------------|--|--|--|--|
| Root Cause of Error                  | The follo                                                                                                    | wing conditions can lead to this                                  | error:                                     |  |  |  |  |
|                                      | <ul> <li>Voltage drop at the controller</li> <li>The lines connecting the module with the controller are broken</li> <li>Defective hardware of the bus head</li> </ul> |                                                                   |                                            |  |  |  |  |
| Response of the Module to this Error | The mod                                                                                                    | dule reacts to the error by passing through the following stages: |                                            |  |  |  |  |
|                                      | Stage                                                                                                    | Description                                                       |                                            |  |  |  |  |
|                                      | 1                                                                                                    | Bit 30 Synchronous data exchange = 0 in MR 0 <i>Module State</i>  |                                            |  |  |  |  |
|                                      | 2                                                                                                    | At the analog outputs, the configured error values are output.    |                                            |  |  |  |  |
| Fixing the Root Cause                | For fixing                                                                                                    | king the root cause, proceed as follows:                          |                                            |  |  |  |  |
|                                      | Step                                                                                                    |                                                                   | Action                                     |  |  |  |  |
|                                      | 1                                                                                                    | Re-establish the connection to the controller                     |                                            |  |  |  |  |
|                                      | 2                                                                                                    |                                                                   |                                            |  |  |  |  |
|                                      |                                                                                                    | lf                                                                | Then                                       |  |  |  |  |
|                                      |                                                                                                    | the hardware of the bus head is defective,                        | send the bus head to Jetter AG for repair. |  |  |  |  |

**Resetting the Error** 

For fixing the root cause, proceed as follows:

| Step |                               | Action                  |
|------|-------------------------------|-------------------------|
| 1    |                               |                         |
|      | lf                            | Then                    |
|      | the bus head is a JX3-BN-CAN, | restart the system bus. |
|      | P                             |                         |

#### **Related Topics**

• **Register Description – Locating of Errors** on page 113

# Invalid Operating System

| Detecting the Error                  | After power-up, the JX3-DMS2 module checks, if there is a valid operating system. |                                                   |                                                   |  |  |  |
|--------------------------------------|-----------------------------------------------------------------------------------|---------------------------------------------------|---------------------------------------------------|--|--|--|
| Root Cause of the Error              | The following conditions can lead to this error:                                  |                                                   |                                                   |  |  |  |
|                                      | <ul> <li>Termi</li> </ul>                                                         | nating an operating system up                     | date                                              |  |  |  |
|                                      | <ul> <li>Hardv</li> </ul>                                                         | vare error of the JX3-DMS2 mo                     | odule                                             |  |  |  |
| Response of the Module to this Error | The mod                                                                           | ule reacts to the error by passi                  | ng through the following stages:                  |  |  |  |
|                                      | Stage                                                                             | D                                                 | escription                                        |  |  |  |
|                                      | 1                                                                                 | The module outputs 0 at the ana                   | log outputs.                                      |  |  |  |
|                                      | 2                                                                                 | The D2 LED is shortly flashing re                 | d.                                                |  |  |  |
|                                      | 3                                                                                 | The version number in MR 9 is 2                   | 55.x.0.0                                          |  |  |  |
|                                      |                                                                                   | x: Version of the bootloader                      |                                                   |  |  |  |
| Fixing the Root Cause                | For fixing the root cause, proceed as follows:                                    |                                                   |                                                   |  |  |  |
|                                      | Step                                                                              | -                                                 | Action                                            |  |  |  |
|                                      | 1                                                                                 | Carry out an operating system up                  | odate via JetSym.                                 |  |  |  |
|                                      | 2                                                                                 | If                                                | Then                                              |  |  |  |
|                                      |                                                                                   | an operating system update cannot be carried out, | send the JX3-DMS2 module to Jetter AG for repair. |  |  |  |
|                                      |                                                                                   |                                                   |                                                   |  |  |  |
| Resetting the Error                  | For reset                                                                         | ting the fault, proceed as follow                 | vs:                                               |  |  |  |
|                                      | Step                                                                              | Step Action                                       |                                                   |  |  |  |
|                                      | 1                                                                                 | Restart the JX3 station.                          |                                                   |  |  |  |
| Related Topics                       |                                                                                   |                                                   |                                                   |  |  |  |

# • **Register Description – Locating of Errors** on page 113

# **Description of Registers: Evaluation of Errors**

#### Module State

In MR 0 *Module State*, the module signalizes status and error messages of the module.

| Meaning           | g of the lı               | ndividual Bits                                                                                                    |  |  |  |  |  |
|-------------------|---------------------------|----------------------------------------------------------------------------------------------------|--|--|--|--|--|
| Bit 16            | Collect                   | ive bit "Readings are valid"                                                                                      |  |  |  |  |  |
|                   | 1 =                       | Both channels have got valid readings. The filter for a floating average per channel is filled.                   |  |  |  |  |  |
| Bit 19            | Collect                   | Collective bit "The lower limit has been fallen below"                                                            |  |  |  |  |  |
|                   | 1 =                       | The value configured in MR 1y08 of at least one analog input has fallen below the lower limit                     |  |  |  |  |  |
| Bit 20            | Collect                   | ive bit "The upper limit has been exceeded"                                                                       |  |  |  |  |  |
|                   | 1 =                       | The value configured in MR 1y09 of at least one analog input has exceeded the upper limit                         |  |  |  |  |  |
| Bit 23            | Collect                   | Collective bit "Forcing is active"                                                                                |  |  |  |  |  |
|                   | 1 =                       | Forcing is active for at least one analog input                                                                   |  |  |  |  |  |
| Bit 24            | Monito                    | ring of internal voltages                                                                                         |  |  |  |  |  |
|                   | 0 =                       | Monitoring has been deactivated                                                                                   |  |  |  |  |  |
|                   | 1 =                       | Monitoring is active                                                                                              |  |  |  |  |  |
| Bit 30            | Synchronous data exchange |                                                                                                    |  |  |  |  |  |
|                   | 1 =                       | Between the JX3-DMS2 module and the bus head, respectively the JetControl 3xx, there is synchronous data exchange |  |  |  |  |  |
| Module            | Register                  | Properties                                                                                                    |  |  |  |  |  |
| Access            |                           | Read access                                                                                                    |  |  |  |  |  |
| Value after reset |                           | et Depending on status and error messages of the module                                                           |  |  |  |  |  |

#### MR 1y01

#### Command

Via MR 1y01, various functions of the JX3-DMS2 module can be configured.

| Comm | Commands                                                                                   |  |  |  |  |
|------|--------------------------------------------------------------------------------------------|--|--|--|--|
| 6    | Acknowledge collective bits.                                                               |  |  |  |  |
| 160  | Show scaled reading.                                                                       |  |  |  |  |
| 161  | Show digitized value without scaling/conversion.                                           |  |  |  |  |
| 170  | Show (again) the strain gage value (forcing is deactivated).                               |  |  |  |  |
| 171  | Show force value. Command 170 deactivates.                                                 |  |  |  |  |
| 210  | Capture the minimum value of the physical variable:<br>Store ADC minimum value to MR 1y24. |  |  |  |  |
| 220  | Capture the maximum value of the physical variable:<br>Store ADC maximum value to MR 1y26. |  |  |  |  |

# MR 1y00

# State of Analog Input y

Via MR 1y00, the module transmits the state report of analog input y.

| Meaning of the Individual Bits |                                                                |                                                     |  |  |  |
|--------------------------------|----------------------------------------------------------------|-----------------------------------------------------|--|--|--|
| Bit 1                          | Validity                                                       | of the read value                                   |  |  |  |
|                                | 0 =                                                            | In case of an error (e.g. at incorrect conversion)  |  |  |  |
|                                | 1 =                                                            | Readings are valid                                  |  |  |  |
| Bit 3                          | Fastest                                                        | possible conversion; oversampling in hardware on 64 |  |  |  |
| Bit 4                          | Fast cor                                                       | oversion; oversampling in hardware on 128           |  |  |  |
| Bit 5                          | Slower                                                         | conversion; oversampling in hardware on 256         |  |  |  |
| Bit 6                          | Still slov                                                     | ver conversion; oversampling in hardware on 512     |  |  |  |
| Bit 8                          | Forcing                                                        | the channels                                        |  |  |  |
|                                | 0 =                                                            | Measuring value of the channel is displayed         |  |  |  |
|                                | 1 =                                                            | Forcing value of the channel is displayed           |  |  |  |
| Bit 9                          | Slowest possible conversion; oversampling in hardware on 1,024 |                                                     |  |  |  |
| Bit 12                         | Minimum of channel has been scaled                             |                                                     |  |  |  |
| Bit 13                         | Maximum of channel has been scaled                             |                                                     |  |  |  |
| Bit 14                         | Channel is active                                              |                                                     |  |  |  |
|                                | 0 =                                                            | Channel is not active                               |  |  |  |
|                                | 1 =                                                            | Channel is active                                   |  |  |  |
| Module I                       | Register                                                       | Properties                                          |  |  |  |
| Access                         |                                                                | Read access                                         |  |  |  |
| Value after reset              |                                                                | 0x0000100                                           |  |  |  |

# 7 Identification of the Module

| Purpose of this Chapter        | This chapter is to support identifying the JX3-DMS2 module in the following aspects:                                                                  |  |  |  |  |  |  |
|--------------------------------|----------------------------------------------------------------------------------------------------|--|--|--|--|--|--|
|                                | <ul> <li>Identifying the module versions</li> </ul>                                                                                                   |  |  |  |  |  |  |
|                                | <ul> <li>Reading the electronic data sheet EDS. A great number of production-<br/>relevant data are stored to the EDS.</li> </ul>                     |  |  |  |  |  |  |
| Prerequisites                  | For identifying the JX3-DMS2 module, the following prerequisites have to be met:                                                                      |  |  |  |  |  |  |
|                                | <ul> <li>The JX3-DMS2 module has been connected to a JetControl.</li> </ul>                                                                           |  |  |  |  |  |  |
|                                | The controller is connected to a PC.                                                                                                    |  |  |  |  |  |  |
|                                | <ul> <li>On the PC, the programming software JetSym has been installed.</li> </ul>                                                                    |  |  |  |  |  |  |
|                                | <ul> <li>The minimum requirements to modules, controllers and software have<br/>been met.</li> </ul>                                                  |  |  |  |  |  |  |
| Information for our<br>Hotline | In case you want to turn to the Jetter AG hotline to solve a technical problem, please keep the following information on the JX3-DMS2 module at hand: |  |  |  |  |  |  |
|                                | <ul> <li>Version number in MR 9</li> </ul>                                                                                                    |  |  |  |  |  |  |
|                                | <ul> <li>Hardware revision</li> </ul>                                                                                                    |  |  |  |  |  |  |
| Contents                       |                                                                                                    |  |  |  |  |  |  |
|                                | Topic Page                                                                                                    |  |  |  |  |  |  |
|                                | Module Versions                                                                                                    |  |  |  |  |  |  |
|                                | Electronic Data Sheet (EDS) with JC-3xx118                                                                                                    |  |  |  |  |  |  |
|                                | Electronic Data Sheet (EDS) with JC-24x 120                                                                                                    |  |  |  |  |  |  |
|                                | Electronic Data Sheet (EDS) with JC-647 and JX6-SB(-I)                                                                                                |  |  |  |  |  |  |
|                                | Example: Reading Out an EDS with JC-3xx                                                                                                    |  |  |  |  |  |  |
|                                | Example: Reading Out an EDS with JC-24x                                                                                                    |  |  |  |  |  |  |
|                                | Register Description - Identification                                                                                                    |  |  |  |  |  |  |

# **Module Versions**

| Introduction                        | Every JX3 module contains software of unambiguous version numbers, which can be read out via module registers. You will need the version data, in case you want to turn to the Jetter AG hotline in order to solve a technical problem. |        |         |                      |          |            |                           |  |  |
|-------------------------------------|----------------------------------------------------------------------------------------------------|--------|---------|----------------------|----------|------------|---------------------------|--|--|
| Version Number Format               | The version numbers of the JX3-DMS2 modules are displayed by four sections of figures:                                                                                                    |        |         |                      |          |            |                           |  |  |
|                                     | 1                                                                                                    | •      | 2       | . 3                  | -        | 4          |                           |  |  |
|                                     | E                                                                                                    | Eleme  | nt      |                      |          | De         | scription                 |  |  |
|                                     |                                                                                                    | 1      |         | Major, res           | pective  | ly main ve | ersion number             |  |  |
|                                     |                                                                                                    | 2      |         | Minor, res           | pective  | ly sub-ver | sion number               |  |  |
|                                     |                                                                                                    | 3      |         | Branch, re           | espectiv | ely interm | ediate version number     |  |  |
|                                     |                                                                                                    | 4      |         | Build version number |          |            |                           |  |  |
| Overview of Registers               | The ve                                                                                                    | rsion  | numbers | s can be re          | ad out   | of the fol | llowing module registers: |  |  |
|                                     | Re                                                                                                    | gister |         |                      |          | Desc       | ription                   |  |  |
|                                     | MR 9 Operating system version                                                                                                    |        |         |                      |          |            |                           |  |  |
|                                     | М                                                                                                    | R 32   | FF      | FPGA version         |          |            |                           |  |  |
|                                     | M                                                                                                    | R 257  | Bc      | Bootloader version   |          |            |                           |  |  |
| Released Version                    | When a version has been released, both branch and build version number is zero.                                                                                                    |        |         |                      |          |            |                           |  |  |
| Version Numbers in the JetSym Setup | In order to display a version number, select the "IP Address" format in the JetSym Setup section.                                                                                                    |        |         |                      |          |            |                           |  |  |
|                                     | 🖄 Setu                                                                                                    | ip.sts | JC-24x  | /3.53 (JETIP         | :192.16  | 8.10.161)  | - angehalten              |  |  |
|                                     |                                                                                                    | Name   |         | Nummer               | Inhalt   | 0          | Тур                       |  |  |
|                                     | 1<br>2                                                                                                    | versi  | on      | 3013                 | 1.1.0    | . U        | int                       |  |  |

| Version Numbers in the<br>Application Program | In order to display versions in the application program, please use the identifier IP#. |  |  |
|-----------------------------------------------|-----------------------------------------------------------------------------------------|--|--|
|                                               | Task 0                                                                                  |  |  |
|                                               | // Checking a version<br>When                                                           |  |  |
|                                               | JX3_Modul.Version = IP#1.1.0.0                                                          |  |  |
|                                               | Continue;                                                                               |  |  |
|                                               | //                                                                                      |  |  |
|                                               | End_Task;                                                                               |  |  |
| Related Topics                                |                                                                                         |  |  |

• Register Description – Identification on page 128

# Electronic Data Sheet (EDS) with JC-3xx

# Introduction Numerous production-relevant data are permanently stored to the EDS. The EDS data can be read out from registers of the controller JC-3xx.

Overview of Registers

EDS data can be read out of the following registers:

| Register(s)       | Description                                          |
|-------------------|------------------------------------------------------|
| R 100500          | Interface: 1 = Peripheral modules of the JX3 station |
| R 100501          | Module number within the JX3 station                 |
| R 100600 R 100614 | EDS Page 0 - Data                                    |
| R 100700 R 100710 | EDS Page 1 - Data                                    |

#### Contents of EDS Page 0

Production-related data can be read from EDS page 0. To be able to read out EDS page 0 register R 10041 must contain value 0.

| Register(s)       | Туре   | Description            |
|-------------------|--------|------------------------|
| R 100600          | int    | Revision of EDS page 0 |
| R 100601          | int    | Module code            |
| R 100602 R 100612 | string | Module name            |
| R 100613          | int    | Hardware revision      |
| R 100614          | int    | Hardware revision      |

# **Contents of EDS Page 1** Production-related data can be read from EDS page 1. To be able to read out EDS page 1 special register 10041 must contain value 1.

| Register(s)       | Туре   | Description            |
|-------------------|--------|------------------------|
| R 100700          | int    | Revision of EDS page 1 |
| R 100701 R 100707 | string | Serial number          |
| R 100708          | int    | Production date: day   |
| R 100709          | int    | Production date: month |
| R 100710          | int    | Production date: year  |

# Reading an EDS Page

To read an EDS page of a JX3-module connected to a JC-3xx proceed as follows:

| Step | Action                                                             |
|------|--------------------------------------------------------------------|
| 1    | Select the interface by entering 1 into R 100500.                  |
| 2    | Select the JX3-module by entering the module number into R 100501. |
| 3    | Read out EDS data from registers R 100600 100710.                  |

# **Related Topics**

• Example: Reading Out an EDS with JC-3xx

# Electronic Data Sheet (EDS) with JC-24x

# Introduction Numerous production-relevant data are permanently stored to the EDS. EDS data can be read via special registers. They are distributed among EDS page 0 and EDS page 1. Only one page at a time can be accessed via registers.

**Overview of Registers** EDS data can be read out of the following registers:

| Register(s)     | Description                             |
|-----------------|-----------------------------------------|
| R 10040         | I/O module number on the JX2 system bus |
| R 10041         | EDS page                                |
| R 10041 R 10056 | EDS Page 0 - Data                       |
| R 10041 R 10052 | EDS Page 1 - Data                       |

# **Contents of EDS Page 0** Production-related data can be read from EDS page 0. To be able to read out EDS page 0 register R 10041 must contain value 0.

| Register(s)     | Туре   | Description            |
|-----------------|--------|------------------------|
| R 10042         | int    | Revision of EDS page 0 |
| R 10043         | int    | Module code            |
| R 10044 R 10054 | string | Module name            |
| R 10055         | int    | Hardware revision      |
| R 10056         | int    | Hardware revision      |

#### **Contents of EDS Page 1**

Production-related data can be read from EDS page 1. To be able to read out EDS page 1 special register 10041 must contain value 1.

| Туре   | Description                                |  |
|--------|--------------------------------------------|--|
| int    | Revision of EDS page 1                     |  |
| string | Serial number                              |  |
| int    | Production date: day                       |  |
| int    | Production date: month                     |  |
| int    | Production date: year                      |  |
|        | Type<br>int<br>string<br>int<br>int<br>int |  |

# Reading an EDS Page

To read an EDS page of a JX3-module connected to a JC-24x proceed as follows:

| Step | Action                                                                |
|------|-----------------------------------------------------------------------|
| 1    | Select the JX3 module by entering the I/O module number into R 10040. |
| 2    | Select the EDS page by entering the page number into R 10041.         |
| 3    | Read out EDS data from registers R 10042 10056.                       |

# **Related Topics**

• Example: Reading Out an EDS with JC-24x on page 126

# Electronic Data Sheet (EDS) with JC-647 and JX6-SB(-I)

Introduction Numerous production-relevant data are permanently stored to the EDS. EDS data can be read via special registers. They are distributed among EDS page 0 and EDS page 1. Only one page at a time can be accessed via registers.

# **Overview of Registers** The register numbers for reading the EDS are dependent on the submodule socket number *m* where the JX6-SB(-I) is located:

| Register(s)         | Description                             |  |
|---------------------|-----------------------------------------|--|
| R 3m10040           | I/O module number on the JX2 system bus |  |
| R 3m10041           | EDS page                                |  |
| R 3m10041 R 3m10056 | EDS Page 0 - Data                       |  |
| R 3m10041 R 3m10052 | EDS Page 1 - Data                       |  |

#### Contents of EDS Page 0

Production-related data can be read from EDS page 0. To be able to read out EDS page 0 register R 3m10041 must contain value 0.

| Register(s)         | Туре   | Description            |
|---------------------|--------|------------------------|
| R 3m10042           | int    | Revision of EDS page 0 |
| R 3m10043           | int    | Module code            |
| R 3m10044 R 3m10054 | string | Module name            |
| R 3m10055           | int    | Hardware revision      |
| R 3m10056           | int    | Hardware revision      |
|                     |        |                        |

#### **Contents of EDS Page 1**

Production-related data can be read from EDS page 1. To be able to read out EDS page 1 register R 3m10041 must contain value 1.

| Register(s)         | Туре   | Description            |
|---------------------|--------|------------------------|
| R 3m10042           | int    | Revision of EDS page 1 |
| R 3m10043 R 3m10049 | string | Serial number          |
| R 3m10050           | int    | Production date: day   |
| R 3m10051           | int    | Production date: month |
| R 3m10052           | int    | Production date: year  |

# Reading an EDS Page

To read out an EDS page proceed as follows:

| Step | Action                                                                  |
|------|-------------------------------------------------------------------------|
| 1    | Select the JX3 module by entering the I/O module number into R 3m10040. |
| 2    | Select the EDS page by entering the page number into R 3m10041.         |
| 3    | Read out EDS data from registers R 3m10042 3m10056.                     |

# Example: Reading Out an EDS with JC-3xx

| Task                 | In the JetSym setup window EDS data of any JX3 module is to be displayed.                                                                                                    |  |
|----------------------|----------------------------------------------------------------------------------------------------|--|
| Solution             | In a JetSym application program the EDS registers are declared as variables.<br>The variables are then entered into the setup pane.                                                                                                    |  |
| Sample Configuration | A JX3-xxx module is connected to a JC-3xx controller. The module JX3-xxx is part of a JX3 station and its module number is 2.                                                                                                    |  |
| JetSym STX Program   | <pre>Type    // Defining interface and module number    JX3_EDS:    Struct       Interface : Int;       Module : Int;    End_Struct;</pre>                                                                                                    |  |
|                      | <pre>// Defining EDS page 0 JX3_EDS_PAGE0: Struct     Version : Int;     Code : Int;     ModuleName : String[31];     PCB_REV : Int;     PCB_Opt : Int; End_Struct;</pre>                                                                                           |  |
|                      | <pre>// Defining EDS page 1 JX3_EDS_PAGE1: Struct     Version : Int;     Sernum : String[19];     TS_Day : Int;     TS_Month : Int;     TS_Year : Int;     End_Struct; End_Type; Var     EDS : JX3_EDS At %VL 100500;     EDS0 : JX3 EDS PAGE0 At %VL 100600;</pre> |  |
|                      | EDS1 : JX3_EDS_PAGE1 At %VL 100700;<br>End_Var;                                                                                                    |  |

# Reading EDS Page 0

| 🖄 EDS | .stxs   JC-350 V1.04.00.00 | (JETIP:192. | 168.10.161) - angehali | ten 💶 🗖 🔀 |
|-------|----------------------------|-------------|------------------------|-----------|
|       | Name                       | Number      | Content                | Туре      |
| 1     | 🛱 EDS                      | 100500      | struct                 |           |
| 2     | - EDS.Interface            | 100500      | 1                      | int       |
| 3     | └─ EDS.Module              | 100501      | 2                      | int       |
| 4     |                            |             |                        |           |
| 5     | 🛱 EDSO                     | 100600      | struct                 |           |
| 6     | - EDS0.Version             | 100600      | 0                      | int       |
| 7     | - EDS0.Code                | 100601      | 300399                 | int       |
| 8     | - EDS0.ModuleName          | 100602      | "JX3-xxx"              | string    |
| 9     | - EDS0.PCB_REV             | 100613      | 1                      | int       |
| 10    | L EDS0.PCB_Opt             | 100614      | 0                      | int       |
| 11    |                            |             |                        | -         |
| •     |                            | 1           |                        | • //      |

| Element       | Description                                        |
|---------------|----------------------------------------------------|
| EDS.Interface | 1 = EDS data of the modules within the JX3 station |
| EDS.Module    | 2 = Module number                                  |

# Reading EDS Page 1

| 🙆 EDS | .stxs   JC-350 V1.04.00.00 | (JETIP:192.1 | 68.10.161) - angehalt | en 💶 🗖 🔀 |
|-------|----------------------------|--------------|-----------------------|----------|
|       | Name                       | Number       | Content               | Туре     |
| 1     | 🛱 EDS                      | 100500       | struct                | -        |
| 2     | - EDS.Interface            | 100500       | 1                     | int      |
| 3     | L EDS.Module               | 100501       | 2                     | int 🚽    |
| 4     |                            |              |                       |          |
| 5     | 🛱 EDS1                     | 100700       | struct                |          |
| 6     | - EDS1.Version             | 100700       | 0                     | int      |
| 7     | - EDS1.Sernum              | 100701       | "20080305070007"      | string   |
| 8     | EDS1.TS_Day                | 100708       | 5                     | int      |
| 9     | EDS1.TS_Month              | 100709       | 3                     | int      |
| 10    | L EDS1.TS_Year             | 100710       | 2008                  | int      |
| 11    |                            |              |                       | -        |
| •     |                            | ,            |                       | • //     |

| Element       | Description                                        |
|---------------|----------------------------------------------------|
| EDS.Interface | 1 = EDS data of the modules within the JX3 station |
| EDS.Module    | 2 = Module number                                  |

# Example: Reading Out an EDS with JC-24x

| Task                 | In the JetSym setup window EDS data of any JX3 module is to be displayed.                                                                                                    |  |
|----------------------|----------------------------------------------------------------------------------------------------|--|
| Solution             | In a JetSym application program the EDS registers are declared as variables.<br>The variables are then entered into the setup window.                                                                                  |  |
| Sample Configuration | A JX3-BN-CAN with a JX3-xxx module is connected to a JC-24x controller.<br>The module JX3-xxx has got I/O module number 2 on the JX2 system bus.                                                                       |  |
| JetSym ST Program    | Type // Defining module number and EDS page JX3_EDS: Struct Module : Int; Page : Int; End_Struct;                                                                                                    |  |
|                      | <pre>// Defining EDS page 0 JX3_EDS_PAGE0: Struct     Version : Int;     Code : Int;     Name : String[31];     PCB_REV : Int;     PCB_Opt : int; End_Struct;</pre>                                                    |  |
|                      | <pre>// Defining EDS page 1 JX3_EDS_PAGE1: Struct     Version : Int;     Sernum : String[19];     TS_Day : Int;     TS_Month : Int;     TS_Year : Int; End_Struct; End_Type; Var     EDS : JX3 EDS At %VL 10040;</pre> |  |
|                      | EDS : JX3_EDS At %VL 10040;<br>EDS0 : JX3_EDS_PAGE0 At %VL 10042;<br>EDS1 : JX3_EDS_PAGE1 At %VL 10042;<br>End_Var;                                                                                                    |  |

# Reading EDS Page 0

| 🖄 EDS | .sts   JC-24x V3.25 (JETIP:1 | 92.168.1 | 0.44) - Aktiv |        |
|-------|------------------------------|----------|---------------|--------|
|       | Name                         | Nummer   | Content       | Туре   |
| 1     | EDS.Module                   | 10040    | 2             | int    |
| 2     | EDS Page                     | 10041    | 0             | int    |
| 3     |                              |          |               |        |
| 4     | EDS0.Version                 | 10042    | 0             | int    |
| 5     | EDS0.Code                    | 10043    | 300399        | int    |
| 6     | EDS0.Name                    | 10044    | "JX3-xxx"     | string |
| 7     | EDS0.PCB_REV                 | 10055    | 1             | int    |
| 8     | EDS0.PCB_Opt                 | 10056    | 1             | int    |
| 9     |                              |          |               | -      |
| •     |                              |          |               |        |

| Element    | Description            |
|------------|------------------------|
| EDS.Module | 2 = Module number      |
| EDS.Page   | 0 = Data of EDS page 0 |

# Reading EDS Page 1

| 🖄 EDS.sts   JC-24x V3.25 (JETIP:192.168.10.44) - Aktiv 📃 🗖 🔀 |               |        |                  |        |
|--------------------------------------------------------------|---------------|--------|------------------|--------|
|                                                              | Name          | Number | Content          | Туре   |
| 1                                                            | EDS.Module    | 10040  | 2                | int    |
| 2                                                            | EDS Page      | 10041  | 1                | int 📃  |
| 3                                                            |               |        |                  |        |
| 4                                                            | EDS1.Version  | 10042  | 0                | int    |
| 5                                                            | EDS1.Sernum   | 10043  | "20080215070060" | string |
| 6                                                            | EDS1.TS_Day   | 10050  | 25               | int    |
| 7                                                            | EDS1.TS_Month | 10051  | 4                | int    |
| 8                                                            | EDS1.TS_Year  | 10052  | 2007             | int    |
| 9                                                            |               |        |                  | -      |
| •                                                            |               |        |                  |        |

| Element    | Description            |
|------------|------------------------|
| EDS.Module | 2 = Module number      |
| EDS.Page   | 1 = Data of EDS page 1 |

# **Register Description - Identification**

#### MR 9

#### **Operating System Version**

In MR 9, the operating system version of the JX3-DMS2 module is displayed. Via JetSym, another operating system can be transmitted to the JX3-DMS2 module.

| Module Register Properties |                                    |  |
|----------------------------|------------------------------------|--|
| Values                     | Released operating system version: |  |
|                            | IP#1.0.0.0 IP#254.255.0.0          |  |
|                            | Bootloader version:                |  |
|                            | IP#255.1.0.0 IP#255.255.0.0        |  |
| Access                     | Read                               |  |
| Value following a reset    | Operating system version           |  |

#### MR 32

#### **FPGA** Version

In MR 32, the FPGA version of the JX3-DMS2 module is displayed. A modification of the FPGA version cannot be carried out by the user.

| Module Register Properties |                           |
|----------------------------|---------------------------|
| Values                     | IP#1.0.0.0 IP#255.255.0.0 |
| Access                     | Read                      |
| Value following a reset    | FPGA version              |

# Identification via Nameplate

| Introduction | Each JX3<br>You will ne<br>Jetter AG i                           | module can be identified by its nameplate attached to its enclosure.<br>ed the hardware revision data if you have to contact the hotline of<br>n case of a problem. |
|--------------|------------------------------------------------------------------|----------------------------------------------------------------------------------------------------|
| Nameplate    | The nameplate of JX3 modules contains the following information: |                                                                                                    |
|              | Jette<br>JX3-xxx                                                 | I       Part No::10000542       Rev:: 02.01.00                                                                                                    |
|              | Number                                                           | Element                                                                                                    |
|              | 1                                                                | Serial number                                                                                                    |
|              | 2                                                                | Hardware revision                                                                                                    |
|              | 3                                                                | Module name                                                                                                    |

#### **Quick Reference -**8 JX3-DMS2

#### **Operating System Version**

This quick reference summarizes the registers of the straingage module JX3-DMS2 with OS version 1.03.0.00.

#### **General Register Overview**

| 0                      | Module state                                                                       |
|------------------------|------------------------------------------------------------------------------------|
| 23                     | Analog inputs 1 through 2                                                          |
| 9,32,257               | Versions                                                                           |
| 1200 1299<br>9740 9744 | Configuration of analog input 1<br>Configuration of analog input 2<br>Oscilloscope |

#### **Register Numbers**

| JC-3xx | 100mmzzzz<br>mm | Module number: 02 17               |
|--------|-----------------|------------------------------------|
|        | ZZZZ            | Module register number: 0000 9999  |
| JC-24x | 3xxz<br>xx      | I/O module number - 2: 00 30       |
|        | z               | Module register number: 0 9        |
|        | Only indirect a | access to further module registers |
| JC-647 | 3m03xxz<br>m    | Submodule socket: 1 3              |
|        | хх              | I/O module number - 2: 00 30       |
|        | Z:              | Module register number: 0 9        |
|        | Only indirect a | access to further module registers |

#### Meaning of y

Number of analog input y = 1 ... 2 У

#### **Module State**

| 0           | Module state                        |
|-------------|-------------------------------------|
| Bit 16 = 1: | Collective bit "Readings are valid" |
| Bit 19 = 1: | Collective bit "Lower limit"        |
| Bit 20 = 1: | Collective bit "Upper limit"        |
| Bit 23 = 1: | Collective bit "Forcing"            |
| Bit 24 = 1: | Monitoring - voltages               |
| Bit 30 = 1: | Synchronous data exchange           |

#### **Readings - Channel 1 and Channel 2**

| 2 | Digital value for analog input # 1 |
|---|------------------------------------|
| 3 | Digital value for analog input # 2 |

#### Versions

| 9   | OS version         |
|-----|--------------------|
| 32  | FPGA version       |
| 257 | Bootloader version |

#### State of Analog Input y

| 1y00       | State of analog input y (y = 1 2) |
|------------|-----------------------------------|
| Bit 1 = 1: | Readings are valid                |
| Bit 3 = 1: | Fastest possible conversion       |
| Bit 4 = 1: | Fast conversion                   |
| Bit 5 = 1: | Slower conversion                 |
| Bit 6 = 1: | Still slower conversion           |
| Bit 8 = 1: | Forcing value is displayed        |

- Bit 9 = 1: Bit 12 = 1: Slowest possible conversion Minimum of channel y has been scaled Bit 13 = 1: Bit 14 = 1: Maximum of channel y has been scaled
  - Channel y is active

#### **Commands for Analog Input y**

| 1y01 | Commands for analog input y (y = 1 2)                                                      |
|------|--------------------------------------------------------------------------------------------|
| 6    | Acknowledgement of collective bits                                                         |
| 160  | Show scaled reading                                                                        |
| 161  | Show digitized value without scaling/conversion                                            |
| 170  | Show (again) the strain gage value. (Forcing OFF)                                          |
| 171  | Show force value                                                                           |
| 210  | Capture the minimum value of the physical variable:<br>Store ADC minimum value to MR 1y24. |
| 220  | Capture the maximum value of the physical variable:<br>Store ADC maximum value to MR 1y26. |

#### **User-Scaling**

| 1y06 | Number of averaging cycles: 1, 2, 4, 8, 16, 32, 64, 128      |
|------|--------------------------------------------------------------|
| 1y11 | Sensor sensitivity in $\mu$ V/V                              |
| 1y24 | 1st digital value for analog input y                         |
| 1y25 | 1st value of the physical variable (minimum)                 |
| 1y26 | 2nd digital value for analog input y                         |
| 1y27 | 2nd value of the physical variable (maximum)                 |
| 1y28 | Offset t of straight line y = mx +t                          |
| 1y29 | Offset of actual value (similar to tare function with scales |
| 1y29 | Offset of actual value (similar to tare function with scales |

#### **Other Configurations**

| 1y04 | Force value for analog input y                         |
|------|--------------------------------------------------------|
| 1y08 | Lower limit of analog input y                          |
| 1y09 | Upper limit of analog input y                          |
| 1y20 | Trailing indicator for minimum value of analog input y |
| 1y21 | Trailing indicator for maximum value of analog input y |
|      |                                                        |

#### Oscilloscope

#### **Assignment of Terminal X61**

| Terminal point | Signals of resisitive sensor 1                                                                                                    |
|----------------|----------------------------------------------------------------------------------------------------|
| X61.UV1+       | Power supply (+) for sensor (+5                                                                                                    |
|                | V/100 mA)                                                                                                    |
| X61.US1+       | Do not connect                                                                                                    |
| X61.UD1+       | Sensor: Signal+                                                                                                    |
| X61.UD1-       | Sensor: Signal-                                                                                                    |
| X61.US1-       | Do not connect                                                                                                    |
| X61.UV1-       | Power supply (-) for sensor                                                                                                    |
| X61.SHLD       | Shielding connection                                                                                                    |
| X61.0V         | Reference potential                                                                                                    |
| X61.SHLD       | Shielding connection                                                                                                    |
| X61.SHLD       | Shielding connection                                                                                                    |
|                | Terminal point<br>X61.UV1+<br>X61.UD1+<br>X61.UD1+<br>X61.UD1-<br>X61.UV1-<br>X61.SHLD<br>X61.SHLD<br>X61.SHLD<br>X61.SHLD<br>X61.SHLD |

#### **Assignment of Terminal X62**

| KE2         Terminal point           X62.UV2+         X62.UV2+           X62.UV2+         X62.UD2+           X62.UV2-         X62.UD2+           X62.UV2-         X62.UD2-           X62.UV2-         X62.UD2-           X62.UV2-         X62.UD2-           X62.UV2-         X62.UD2-           X62.UV2-         X62.UD2-           X62.UV2-         X62.UD2-           X62.UV2-         X62.SHLD           X62.SHLD         X62.SHLD           X62.SHLD         X62.SHLD           X62.SHLD         X62.SHLD | Signals of resisitive sensor 2<br>Power supply (+) for sensor (+5<br>V/100 mA)<br>Do not connect<br>Sensor: Signal+<br>Sensor: Signal-<br>Do not connect<br>Power supply (-) for sensor<br>Shielding connection<br>Reference potential<br>Shielding connection |
|----------------------------------------------------------------------------------------------------|----------------------------------------------------------------------------------------------------|
|----------------------------------------------------------------------------------------------------|----------------------------------------------------------------------------------------------------|

# Appendix

| Introduction | This appendix contains electrical and mechanical data, as well as operating data. |      |
|--------------|-----------------------------------------------------------------------------------|------|
| Contents     |                                                                                   |      |
|              | Торіс                                                                             | Page |
|              | Technical Data                                                                    |      |
|              | Index                                                                             |      |

# A: Technical Data

#### Introduction

This section of the appendix contains both electrical and mechanical data, as well as operating data of the JX3-DMS2 module.

# Contents

| Торіс                                           | Page |
|-------------------------------------------------|------|
| Technical Data                                  | 134  |
| Physical Dimensions                             | 135  |
| Operating Parameters: Environment and Mechanics | 136  |
| Operating Parameters: Enclosure                 | 137  |
| DC Power Supply Inputs and Outputs              | 138  |
| Shielded Data and I/O Lines                     | 139  |

# **Technical Data**

#### **Electrical Data**

| Parameter                                                                                                    | Value                                                                                       |
|----------------------------------------------------------------------------------------------------|---------------------------------------------------------------------------------------------|
| For each channel, there is an amplifier<br>that can be freely set<br>(reciprocal of the strain gage sensitivity<br>value) | 0.5- to 1,050-fold                                                                          |
| Output voltage, short-circuit-proof                                                                                       | 4.89 V +/-0.3 V per channel                                                                 |
| Maximum current per channel                                                                                               | 100 mA (operation)<br>at 108 mA +/- 6 mA triggers the<br>electronic overcurrent protection. |
| Sensitivity of the Sensor                                                                                                 | 1 mV/V through 400 mV/V max.                                                                |

#### Technical Data -JX3 System Bus

| Parameter                                                                      | Value                              |
|--------------------------------------------------------------------------------|------------------------------------|
| Logic voltage of the JX3 system bus                                            | DC +5 V (-15 % +10 %)              |
| Current consumption absorbed from the logic voltage of the JX3 system bus      | Typically I <sub>5V</sub> : 65 mA  |
| Additional voltage of the JX3 system bus                                       | DC +24 V (-15 % +20 %)             |
| Current consumption absorbed from the additional voltage of the JX3 system bus | Typically I <sub>24V</sub> : 65 mA |
| Nominal power absorbed from the JX3 system bus                                 | Typically: 1.9 W                   |

# **Physical Dimensions**

| Minimum Clearances | <ul> <li>At mounting the JX3-DMS2 module, make sure to maintain a minimum clearance above and below. At replacing the module, you can operate the locking mechanisms of the JX3 backplane module using your fingers.</li> <li>Minimum clearance above: 30 mm</li> <li>Minimum clearance below: 25 mm</li> </ul> |
|--------------------|----------------------------------------------------------------------------------------------------|
| Module Width       | The JX3-DMS2 module requires a space of 31 mm width. At connecting the JX3-DMS2 module to a JX3 station, the width is increased by 25 mm.                                                                                                    |
| Mounting Position  | The mounting position of the JX3-DMS2 module is vertical.                                                                                                    |

#### Physical Dimensions

# **Operating Parameters: Environment and Mechanics**

#### Environment

| Parameter                   | Value                                                                                                    | Standard         |
|-----------------------------|----------------------------------------------------------------------------------------------------|------------------|
| Operating temperature range | 0 +50 °C                                                                                                    |                  |
| Storage temperature range   | -40 +70 °C                                                                                                    | DIN EN 61131-2   |
|                             |                                                                                                    | DIN EN 60068-2-1 |
|                             |                                                                                                    | DIN EN 60068-2-2 |
| Air humidity                | 10 95 %,                                                                                                    | DIN EN 61131-2   |
|                             | non-condensing                                                                                                    |                  |
| Pollution degree            | 2                                                                                                    | DIN EN 61131-2   |
| Corrosion /                 | No special protection against corrosion. Ambient air                                                                                                    |                  |
| Chemical resistance         | must be free from higher concentrations of acids,<br>alkaline solutions, corrosive agents, salts, metal<br>vapors, or other corrosive or electroconductive<br>contaminants |                  |
| Max. operating altitude     | 2,000 m above sea level                                                                                                    | DIN EN 61131-2   |

#### **Mechanical Parameters**

| Parameter                                     | Value                                                                            | Standard          |
|-----------------------------------------------|----------------------------------------------------------------------------------|-------------------|
| Free falls withstanding test                  | Free fall at                                                                     | DIN EN 61131-2    |
|                                               | Snipping packaging: 1 m                                                          | DIN EN 60068-2-32 |
|                                               | Product packaging: 0.3 m                                                         |                   |
| Vibration resistance                          | 5 Hz - 9 Hz: 3.5 mm                                                              | DIN EN 61131-2    |
|                                               | amplitude                                                                        | DIN EN 60068-2-6  |
|                                               | 9 Hz - 150 Hz : 1 g<br>acceleration:                                             |                   |
|                                               | 1 octave/minute, 10<br>frequency sweeps<br>(sinusoidal), all 3 spatial<br>axes   |                   |
| Shock resistance                              | 15 g occasionally, 11 ms,                                                        | DIN EN 61131-2    |
| sinusoidal h<br>shocks in th<br>three spatial | sinusoidal half-wave, 3<br>shocks in the directions of all<br>three spatial axes | DIN EN 60068-2-27 |
| Degree of protection                          | IP20                                                                             | DIN EN 60529      |
| Mounting position                             | Vertical position, snapped on DIN rail                                           |                   |

# **Operating Parameters: Enclosure**

# **Electrical Safety**

| Parameter               | Value                                                              | Standard       |
|-------------------------|--------------------------------------------------------------------|----------------|
| Protection class        | III                                                                | DIN EN 61131-2 |
| Dielectric test voltage | Functional ground is<br>connected to chassis ground<br>internally. | DIN EN 61131-2 |
| Protective connection   | 0                                                                  | DIN EN 61131-2 |
| Overvoltage category    | II                                                                 | DIN EN 61131-2 |

#### EMC - Emitted Interference

| Parameter | Value                                                            | Standard         |
|-----------|------------------------------------------------------------------|------------------|
| Enclosure | Frequency band 30 -                                              | DIN EN 61000-6-3 |
|           | 230 MHz, limit 30 dB (µV/m)<br>in 10 m                           | DIN EN 61000-6-4 |
|           | Frequency band 230 -<br>1,000 MHz, limit 37 dΒ<br>(μV/m) in 10 m | DIN EN 55011     |
|           | (class B)                                                        |                  |

# EMC - Immunity to Interference

| Parameter                     | Value                                        | Standard         |
|-------------------------------|----------------------------------------------|------------------|
| Magnetic field with mains     | 50 Hz                                        | DIN EN 61131-2   |
| frequency                     | 30 A/m                                       | DIN EN 61000-6-2 |
|                               |                                              | DIN EN 61000-4-8 |
| RF field, amplitude-modulated | Frequency band                               | DIN EN 61131-2   |
|                               | 80 MHz - 2 GHz                               | DIN EN 61000-6-2 |
|                               | Test field strength: 10 V/m                  | DIN EN 61000-4-3 |
|                               | AM 80 % at 1 kHz                             |                  |
|                               | Criterion A                                  |                  |
| ESD                           | Discharge through air:                       | DIN EN 61131-2   |
|                               | Test peak voltage 8 kV                       | DIN EN 61000-6-2 |
|                               | Contact discharge:<br>Test peak voltage 4 kV | DIN EN 61000-4-2 |
|                               | Criterion A                                  |                  |

# **DC Power Supply Inputs and Outputs**

# Interference

**EMC - Emitted** 

| Parameter                          | Value                                 | Standard         |
|------------------------------------|---------------------------------------|------------------|
| Signal and control interface       | Frequency bands:                      | DIN EN 61000-6-3 |
| DC power supply inputs and outputs | 0.15 to 0.5 MHz,<br>limit 40 to 30 dB |                  |
|                                    | 0.5 to 30 MHz,<br>limit 30 dB         |                  |
|                                    | (class B)                             |                  |

#### EMC - Immunity to Interference

| Parameter                     | Value                                   | Standard         |
|-------------------------------|-----------------------------------------|------------------|
| RF, asymmetric                | Frequency band 0.15 – 80 MHz            | DIN EN 61131-2   |
|                               | Test voltage 3 V                        | DIN EN 61000-6-2 |
|                               | AM 80 % at 1 kHz                        | DIN EN 61000-4-6 |
|                               | Source impedance 150 Ohm                |                  |
|                               | Criterion A                             |                  |
| Bursts                        | Test voltage 2 kV                       | DIN EN 61131-2   |
|                               | tr/tn 5/50 ns                           | DIN EN 61000-6-2 |
|                               | Repetition frequency 5 kHz              | DIN EN 61000-4-4 |
|                               | Criterion A                             |                  |
| Voltage surges                | tr/th 1.2/50 μs                         | DIN EN 61131-2   |
| asymmetric                    | Common-mode interference                | DIN EN 61000-6-2 |
| (line to earth)               | voltage 1 kV                            | DIN EN 61000-4-5 |
| symmetrical<br>(line to line) | Series-mode interference voltage 0.5 kV |                  |

# Shielded Data and I/O Lines

EMC - Immunity to Interference

| Parameter                              | Value                        | Standard         |
|----------------------------------------|------------------------------|------------------|
| Asymmetric RF, amplitude-<br>modulated | Frequency band 0.15 – 80 MHz | DIN EN 61131-2   |
|                                        | Test voltage 3 V             | DIN EN 61000-6-2 |
|                                        | AM 80 % at 1 kHz             | DIN EN 61000-4-6 |
|                                        | Source impedance 150 Ohm     |                  |
|                                        | Criterion A                  |                  |
| Bursts                                 | Test voltage 1 kV            | DIN EN 61131-2   |
|                                        | tr/tn 5/50 ns                | DIN EN 61000-6-2 |
|                                        | Repetition frequency 5 kHz   | DIN EN 61000-4-4 |
|                                        | Criterion A                  |                  |
| Voltage surges, asymmetric             | tr/th 1.2/50 µs              | DIN EN 61131-2   |
| (line to earth)                        | Common-mode interference     | DIN EN 61000-6-2 |
|                                        | voltage 1 kV                 | DIN EN 61000-4-5 |

#### EMC - Interference Immunity of Functional Earth Connections

| Parameter      | Value                        | Standard         |
|----------------|------------------------------|------------------|
| RF, asymmetric | Frequency band 0.15 – 80 MHz | DIN EN 61131-2   |
|                | Test voltage 3 V             | DIN EN 61000-6-2 |
|                | AM 80 % at 1 kHz             | DIN EN 61000-4-6 |
|                | Source impedance 150 Ohm     |                  |
|                | Criterion A                  |                  |
| Bursts         | Test voltage 1 kV            | DIN EN 61131-2   |
|                | tr/tn 5/50 ns                | DIN EN 61000-6-2 |
|                | Repetition frequency 5 kHz   | DIN EN 61000-4-4 |
|                | Criterion A                  |                  |

# **B:** Index

# Α

Accessories for the JX3 system - 21 Additional Features - 63

### В

Block Diagram - 28

### С

Collective Bits - 102 Connection Technology Analog Sensors - 29 Parallel Connection of Several Sensors - 31 Constituents of the JX3 Module - 17

# D

Direct Register Access - 55

# Ε

EDS JX3 modules connected to a JC-24x - 120 JX3 modules connected to a JC-3xx - 118 JX3 modules connected to a JC-647 - 122 Examples Direct register access - 56 Indirect register access - 59 Reading Out an EDS with JC-24x - 126 Reading Out an EDS with JC-3xx - 124 Recording and Reading of Values - 99 Scaling a Pressure Value - 72, 74

# F

Fault Messages - 109 Faults Connection to Controller - 111 Invalid Operating System - 112 Forcing - 82

# I

I/O module number on the JX2 system bus - 49 I/O number

on the JX2 system bus with a JC-24x - 50 on the JX2 system bus with a JC-647 equipped with JX6-SB(-I) - 52 on the JX2 system bus with a JM-D203-JC24x - 50 within a JX3 station equipped with JC-3xx - 51

Indirect Register Access - 57

Information signs - 12

Initial Commissioning on a JC-24x - 44 on a JC-3xx - 43 Preparatory Work - 43 Installation Installing a JX3 peripheral module - 36 Intended Conditions of Use - 10

# L

LEDs on the Module - 34 List of Documentation - 19

### Μ

Malfunction - 12 Minimum Requirements - 18 Modifications - 10 Module Registers Additional Features - 84 Collective Bits - 104 Diagnostics and Evaluation of Errors - 113 Identification - 128 Oscilloscope - 97 User-Defined Scaling - 68 Module Registers - Overview Definition - 48 Number formats - 46 Properties - 46 Monitoring of Limit Values - 80

### Ν

Nameplate - 129

# 0

Operating Parameters DC Power Supply Inputs and Outputs - 138 Enclosure - 137 Environment and Mechanics - 136 Shielded Data and I/O Lines - 139 Oscilloscope Continuous Recording - 91 Reading Out Recorded Values - 96 Start/Stop Recording - 89

### Ρ

Physical Dimensions - 22 Product Description - 17

### Q

Qualified Staff - 10 Quick Reference - 131

R

Reading of Voltages - 61 Register Number on the JX2 system bus with a JC-24x - 50 on the JX2 system bus with a JC-647 equipped with JX6-SB(-I) - 52 on the JX2 system bus with a JM-D203-JC24x - 50 within a JX3 station equipped with JC-3xx - 51 Register(s) - 48 Removing Removing a JX3 peripheral module - 39 Replacing a JX3 peripheral module - 37 Repairs - 10

# S

Safety Instructions - 9

# Т

Technical Data - 134 Terminals Specification Terminals - 27 Terminal X61 - 23, 25 Trailing Indicator - 80

# U

User-Defined Scaling - 65

# V

Versions - 116

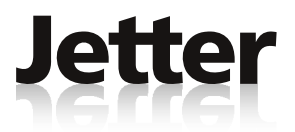

# Jetter AG

Graeterstrasse 2 D-71642 Ludwigsburg

# Germany

| Phone:            | +49 7141 2550-0      |
|-------------------|----------------------|
| Phone -<br>Sales: | +49 7141 2550-433    |
| Fax -<br>Sales:   | +49 7141 2550-484    |
| Hotline:          | +49 7141 2550-444    |
| Internet:         | http://www.jetter.de |
| E-Mail:           | sales@jetter.de      |

#### Jetter Subsidiaries

# Jetter (Switzerland) AG

Münchwilerstrasse 19 CH-9554 Tägerschen

#### Switzerland

| Phone:    | +41 71 91879-50        |
|-----------|------------------------|
| Fax:      | +41 71 91879-69        |
| E-Mail:   | info@jetterag.ch       |
| Internet: | http://www.jetterag.ch |

# Jetter USA Inc.

13075 US Highway 19 North Florida - 33764 Clearwater

#### U.S.A

| Phone:    | +1 727 532-8510       |
|-----------|-----------------------|
| Fax:      | +1 727 532-8507       |
| E-Mail:   | bschulze@jetterus.com |
| Internet: | http://www.jetter.de  |